# Moje firma

# **MOJE FIRMA** – ADMINISTRÁTORSKÁ PŘÍRUČKA

| 1 | Při      | hlášení do portálu moje firma                                  | 3  |
|---|----------|----------------------------------------------------------------|----|
|   | 1.1      | Vytvoření přihlašovacích údajů                                 | 3  |
|   | 1.2      | Jak probíhá přihlášení pomocí 2faktorového ověření             | 5  |
|   | 1.3      | Přihlášení na stránce www.t-mobile.cz                          | 6  |
|   | 1.4      | Zapomenuté heslo                                               | 7  |
| 2 | Na       | stavení služeb                                                 | 9  |
|   | 2.1      | Blokování a odblokování ztráta/krádež                          | 9  |
|   | 2.2      | PUK kód                                                        | 12 |
|   | 2.3      | Aktivace a změna datových balíčků                              | 14 |
|   | 2.4      | Jednorázové navýšení datového limitu                           | 17 |
|   | 2.5      | Hromadné změny                                                 | 19 |
|   | 2.6      | Podniková síť – změna nastavení                                | 23 |
|   | 2.7      | Podrobný výpis služeb – aktivace a zobrazení                   | 25 |
|   | 2.8      | Přesměrování hovorů – nastavení a zrušení                      | 28 |
|   | 2.9      | Roaming a roamingové datové balíčky                            | 31 |
|   | 2.10     | Suspendaœ a reaktivace                                         | 37 |
|   | 2.11     | Změna fakturační skupiny                                       | 40 |
|   | 2.12     | Změna tarifu                                                   | 42 |
|   | 2.13     | Zjištění Hardware budgetu                                      | 44 |
| 3 | SIN      | 1 karta                                                        | 45 |
|   | 3.1      | Výměna SIM za SIM (fyzická SIM, nikoli eSIM)                   | 45 |
|   | 3.2      | Výměna SIM za eSIM                                             | 48 |
|   | 3.3      | Vyzvednutí QR kódu pro eSIM při aktivaci                       | 51 |
| 4 | Ob       | chod                                                           | 52 |
|   | 4.1      | Aktivace, migrace a portace                                    | 52 |
|   | 4.2      | Převod účastnické smlouvy (take over)                          | 66 |
|   | 4.3      | Převod účastnické smlouvy mezi Rámcovými smlouvami (take over) | 71 |
|   | <u>4</u> | Objednání šuplíkových SIM karet                                | 72 |

| 4.5 | 5 Objednání zařízení z HW budgetu                                               | 74                |
|-----|---------------------------------------------------------------------------------|-------------------|
| 5 I | Reporty                                                                         | 77                |
| 5.1 | 1 Vytvoření reportu                                                             | 77                |
| 6 9 | Správa uživatelů                                                                | 80                |
| 6.1 | 1 Seznam uživatelů                                                              |                   |
| 6.2 | 2 Detail uživatele – Oprávnění, Základní údaje, Zasílání upozornění, Souł<br>81 | ılasy s kontaktem |
| 7 1 | T-Mobile Benefit                                                                | 85                |
| 7.1 | 1 Benefitní program – příručka pro administrátory                               | 85                |
| 8 I | Ukončení účastnické smlouvy                                                     | 90                |
| 8.1 | 1 Výpověď účastnické smlouvy                                                    | 90                |
| 8.2 | 2 Zjištění OKU (ověřovacího kódu účastníka)                                     | 92                |

# 1 PŘIHLÁŠENÍ DO PORTÁLU MOJE FIRMA

#### 1.1 Vytvoření přihlašovacích údajů

 Na stránce <u>www.t-mobile.cz/moje-firma</u> zadáte své číslo služby do pole Jednorázový vstup. Tento způsob přihlášení využijete i v případě, že jsme vám vytvořili dočasné uživatelské jméno.

| Přihlásit se m    | ůžete pomocí uživatelského jmér | na a hesla nebo jednorázově. J <mark>ak se přihlási</mark> t? |
|-------------------|---------------------------------|---------------------------------------------------------------|
|                   | Přečtěte si podmínky po         | oužití portálu Moje firma                                     |
|                   |                                 |                                                               |
| Jméno a heslo     |                                 | Jednorázový vstup                                             |
| Uživatelské jméno |                                 | Telefennt číslo nebo číslo služby                             |
|                   |                                 | 603123456                                                     |
| Heslo             |                                 | Postat hes                                                    |
|                   | $\odot$                         |                                                               |

 Na telefon nebo e-mail vám pošleme jednorázový ověřovací kód (dále jen OTP). Tento kód nikdy nikomu nesdělujte.

# Přihlášení do portálu Moje firma

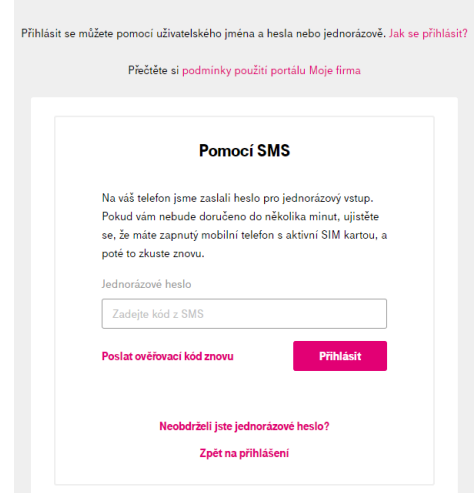

 Na další stránce si vytvoříte uživatelské jméno a heslo do portálu. Po vytvoření údajů nezůstanete z bezpečnostních důvodu přihlášen. Je tedy nutné se přihlásit.

| Nové uživatelské |                                                                |                                                       |
|------------------|----------------------------------------------------------------|-------------------------------------------------------|
| jméno ?          | 🗴 Skládá se z 5 až 35 znaků                                    |                                                       |
|                  | 😣 Bez diakritiky a mezer                                       |                                                       |
|                  | 🙁 Není pouze z čísel                                           |                                                       |
|                  |                                                                | Vaše bezpečnost je naší prioritou                     |
| Nové uživatelské | 0                                                              | Abychom předešli internetovým podvodům vyžadujeme nyn |
| heslo ?          | 🖉 Zadojte 8 až 25 znaků                                        | přihlášení pomocí jména a hesla.                      |
|                  |                                                                |                                                       |
|                  | <ul> <li>Alespoň 1 písmeno nebo speciální znak (bez</li> </ul> |                                                       |
|                  | (iakritiky a mezer)                                            |                                                       |

 Pokud máte vytvořený login, umožníme vám nastavit nové heslo do portálu. Po vytvoření hesla nezůstanete z bezpečnostních důvodu přihlášen. Je tedy nutné se přihlásit.

|                                                     | Vytvoření přihla | ašovacích údajů                                                                                                    |
|-----------------------------------------------------|------------------|----------------------------------------------------------------------------------------------------|
| Uživatelské<br>jméno<br>Nové uživatelské<br>heslo 🍞 | 600              | Vaše bezpečnost je naší prioritou<br>Abychom předešli internetovým podvodům vyžadujeme nyní<br>přihlášení pomocí jména a hesla. |

#### 1.2 Jak probíhá přihlášení pomocí 2faktorového ověření

 Doporučujeme přihlášení na stránce <u>www.moje-firma.t-mobile.cz</u>. Zde můžete zvolit přihlášení pomocí uživatelského jména a hesla anebo pomocí služby (jednorázový vstup)

| Přečtěte si podmínk | y použití portálu Moje firma                     |
|---------------------|--------------------------------------------------|
| Jméno a heslo       | Jednorázový vstup                                |
| Užívatelské jméno   | Telefonní číslo nebo číslo služby                |
|                     | Zadejte číslo ve formátu 604123456 nebo TV123456 |
| Heslo               | Poslat hesio                                     |

• Přihlášení přes jméno a heslo > v dalším kroku požadujeme jednorázový ověřovací kód

| Vítejte v Moje firma                                                                                                  |                                                                                                    |  |  |  |  |  |  |
|----------------------------------------------------------------------------------------------------|----------------------------------------------------------------------------------------------------|--|--|--|--|--|--|
| Ověřovací kód jsme odeslali na 60*****20, prosím, opište ho.<br>Ověřovací kód<br>Poslat ověřovací kód znovu Přihlásit | Dvoufázové ověření<br>Abychom předešli internetovým podvodům, vyžadujeme nyní k<br>přihlášení do portálu i ověření identity pomocí kódu v SMS<br>nebo e-mailu. |  |  |  |  |  |  |
| Neobdrželi jste ověřovací kód? 🗸                                                                                      |                                                                                                    |  |  |  |  |  |  |
| ět na přihlášení                                                                                                    |                                                                                                    |  |  |  |  |  |  |

 Přihlášení pomocí služby (jednorázový vstup) > v dalším kroku požadujeme heslo pro portál Moje firma. Pokud své heslo neznáte, kliknete na odkaz <u>Zapomenuté heslo/zablokovaný účet.</u> Pokud uživatelské jméno a heslo nemáte vytvořené, nabídneme jejich vytvoření, viz popis výše.

\_ \_

- - - -

| us********4                       |           | Vača kovnažnast ja načí nejevitau                    |
|-----------------------------------|-----------|------------------------------------------------------|
| Uživatelské heslo                 |           | Abychom předešli internetovým podvodům, vyžadujeme r |
|                                   | Ø         | přihlášení pomocí jména a hesla.                     |
| Zapomenuté heslo/zablokovaný účet | Přihlásit |                                                      |

| http    | s://www.t-mob                  | ile.cz/osobn             | i.                         |                  |            |            |             |          |                |              |                 |                      | P     | A <sup>ħ</sup> ☆ | ×                  | G (3        | CD   | 5⁄≡       |
|---------|--------------------------------|--------------------------|----------------------------|------------------|------------|------------|-------------|----------|----------------|--------------|-----------------|----------------------|-------|------------------|--------------------|-------------|------|-----------|
| nvision | 📋 web MTM                      | 📋 Siebel                 | 📋 emulace                  | 🛅 L2 📋           | Confluence | 📋 intranet | Elastic+L2  | Q HPQC   | 📋 office       | TF Files     | 🗎 HAL Dashboard | T Liferay monitoring | 📋 ТДМ | IS 📋 Moje        | 💋 Hotja            | ir 📋 stor   | v 65 | DRACO     |
| F       | <u>Osobní</u> Poc<br>MAGENTA 1 | dnikatelé a fin<br>MOBIL | my Můj T-Mo<br>NÍ TARIFY ~ | bile<br>INTERNET | - TELE     | VIZE ~     | TELEFONYAJI | INÉ~ A   | KCE PC         | idpora -     |                 |                      |       | v                |                    |             | ይ Pf | ihlásit 📮 |
|         |                                |                          |                            |                  |            |            | Vybe        | rte jedn | u z mož        | ností, ja    | ak se přihlásit | t:                   |       | ^                |                    |             |      |           |
|         |                                |                          |                            | S                |            |            |             | 🖓 Pomo   | cí SMS         | Ĵ            | Pomocí hesla    |                      |       |                  | dobjec<br>ní a zís | dnej<br>kej |      |           |
|         |                                |                          |                            | N                |            |            |             | Zad      | ejte Vaše tele | efonní číslo |                 |                      |       |                  |                    | J           |      |           |
|         |                                | ~                        |                            | Pře              |            |            |             |          | Oc             | leslat       |                 |                      |       |                  | +<br>12 5 000 K    | >           |      |           |
|         |                                |                          |                            |                  |            |            |             |          | Jak se         | přihlásit    |                 |                      |       |                  | +                  | •           |      |           |
|         |                                |                          |                            |                  |            |            |             |          |                | •••          | The second      |                      |       | 1                | rok bez staro      | stí         |      |           |

• Na této stránce zvolíte způsob přihlášení.

Jednorázové přihlášení pomocí čísla služby – v dalším kroku požadujeme Jednorázový kód a zároveň heslo do portálu. Pokud toto heslo neznáte anebo ho nemáte nastavené (neexistuje), kliknete na odkaz Neznáte heslo? Tento odkaz vás pošle na stránku <u>www.moje-firma.t-mobile.cz</u> a tam projdete celé přihlášení znovu (viz popis výše).

| Dvoufaktorové<br>přihlášení                                                                                                    |  |
|----------------------------------------------------------------------------------------------------|--|
| Na váš telefon jsme zaslali jednorázový<br>kód. Pokud vám nebude doručen do<br>několika minut, ujistěte se, že máte<br>zapnutý mobilní telefon s aktivní SIM<br>kartou T-Mobile, a poté to zkuste znovu. |  |
| Jednorázový kód                                                                                                    |  |
| Vaše uživatelské heslo (nikoliv heslo pro<br>komunikaci)                                                                                                    |  |
| Odeslat                                                                                                    |  |
| Neznáte heslo? Klikněte sem.                                                                                                    |  |

6

• Přihlášení přes jméno a heslo > v dalším kroku požadujeme znovu zadání uživ. jména

# Dvoufaktorové přihlášení

| Abychom předešli i | Vaše bezpečnost je naši prioritou.<br>internetovým podvodům, pokračujte zad<br>jména. | áním uživatelského |
|--------------------|---------------------------------------------------------------------------------------|--------------------|
|                    | Zadejte Vaše uživatelské jméno                                                        |                    |
|                    | Uživatelské jméno                                                                     |                    |
|                    | Odeslat                                                                               |                    |

• A v dalším kroku jednorázový kód a heslo do portálu

| Dvoufaktorové<br>přihlášení                                                                                                    |  |
|----------------------------------------------------------------------------------------------------|--|
| Na váš telefon jsme zaslali jednorázový<br>kód. Pokud Vám nebude doručen do<br>několika minut, ujistěte se, že máte<br>zapnutý mobilní telefon s aktivní SIM<br>kartou T-Mobile, a po té to zkuste znovu. |  |
| Jednorázový kód                                                                                                    |  |
|                                                                                                    |  |
| Vaše heslo                                                                                                    |  |
|                                                                                                    |  |
|                                                                                                    |  |
| Odeslat                                                                                                    |  |
| Neznáte heslo? Klikněte<br>sem.                                                                                                    |  |

## 1.4 Zapomenuté heslo

- Pokud si nepamatujete své přihlašovací heslo, můžete si ho znovu natavit na <u>https://www.t-mobile.cz/zapomenute-heslo</u>
- Zadejte své uživatelské jméno nebo telefonní číslo/číslo služby.

| Zapomenuté heslo<br>Své heslo si obnovte snadno pomoci formuláře niže. Následně vám zašleme heslo pro obnovu a budete mit možnost<br>nastavit se heslo nově. |                                                                                                    |  |  |
|----------------------------------------------------------------------------------------------------|----------------------------------------------------------------------------------------------------|--|--|
| Identifikace účtu D                                                                                                    | Obnovení hesla ve 3 krocích         1       Zadejte své uživatelské jméno nebo telefonní číslo.         2       Zvolte si způsob, jakým vás můžeme ověřit a zadejte správnou odpověd. |  |  |
| Pokračovat                                                                                                    | Přijde vám jednorázové autorizační heslo,<br>kterým se můžete přihlásit.                                                                                                    |  |  |

V dalším kroku zadejte své administrátorské heslo, PUK nebo kontrolní otázku

| Zapomenuté heslo<br>Své heslo si obnovte snadno pomocí formuláře níže. Následně vám zašleme heslo pro obnovu a budete mít možnost<br>nastavit se heslo nové. |                                                                                                    |  |  |  |
|----------------------------------------------------------------------------------------------------|----------------------------------------------------------------------------------------------------|--|--|--|
| Identifikace účtu 🕕<br>Vyberte si jednu z možností, jak si vás ověříme.                                                                                      | Obnovení hesla ve 3 krocích<br>Zadejte své uživatelské jméno nebo<br>telefonni číslo.<br>Zvolte si způsob, jakým vás můžeme ověřit |  |  |  |
| Způsob ověření 🕕<br>Heslo pro komunikaci 🗸 🗸                                                                                                    | a zadejte správnou odpověď.<br>3 Přijde vám jednorázové autorizační heslo,<br>kterým se můžete přihlásit.                          |  |  |  |
| Heslo pro komunikaci 🔍                                                                                                    |                                                                                                    |  |  |  |
| Zpět Pokračovat                                                                                                    |                                                                                                    |  |  |  |

• Opište heslo z SMS zprávy a zadejte si nové přihlašovací heslo.

# 2 NASTAVENÍ SLUŽEB

## 2.1 Blokování a odblokování ztráta/krádež

• Vyhledejte telefonní číslo, které chcete zablokovat.

|                                                            | Pře                          | hled            |                                |
|------------------------------------------------------------|------------------------------|-----------------|--------------------------------|
| Vyhledejte záznam podle čísl<br>Q 603849xxx                | a, aliasu nebo fakturační    | skupiny         | Hiedat                         |
| Riomadné změny                                             | Nové číslo                   | Převod čísla    | Reporty                        |
| Stav vyúčtování                                            | Přehled vyůčtování           | Stav objednávek | Pfehled objednávek             |
| Některá vaše vyúčtování nejsou uhraze           únor 2022. | ná. Aktualizováno ke dni 03. | Všechny vaše we | bové objednávky jsou vyřízeny. |

Proklikněte se na "Blokace ztráta/krádež".
 732

| Volání                                                       | Zprávy                        | Data                                                | Roaming                     |
|--------------------------------------------------------------|-------------------------------|-----------------------------------------------------|-----------------------------|
| Neomezené volání                                             | Neomezené zprávy              | Neomezená data                                      | Zbývi 52.2 G8<br>z 522 G8 → |
| Volani Ukr                                                   | SMSVUK<br>Detail              | Sourn satovych pauoku<br>• • • •<br>Dokoupit Detail | e e e e e Dokoupit Detail   |
| Vyúčtování uhrazeno, děkujeme<br>pro fakturační skupinu 5774 |                               | Aktuální útrata                                     | Kč                          |
| Přejít na vyúčtování<br>Nastavení služby X Suspendace        | ≓ Výměna SIM 💿 Blokace ztráta | Online výpis služeb                                 | Detail útraty               |

#### Potvrďte objednávku.

Služby > Detail služby > Blokace ztráta / krádež

|                           | Blokace ztráta / krádež |          |              |            |
|---------------------------|-------------------------|----------|--------------|------------|
|                           | Shrnutí objednávky      |          |              |            |
| Služba                    |                         | Akce     | Cena bez DPH | Cena s DPH |
| Blokace ztráta / krádež 🗸 |                         | Aktivace | 0,00 Kč      | 0,00 Kč    |
|                           |                         |          | Potvrdit obj | ednávku    |
| < Zpět                    |                         |          |              |            |

# • Objednávka je dokončena.

| Slutby > Detail slutby                                   | 732                          |                                    |                          | Váši objednávku jsme úspišně ×<br>příjali ke zpracování<br>Zobrazit objednávky                |
|----------------------------------------------------------|------------------------------|------------------------------------|--------------------------|-----------------------------------------------------------------------------------------------|
| Volání                                                   | Zprávy                       | Data                               | Roaming                  | Objednávka je zpracována ×<br>automaticky a zpravidla ji<br>dokončíme během několika<br>minut |
| Neomezené voliní<br>Volieri v ČR                         | Neomezeni spriny<br>SMS v ČR | Noomezená data<br>Tanť 5 Pro Fernu | 1)<br>Služba je vypnutá  |                                                                                               |
| Zmēņit tarif Detail                                      | Detail                       | Baličky Detail                     | Nastavit službu          |                                                                                               |
| Vyúčtování uhrazeno, děkujen<br>pro fakturační skupinu S | me                           | Aktuální útrata                    | <b>995,00 Kč</b> bez DPH |                                                                                               |
| Přejít na vyúčtování                                     |                              | Online výpis služeb                | Detail útraty            |                                                                                               |

 U blokované SIM karty můžete vidět informační hlášku. Pro zrušení blokace klidněte na tlačítko "Odblokovat".

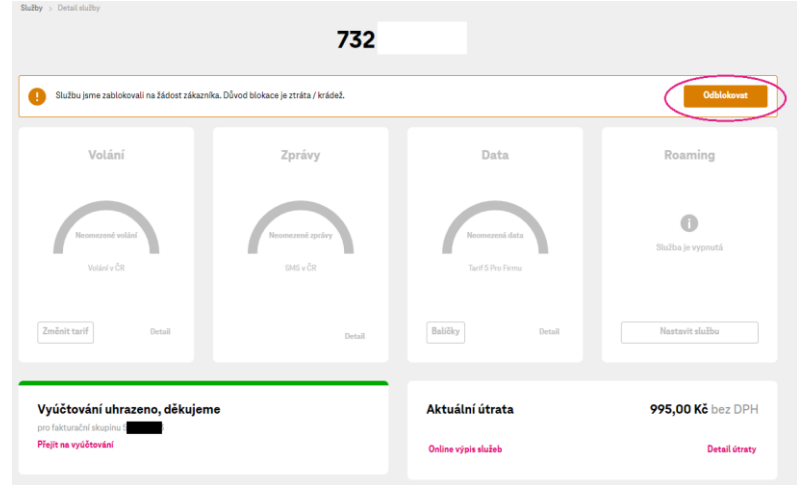

# Potvráť te objednávku. Za odblokování nic neplatíte. Služby > Detail služby > Blokace ztráta / krádež

|                           | Blokace ztráta / krádež |            |               |            |
|---------------------------|-------------------------|------------|---------------|------------|
|                           | Shrnutí objednávky      |            |               |            |
| Služba                    |                         | Akce       | Cena bez DPH  | Cena s DPH |
| Blokace ztráta / krádež 🗸 |                         | Deaktivace | 0,00 Kč       | 0,00 Kč    |
|                           |                         |            | Potvrdit obje | ednávku    |
| < Zpĕt                    |                         |            |               |            |

| Stužby > Detail služby                                                                 | 603              |                               |                               | Vaši objednávku jsme úspěšně ×<br>přijali ke zpracováni<br>Zobrazit objednávky |
|----------------------------------------------------------------------------------------|------------------|-------------------------------|-------------------------------|--------------------------------------------------------------------------------|
| Službu jsme zablokovali na žádost zákaznika. Důvod blokace je ztráta / krádež. Odbloko |                  |                               | Odblokovat                    | Objednávka je zpracována ×<br>automaticky a zpravidla ji                       |
| Volání                                                                                 | Zprávy           | Data                          | Roaming                       | dokončíme během několika<br>minut                                              |
| Neomezené volání                                                                       | Neomezené zprávy | Neomezená data                | <b>Zbývá 29 GB</b><br>z 29 GB |                                                                                |
| Volání v ČR                                                                            | SMS v ČR         | Tarif 5 Pro Firmu bez závazku | Tarif 5 Pro Firmu bez závazku |                                                                                |
| Zmënit tarif Detail                                                                    | Detail           | Dokoupit Detail               | Dokoupit Detail               |                                                                                |

• Vyhledejte telefonní číslo, pro které hledáte PUK kód.

|                                                                                 | Pře                          | hled                |                              |
|---------------------------------------------------------------------------------|------------------------------|---------------------|------------------------------|
| /yhledejte záznam podle č                                                       | isla, aliasu nebo fakturační | skupiny             | Hledat                       |
| Romadné změny                                                                   | Nové číslo                   | <b>Převod čísla</b> | Reporty                      |
| Stav vyúčtování                                                                 | Pfehied vyūčtování           | Stav objednávek     | Pfehled objednávek           |
| Některá vaše vyúčtování nejsou uhrazená. Aktualizováno ke dni 03.<br>únor 2022. |                              | Všechny vaše webo   | Vé objednávky jsou vyřízeny. |

Na detailu čísla v sekci "Základní údaje" klikněte u položky PUK kódy na tlačítko "Zobrazit".

|                                                  | 732                            |                                     |                               |
|--------------------------------------------------|--------------------------------|-------------------------------------|-------------------------------|
| Volání                                           | Zprávy                         | Data                                | Roaming                       |
| Neomezené volial<br>Volistvičk                   | Neomezené zprávy<br>SMS v ČR   | Neomersná data<br>Tariť 8 Pro Firmu | <b>i</b><br>Služba je vyprutá |
| Zmënit tarif Detail                              | Detail                         | Balíčky Detail                      | Nastavit službu               |
|                                                  |                                |                                     |                               |
| Vyúčtování uhrazeno, děkujen                     | ne                             | Aktuální útrata                     | 995,00 Kč bez DPH             |
| pro fakturační skupinu (<br>Přejít na vyúčtování |                                | Online výpis služeb                 | Detail útraty                 |
|                                                  |                                |                                     |                               |
| Nastavení služby × Suspenda                      | ce 런 Výměna SIM 🛞 Blokace ztrá | ita / krádež                        |                               |
|                                                  |                                |                                     |                               |
| Základní údaje                                   |                                |                                     |                               |
| Číslo služby 73                                  |                                | Tarif                               | Tarif 5 Pro Firmu 亿           |
| Stav služby                                      | Aktivní                        | Smlouva                             | Na dobu určitov 🔽             |
| Fakturační skupina                               |                                | SIM karta                           | eSIM Electronic 👝             |
| 79/-(                                            | 3)                             | PUK kódy                            | Zobrazit                      |
| Lashani upuzumeni m                              | 2                              | OKU kód                             | Zažádat o kód                 |
| Alias služby                                     | Nenastaveno                    |                                     | l                             |
|                                                  |                                |                                     |                               |

Pro zobrazení PUK kódu je potřeba zadat heslo pro komunikaci.

| PUK kódy<br>732 |                   |                    |  |
|-----------------|-------------------|--------------------|--|
|                 | 0věření uživatele | 2<br>Zobrazení PUK |  |
|                 | Ověření u         | živatele           |  |
| Hes             | lo pro komunikaci | •                  |  |
|                 |                   | Pokračovat         |  |
| < Zpět          |                   |                    |  |

| • | K dispozici je PUK1 i PUK2 |                                       |
|---|----------------------------|---------------------------------------|
|   |                            | PUK kódy<br><sup>732</sup>            |
|   |                            | 1<br>Ověření uživatele Zohrazení PIIK |
|   |                            |                                       |
|   |                            |                                       |
|   |                            | РИКІ 💽 🚽 🔂                            |
|   |                            | PUK2 1 43                             |
|   |                            |                                       |
|   | < Zpět                     | Přejít na Detail služby               |
|   |                            |                                       |

#### 2.3 Aktivace a změna datových balíčků

 Zadejte telefonní číslo, u kterého chcete aktivovat nebo změnit balíčky dat. Potvrďte telefonní číslo tlačítkem "Hledat".

|                                                      | Pře                           | hled             |                               |
|------------------------------------------------------|-------------------------------|------------------|-------------------------------|
| Vyhledejte záznam podle čísl                         | a, aliasu nebo fakturačni     | í skupiny        | Hledat                        |
|                                                      |                               |                  |                               |
| Hromadne zmeny Stav vyúčtování                       | Nove cisio Přehled vyůčtování | Stav objednávek  | Reporty<br>Pfehled objednávek |
| Některá vaše vyúčtování nejsou uhrazer<br>únor 2022. | ná. Aktualizováno ke dni 03.  | Všechny vaše wel | ové objednávky jsou vyřízeny. |

U zobrazeného přehledu dat vyberte balíček klinutím na tlačítko "Balíčky" ve widgetu Data.
 Služby > Detail služby

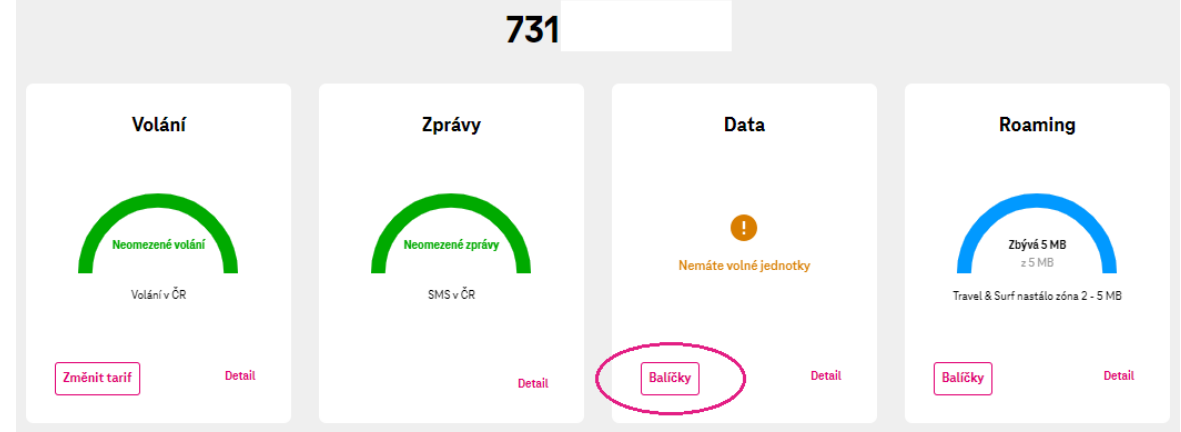

 Rozbalíte nabídku "Opakované navýšení dat" a u požadovaného balíčku potvrdíte tlačítkem "Aktivovat".

| Sprá                               | va datovýcł<br>732 | ı balíčků                 |           |
|------------------------------------|--------------------|---------------------------|-----------|
| ostupné datové balíčky             |                    |                           |           |
| Jednorázové navýšení dat v ČR a EU |                    |                           | ~         |
| Opakované navýšení dat             |                    |                           | $\sim$    |
| Mobilní internet 1,5 GB            | 0                  | <b>↓↓↓↓↓ Kč</b> bez DPH   | Aktivovat |
| 🔊 Mobilní internet 3 GB            | 0                  | GO,GO KČ bez DPH          | Aktivovat |
| ⊗ Mobilní internet 10 GB           | 0                  | <b>Trought Kč</b> bez DPH | Aktivovat |
| Mobilní internet 30 GB             | 0                  | <b>Kč</b> bez DPH         | Aktivovat |
| ⊗ Mobilní internet 150 MB          | 0                  | <b>City Kč</b> bez DPH    | Aktivovat |
| Mobilní internet 400 MB            | 0                  | Super Kč bez DPH          | Aktivovat |
| Jednorázové navýšení kartou        |                    |                           | ~         |

 Pokud na daném telefonním čísle již datový balíček Mobilní internet aktivní máte a chcete ho změnit, stačí aktivovat nový datový balíček. Aktivací nového balíčku se zároveň deaktivuje původní balíček. Balíček můžeme ve správě balíčků i zrušit.

| Správ                              | va datových | balíčků                                              |             |
|------------------------------------|-------------|------------------------------------------------------|-------------|
|                                    | 732         |                                                      |             |
| Dostupné datové balíčky            |             |                                                      |             |
| Jednorázové navýšení dat v ČR a EU |             |                                                      | ~           |
| Opakované navýšení dat             |             |                                                      | ^           |
| Mobilní internet 1,5 GB            | 0           | <b>diatyte</b> Kč bez DPH<br><b>dittyte</b> Kč s DPH | Aktivovat   |
| Mobilní internet 3 GB              | 0           | <b>Co,oo Kč</b> s DPH                                | Aktivovat   |
| Mobilní internet 10 GB             | 0           | stoote Kč bez DPH<br>€110,000 Kč s DPH               | Deaktivovat |
| Mobilni internet 30 GB             | 0           | <b>Kč</b> bez DPH                                    | Aktivovat   |
| Mobilní internet 150 MB            | 0           | <b>€1,00 Kč</b> bez DPH<br><b>€0,00 Kč</b> s DPH     | Aktivovat   |
| Mobilní internet 400 MB            | 0           | Suppor Kč bez DPH                                    | Aktivovat   |

# Zkontrolujte objednávku a potvrďte ji.

Služby > Detail služby > Data > Správa datových balíčků > Aktivace balíčku

|                          | Aktivace balíčku<br>732 |                              |
|--------------------------|-------------------------|------------------------------|
|                          | Shrnutí objednávky      |                              |
| Služba                   |                         | Akce Cena bez DPH Cena s DPH |
| Mobilní internet 10 GB 🗸 |                         | Aktivace 🌰 Kč 🕂 Kč           |
|                          |                         | Potvrdit objednávku          |
| Zpět                     |                         |                              |

# Po dokončení objednávky se dostanete zpět na přehled telefonního číslo.

| Služby > Detail služby | 732              |                               |                                     | Vaši objednávku jsme úspěšně <sup>×</sup><br>přijali ke zpracování<br>Zobrazit objednávky |
|------------------------|------------------|-------------------------------|-------------------------------------|-------------------------------------------------------------------------------------------|
| Volání                 | Zprávy           | Data                          | Roaming                             |                                                                                           |
| Neomezené volání       | Neomezené zprávy | <b>Zbývá 3 GB</b><br>z 3 GB   | <mark>⊗</mark><br>Služba je vypnutá |                                                                                           |
| Volání v ČR            | SMS v ČR         | Tarif 9 Pro Firmu bez závazku |                                     |                                                                                           |
| Změnit tarif Detail    | Detail           | Dokoupit Detail               | Nastavit službu                     |                                                                                           |

## 2.4 Jednorázové navýšení datového limitu

• Vyhledejte telefonní číslo.

|              |                                              | Pře                              | ehled               |                                 |
|--------------|----------------------------------------------|----------------------------------|---------------------|---------------------------------|
| (yhledejte   | záznam podle čísla, a<br><sup>x</sup>        | iasu n <del>e</del> bo fakturačn | í skupiny           | Hiedat                          |
|              | Hromadné změny                               | Nově číslo                       | <b>Pievod čisla</b> | Reporty                         |
| štav vyúčto  | ování [                                      | Přehled vyúčtování               | Stav objednávek     | Přehled objednávek              |
| Některá vaše | vyúčtování nejsou uhrazená. Ak<br>únor 2022. | tualizováno ke dni 03.           | Všechny vaše w      | ebové objednávky jsou vyřízeny. |

# U zobrazeného přehledu dat klikněte na tlačítko "Balíčky".

| Suzdy > Detail Suzdy            | 731                          |                       |                                                                   |
|---------------------------------|------------------------------|-----------------------|-------------------------------------------------------------------|
| Volání                          | Zprávy                       | Data                  | Roaming                                                           |
| Neomezené volání<br>Volání v ČR | Neomezené zprávy<br>SMS v ČR | Nemáte volné jednotky | <b>Zbývá SMB</b><br>z 5 MB<br>Travel & Surf nastálo zána 2 - 5 MB |
| Změnit tarif Detail             | Detail                       | Baličky Detail        | Baličky Detail                                                    |

# Rozbalí se nabídka "Jednorázové navýšení dat" a u požadované varianty potvrďte "Aktivovat". Správa datových balíčků

|                                    | 732 |                   |           |
|------------------------------------|-----|-------------------|-----------|
| ostupné datové balíčky             |     |                   |           |
| Jednorázové navýšení dat v ČR a EU |     |                   | ^         |
| 🛞 Internet v mobilu na den         | 0   | en portas bez DPH | Aktivovat |
| Navýšení dat o 60 MB               | 0   | Kã bez DPH        | Aktivovat |
| Navýšení dat o 100 MB              | 0   | Kõ bez DPH        | Aktivovat |
| Navýšení dat o 300 MB              | 0   | Kā bez DPH        | Aktivovat |
| Navýšení dat o 1 GB                | 0   | Kā bez DPH        | Aktivovat |
| Navýšení dat o 2,5 GB              | 0   | Kā bez DPH        | Aktivovat |
| Navýšení dat o 4 GB                | 0   | Kā bez DPH        | Aktivovat |
| Navýšení dat o 8 GB                | 0   | Kā bez DPH        | Aktivovat |
| Navýšení dat o 10 GB               | 0   | Kā bez DPH        | Aktivovat |
| Opakované pavýšení dat             |     |                   |           |

Zkontrolujte objednávku a potvrď te ji.
 Služby > Detai služby > Data > Správa datových baličků > Activace baličku

|                         | 12                                  |
|-------------------------|-------------------------------------|
|                         | Datum objednávky Shrnutí objednávky |
|                         | Shrnutí objednávky                  |
| Služba                  | Akce Cena bez DPH Cena s D          |
| Navýšení dat o 2,5 GB 🗸 | Aktivace deservic and               |

Po dokončení objednávky se dostanete zpět na přehled telefonního čísla.

| Służby > Detail służby | 732              |                               |                   | Vaši objednávku jsme úspěšně <sup>×</sup><br>přijali ke zpracování<br>Zobrazit objednávky |
|------------------------|------------------|-------------------------------|-------------------|-------------------------------------------------------------------------------------------|
| Volání                 | Zprávy           | Data                          | Roaming           |                                                                                           |
| Neomezené volání       | Neomezené zprávy | <b>Zbývá 3 GB</b><br>z 3 GB   | Služba je vypnutá |                                                                                           |
| Volání v ČR            | SMS v ČR         | Tarif 9 Pro Firmu bez závazku |                   |                                                                                           |
| Zmënit tarif Detail    | Detail           | Dokoupit Detail               | Nastavit službu   |                                                                                           |

# 2.5 Hromadné změny

Po přihlášení do portálu Moje firma vyberte na rozcestníku odkaz "Hromadné změny".

| Přel                                                                            | nled                |                               |
|---------------------------------------------------------------------------------|---------------------|-------------------------------|
| Vyhledejte záznam podle čísla, aliasu nebo fakturační s                         | skupiny             |                               |
| Q Pro vyhledávání začněte psát                                                  |                     | Hledat                        |
| Hromadné změny<br>Nové číslo                                                    | <b>₽řevod čísla</b> | Reporty                       |
| Stav vyúčtování Přehled vyúčtování                                              | Stav objednávek     | Přehled objednávek            |
| Některá vaše vyůčtování nejsou uhrazená. Aktualizováno ke dni 04.<br>únor 2022. | Všechny vaše wel    | ové objednávky jsou vyřízeny. |

 Hromadnou objednávku si libovolně pojmenujte a z roletky transakcí vyberte oblast, kterou potřebujete.

| Hromadne ol                                                                                                    | bjednávky     |
|----------------------------------------------------------------------------------------------------|---------------|
| Spravujete firmu:                                                                                                    |               |
| Rámcová smlouva č: 4                                                                                                    | 010           |
| V                                                                                                    | hta da świla  |
| Vytvorit novou d                                                                                                    | phiednavku    |
|                                                                                                    | bjounariu     |
| Název nové objednávky<br>Nová Hromadná objednávka                                                                                                    |               |
| Název nové objednávky<br>Nová Hromadná objednávka                                                                                                    |               |
| Název nové objednávky<br>Nová Hromadná objednávka<br>Transakce<br>Změna tarifu a nastavení služeb (aktivace, deaktivace, zm                                                                                                    | něny)         |
| Název nové objednávky<br>Nová Hromadná objednávka<br>Transakce<br>Změna tarifu a nastavení služeb (aktivace, deaktivace, zm<br>Změna tarifu a nastavení služeb (aktivace, deaktivace, zm                                            | něny) Č       |
| Název nové objednávky<br>Nová Hromadná objednávka<br>Transakce<br>Změna tarifu a nastavení služeb (aktivace, deaktivace, zm<br>Změna tarifu a nastavení služeb (aktivace, deaktivace, zm<br>Pozastavení služby                      | něny)         |
| Název nové objednávky<br>Nová Hromadná objednávka<br>Transakce<br>Změna tarifu a nastavení služeb (aktivace, deaktivace, zm<br>Změna tarifu a nastavení služeb (aktivace, deaktivace, zm<br>Pozastavení služby<br>Reaktivace služby | něny)<br>ěny) |

 V případě změny tarifu a nastavení služeb vyberte kategorii produktu a klikněte na tlačítko "Vyhledat".

# Nová Hromadná objednávka

|                            | Níže vy        | yberte produkt pro Hromadnou objednávku.<br>Zrušit objednávku |                    |
|----------------------------|----------------|---------------------------------------------------------------|--------------------|
|                            | Výběr          | produktu pro Hromadnou objednávku                             |                    |
| Kategorie produktů         | Název produktu | u                                                             | Vyhledat           |
| -                          |                | Nenalezli jsme žádné produkty.                                |                    |
| Hlasové tarify se závazkem |                |                                                               |                    |
| Hlasove tarify bez zavazku |                |                                                               |                    |
| Datové tarify se zavazkém  |                |                                                               |                    |
| Datove tarity bez zavazku  | мос            | NÁSTROJE                                                      | STÁHNĚTE SI APLIKA |
| Roaming                    | latby          | Poslat SMS                                                    |                    |
| Mehilaí interact           | Ŋ              | Vyzvednout MMS                                                | Google Play        |
| Blokace služeb             |                | Moje firma                                                    |                    |
| Ostatní služby             | ıničí          | Aplikace Můj T-Mobile                                         |                    |
| Kontakty                   |                | Katalog služeb                                                |                    |

• U vybrané služby potvrďte kliknutím na "Aktivovat". Službu můžete i deaktivovat nebo změnit.

# Nová Hromadná objednávka

Níže vyberte produkt pro Hromadnou objednávku. Zrušit objednávku

| Výběr pro                                       | oduktu pro | ) Hromadnou objedi | návku       |          |
|-------------------------------------------------|------------|--------------------|-------------|----------|
| Kategorie produktů V<br>Název produktu          |            |                    |             | Vyhledat |
| Název produktu                                  | Cena       | Aktivace           | Deaktivace  | Změna    |
| Blokace - mobilní data                          | 0 Kč       | Aktivovat          | Deaktivovat | )        |
| Blokace dat v roamingu                          | 0 Kč       | Aktivovat          | Deaktivovat |          |
| Blokace služeb placených online platební kartou | 0 Kč       | Aktivovat          | Deaktivovat |          |
| Extra data k telefonu                           | 0 Kč       | Aktivovat          |             |          |
| Extra data k telefonu                           | 0 Kč       | Aktivovat          |             |          |
| Mobilní internet 1,5GB                          | 349 Kč     | Aktivovat          | Deaktivovat |          |

Potvrďte parametry (může se stát, že v parametrech nebudete žádný údaj vyplňovat).

# Nová Hromadná objednávka

| Níže vyberte produkt pro Hromadnou objednávku. |  |
|------------------------------------------------|--|
| Zrušit objednávku                              |  |

|                                                              | Vybr                           | aný produkt                                  |                     |  |  |  |  |
|--------------------------------------------------------------|--------------------------------|----------------------------------------------|---------------------|--|--|--|--|
| Název produktu Cena Akce                                     |                                |                                              |                     |  |  |  |  |
| Blokace - mobilní data                                       | 0 Kč                           | Aktivovat                                    | Vybrat jiný produkt |  |  |  |  |
|                                                              |                                |                                              |                     |  |  |  |  |
|                                                              | Upřesnění pa                   | rametrů objednávky                           |                     |  |  |  |  |
|                                                              | K diapoziaj pojsou žádné porom | stru k vvolnění i pokračujte po dolží stránk |                     |  |  |  |  |
|                                                              | K dispozici nejsou zadne param | ery k vypineni, pokračujte na daisi strank   |                     |  |  |  |  |
|                                                              | Potvi                          | dit parametry                                |                     |  |  |  |  |
|                                                              |                                |                                              |                     |  |  |  |  |
| Výběr čísel pro Hromadnou objednávku (vložte max. 500 čísel) |                                |                                              |                     |  |  |  |  |
|                                                              |                                |                                              |                     |  |  |  |  |
|                                                              | nejarive upi                   | esnete parametry vyse.                       |                     |  |  |  |  |

• Vložte telefonní čísla, na kterých chcete změnu provést a odešlete objednávku.

# Nová Hromadná objednávka

Upřesněte parametry pro hromadnou objednávku Zrušit objednávku

|                                     | Vybra                           | aný produkt                           |                     |
|-------------------------------------|---------------------------------|---------------------------------------|---------------------|
| Název produktu                      | Cena                            | Akce                                  |                     |
| Blokace - mobilní data              | 0 Kč                            | Aktivace                              | Vybrat jiný produkt |
|                                     |                                 |                                       |                     |
|                                     | Upřesnění pa                    | rametrů objednávky                    |                     |
|                                     | K dispozici nejsou žádné parame | try k vyplnění, pokračujte na další s | tránku.             |
|                                     |                                 |                                       |                     |
|                                     | Změ                             | énit paramerty                        |                     |
|                                     | Výběr tel. čísel pro            | o hromadnou objednávku                | 1                   |
| 737xxxxxx<br>605xxxxxx<br>603xxxxxx | $\supset$                       |                                       |                     |
|                                     | Odesi                           | at objednávku                         |                     |

Potvrďte odeslání objednávky.

# Nová Hromadná objednávka

| Potvrdit odeslání objednávi                    | ky                    |
|------------------------------------------------|-----------------------|
| Hromadná objednávka je nastavena pro 3 telefon | iních čísel.          |
| Zpět Pol                                       | cračovat v objednávce |

 V přehledu hromadných objednávek si rozbalte údaje k poslední objednávce a zkontrolujte, že všechny změny proběhly v pořádku. Vidíte-li, že některé změny skončily v chybě, stáhněte si souhrn.

|                          |                                                                | né objednávk             | у      |               |            |
|--------------------------|----------------------------------------------------------------|--------------------------|--------|---------------|------------|
|                          | Rámcová smlou                                                  | iva č: 4010              |        |               |            |
|                          |                                                                |                          |        |               |            |
|                          | Objednávk                                                      | a byla úspěšně odeslána. |        |               |            |
|                          | Vytvořit                                                       | novou objednávku         |        |               |            |
| Náze<br>Nová             | r nové objednávky<br>i Hromadná objednávka                     |                          |        |               |            |
| Trans<br>Změ             | <sup>akce</sup><br>na tarifu a nastavení služeb (aktivace, dea | aktivace, změny)         |        | ~             |            |
|                          | Vyt                                                            | vořit objednávku         |        |               |            |
|                          | Přehled Hro                                                    | madných objednávek       |        |               |            |
| Název objednávky =       | Transakce =                                                    | Datum objednávky 🗸       | Stav = | Počet čísel 🔻 |            |
| Nová Hromadná objednávka | Změna služeb pro číslo                                         | 04.02.2022               | Nová   | 3             | $\bigcirc$ |
| Dokončeno                |                                                                | 2                        |        |               | Ŭ          |
| Chyba validace           |                                                                | 1                        |        |               |            |
| Stáhnout souhrn          |                                                                |                          |        |               |            |

 Ze staženého souhrnu zjistíte, u kterých telefonních čísel změna neproběhla. Může to být například z důvodu, že číslo není aktivní pod Vaší Rámcovou smlouvou, nebo je služba již nastavená, nebo se vylučuje s jinou nastavenou službou. Zároveň vidíme telefonní čísla, u kterých změna proběhla v pořádku.

|    | А               | В                | С                | D           |
|----|-----------------|------------------|------------------|-------------|
| I. | Telefonní číslo | Číslo objednávky | Stav položky     | Popis chyby |
| 2  | 60              | 0-81             | completed        |             |
| ;  | 73              | 0-81.            | completed        |             |
| Ļ. | 604444999       |                  | validation_error | ERR0377     |
| ;  |                 |                  |                  |             |

Vyhledejte telefonní číslo, které chcete administrovat.

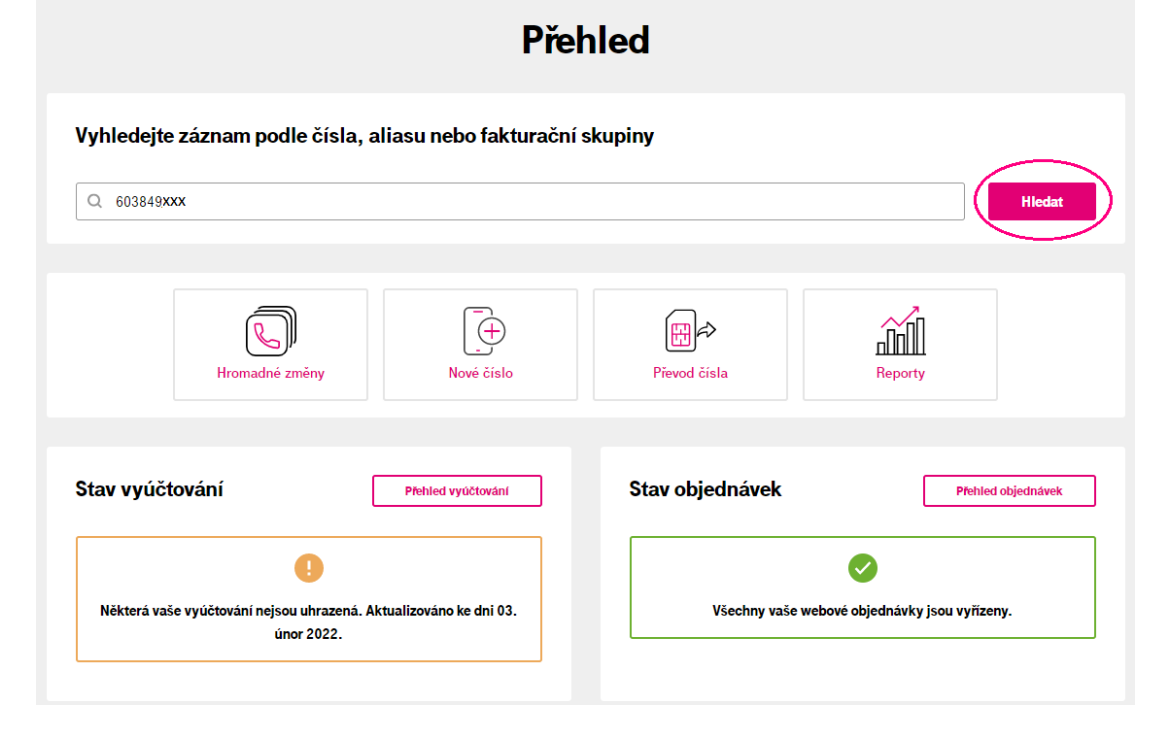

Klikněte na tlačítko "Nastavení služby".

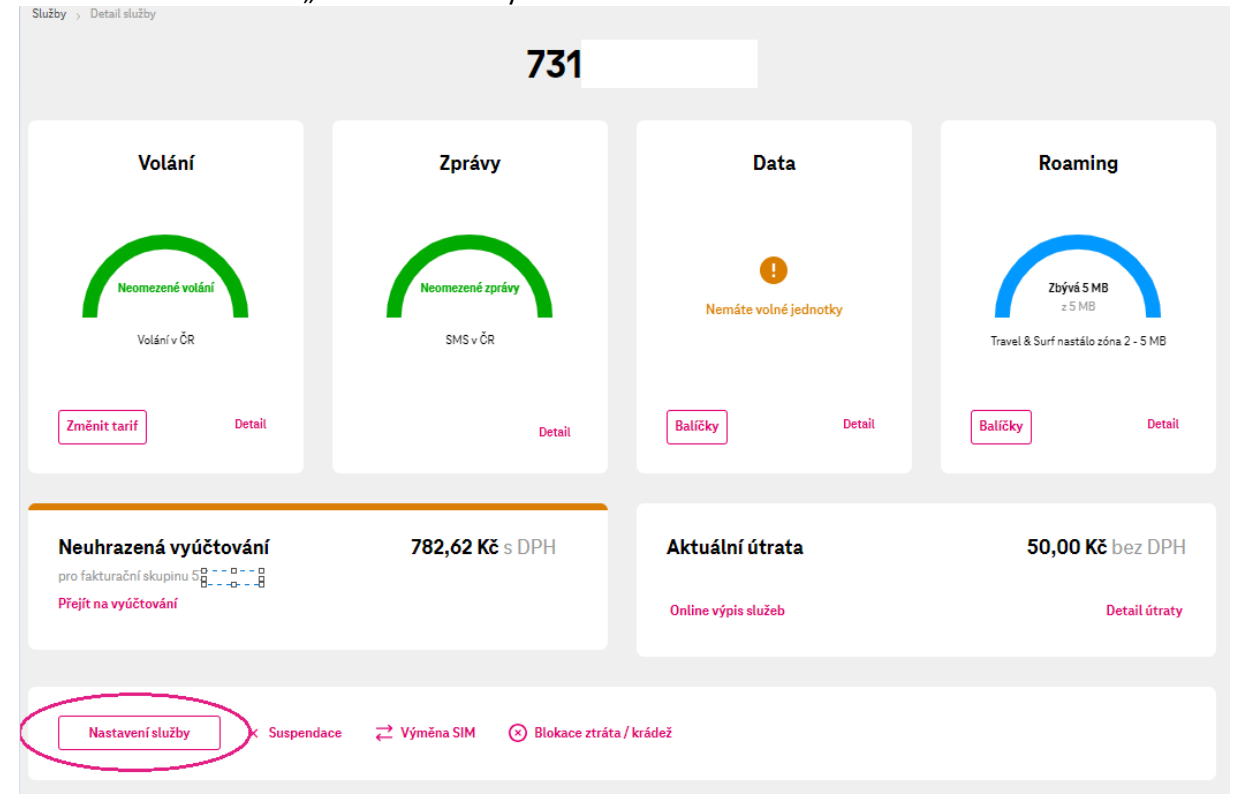

| <ul> <li>V sekci "Volání" u</li> </ul> | u služby "Podniková s                                 | síť" – nastave | ení uživate                      | le potvrdíte t      | lačítkem "Upravit". |
|----------------------------------------|-------------------------------------------------------|----------------|----------------------------------|---------------------|---------------------|
|                                        | Nastavení                                             | služby         |                                  |                     |                     |
|                                        | 737                                                   |                |                                  |                     |                     |
| Kategorie nastavení                    | Volání                                                |                |                                  |                     |                     |
| 📞 Volání                               |                                                       |                |                                  |                     |                     |
| SMS a MMS                              | Služby volání                                         |                |                                  |                     |                     |
| <b>↑</b> ↓ Data                        | Informování o vaší<br>dostupnosti                     | 0              | 0,00 Kč bez DPH                  | Upravit Deaktivovat |                     |
| Roaming                                | Dodpiková síť postavopí                               |                | 0,00 Kě boz DBH                  |                     |                     |
| SIM karta                              | uživatele                                             | 0              | 0,00 Kč s DPH                    | Upravit Deaktivovat |                     |
| Platby a dobíjení                      | Přesměrování hovorů                                   | 0              | 0,00 Kč bez DPH                  | Aktivovat           |                     |
| Podrobný výpis ve vyúčtování           |                                                       | U U            | 0,00 Kč s DPH                    | ARTIVIA             |                     |
| ලි Ostatní nastavení                   | Vypnutí hlášky o<br>operátorovi                       | 0              | 0,00 Kč bez DPH<br>0,00 Kč s DPH | Aktivovat           |                     |
|                                        | <ul> <li>Zobrazení vašeho čísla<br/>(CLIR)</li> </ul> | 0              | 0,00 Kč bez DPH<br>0,00 Kč s DPH | Upravit             |                     |
|                                        | Zrušení přesměrování<br>hovorů                        | 0              | 0,00 Kč bez DPH<br>0,00 Kč s DPH | Aktivovat           |                     |

Zde si můžete zvolit "Zkrácenou volbu" a změnit tím nastavení povolených/blokovaných hovorů. • Nejčastěji zde povolíte/nepovolíte volání mimo firmu (volání na ostatní čísla)

| Źkrácená volba                                    |   |
|---------------------------------------------------|---|
| XXXX                                              |   |
| <ul> <li>Volání na Vnitřní uživatele *</li> </ul> |   |
| <ul> <li>Volání na Virtuální čísla *</li> </ul>   |   |
| <ul> <li>Volání na Zvýhodněná čísla *</li> </ul>  |   |
| Volání na ostatní čísla *                         |   |
| Číslo odchozího profilu *                         |   |
| Vychozi                                           | * |
| Číslo příchozího profilu *                        |   |
| Vychozi                                           | * |
| Privátní hovory *                                 |   |
| Neaktivní                                         | * |
| Typ multipřesměrování *<br>cycle                  | • |
| Multinřesměrování, telefonní číslo 1              | * |
|                                                   |   |
| Multipřesměrování - telefonní číslo 2             |   |
| Multipřesměrování - telefonní číslo 3             |   |
| Multipřesměrování - telefonní číslo 4             |   |
| Multinřesměrování telefonní čísla 5               |   |
|                                                   |   |
| Zruěit                                            |   |
| Pokračovat D Zrušn                                |   |

.

## 2.7 Podrobný výpis služeb – aktivace a zobrazení

- Aktivovaný Podrobný výpis služeb znamená, že výpis budete mít k dispozici až s <u>následujícím</u> vystaveným vyúčtováním.
- Pokud chcete Podrobný výpis za již vystavená vyúčtování (zpětně), je nutné aktivovat <u>Dodatečný</u> podrobný výpis služeb.

| <ul> <li>Vyhledejte službu</li> </ul> | a vstupte do Nasta              | vení služby           |                                     |
|---------------------------------------|---------------------------------|-----------------------|-------------------------------------|
| Služby > Detail služby                |                                 |                       |                                     |
|                                       | 731                             |                       |                                     |
|                                       |                                 |                       |                                     |
| Volání                                | Zprávy                          | Data                  | Roaming                             |
|                                       |                                 |                       |                                     |
|                                       |                                 |                       |                                     |
| Neomezené volání                      | Neomezené zprávy                | Nemáte volné jednotky | <b>Zbývá 5 MB</b><br>z 5 MB         |
| Volání v ČR                           | SMS v ČR                        |                       | Travel & Surf nastálo zóna 2 - 5 MB |
|                                       |                                 |                       |                                     |
| Změnit tarif Detail                   | Detail                          | Balíčky Detail        | Balíčky Detail                      |
|                                       |                                 |                       |                                     |
| Noubrozoné unvížtování                | 792 62 Ka o DDU                 | Aktuálaí útroto       |                                     |
| pro fakturační skupinu 5              | 702,02 RC 5 DFH                 | AKtuaun utrata        | 30,00 KC Bez DFH                    |
| Přejít na vyúčtování                  |                                 | Online výpis služeb   | Detail útraty                       |
|                                       |                                 |                       |                                     |
| Numeric de Alex                       |                                 | 11-54-2               |                                     |
| Nastaveni služby K Suspendace         | e 🛶 vymena sim 🛞 Blokače žtrata | / KTAUEZ              |                                     |
|                                       |                                 |                       |                                     |

- V sekci Podrobný výpis na vyúčtování aktivujete Podrobný výpis. Takto se aktivuje podrobný výpis na následující zúčtovací období.
- Pokud chcete podrobný výpis za minulá období, aktivujete si Dodatečný podrobný výpis.

|                                                                             | Nastavení                                                                         | služby |                                  |           |
|-----------------------------------------------------------------------------|-----------------------------------------------------------------------------------|--------|----------------------------------|-----------|
|                                                                             | 732                                                                               |        |                                  |           |
| Kategorie nastavení                                                         | Podrobný výpis ve vyúčtování                                                      |        |                                  |           |
| ℰ Volání SMS a MMS                                                          | Služby                                                                            |        |                                  |           |
| ↑↓ Data                                                                     | <ul> <li>Dodatečný podrobný<br/>výpis služeb (DPVS)</li> </ul>                    | 0      | 0,00 Kč bez DPH<br>0,00 Kč s DPH | Aktivovat |
| Koaming     SIM karta                                                       | Pravidelný podrobný<br>výpis služeb                                               | 0      | 0,00 Kč bez DPH<br>0,00 Kč s DPH | Aktivovat |
| <ul> <li>Platby a dobíjení</li> <li>Podrobný výpis ve vyúčtování</li> </ul> | Transakce (platby)                                                                |        |                                  |           |
| C Ostatní nastavení                                                         | <ul> <li>Dodatečný podrobný<br/>výpis platebních transakcí<br/>(DPVPT)</li> </ul> | 0      | 0,00 Kč bez DPH<br>0,00 Kč s DPH | Aktivovat |
|                                                                             | Pravidelný podrobný<br>výpis platebních transakcí                                 | 0      | 0,00 Kč bez DPH<br>0,00 Kč s DPH | Aktivovat |
| Znět                                                                        |                                                                                   |        |                                  |           |

Podrobný výpis se tím aktivuje

# ZOBRAZENÍ PODROBNÉHO VÝPISU

• Vyhledejte telefonní číslo, zobrazí se vám přehled vyúčtování.

| Volání                                | Zprávy           | Data                                      | Roaming                                  |
|---------------------------------------|------------------|-------------------------------------------|------------------------------------------|
| Neomezené volání                      | Neomezené zprávy | 2bývá 668<br>z ó 68                       | ()<br>Nemáte žádný<br>roamingový balíček |
| • • • • • • • • • • • • • • • • • • • | SMS VCK          | Mobilini internet 3 GS + Tant S Pro Himmu | Dokoupit Detai                           |
| Dutan                                 | Detail           | Detail                                    | Deta                                     |
| leuhrazená vyúčtování                 | Kč               | Aktuální útrata                           | K                                        |
|                                       |                  | Online výpis služeb                       | Detail útrat                             |

Klikněte na "Přejít na vyúčtování".

| Hledání skupiny            |                  |                 | Stav vyúčtování           |     |
|----------------------------|------------------|-----------------|---------------------------|-----|
| 5732                       |                  |                 | Všechna vyúčtování 🗸 Hled | at  |
|                            |                  |                 |                           |     |
| Název fakturační skupiny 🔻 |                  | Stav vyúčtování | Celkem k úhradě (vč. DPH) |     |
| (5732                      |                  | 🔵 Uhrazená      |                           | ≝ ⊄ |
| Číslo vyúčtování           | Zúčtovací období | Stav            | Částka (vč. DPH)          |     |
| 0830530222                 | Únor 2022        | Uhrazená        | 430,03 Kč                 | ₹   |
| 0834850122                 | Leden 2022       | Uhrazená        | 425,92 Kč                 | ₹   |
| 0836251221                 | Prosinec 2021    | Uhrazená        | 426,40 Kč                 | ₹   |

Vyberte záložku "Podrobný výpis" a zvolte požadované telefonní číslo.
 Základní údaje

| Daňový doklad číslo           | Zúčtovací období                 |
|-------------------------------|----------------------------------|
| Stav vyúčtování               | Datum uskutečnění zdanit, plnění |
| Eakturační skunina            | Datum vystavení                  |
| Doručovaci adresa             | Datum splatnosti                 |
|                               | Přeplatek z minulých období      |
|                               | Přeplatek aktuálně zaúčtovaný    |
|                               |                                  |
| Celková částka s DPH          |                                  |
|                               |                                  |
|                               |                                  |
| Účtované pološky – Účtované p | alašku po číslach Bodrahnú výnie |
| Octovane položký Octovane p   | Politony vypis                   |
| Vyberte službu                | ~                                |
|                               | Q                                |
|                               | 1 Hiedat                         |
|                               |                                  |
|                               | v                                |
|                               |                                  |

 Vyberte nejdříve z roletky telefonní číslo. Výpis si můžete stáhnout po vybrání telefonního čísla kliknutím na ikonu vpravo.

|                                        | Účtované položky | Účtované položky po číslec | h Podrobný výp | is |                                           |
|----------------------------------------|------------------|----------------------------|----------------|----|-------------------------------------------|
|                                        |                  |                            |                | ~  | Podrobný výpis<br>Stáhnout podrobný výpis |
| Hledejte dle služby, či kontaktovaného | čísla            | 01.01.2022                 | - 01.02.2022   | )  | Hledat                                    |

#### 2.8 Přesměrování hovorů – nastavení a zrušení

#### NASTAVENÍ:

Vyhledejte telefonní číslo, které chcete přesměrovat.

| tav vyúčtování | Přehled vyůčtování | Stav objednávek | Přehled objednávek |
|----------------|--------------------|-----------------|--------------------|
| Hromadné změny | Nové číslo         | Převod čísla    | Reporty            |
| Q 603849xxx    |                    |                 | Hledat             |

Klikněte na tlačítko "Nastavení služby".
 Služby > Detal služby

|                                                                              | 731                              |                                        |                                                                    |
|------------------------------------------------------------------------------|----------------------------------|----------------------------------------|--------------------------------------------------------------------|
| Volání                                                                       | Zprávy                           | Data                                   | Roaming                                                            |
| Neomezené volání<br>Volání v ČR                                              | Neomezené zprávy<br>SMS v ČR     | !<br>Nemáte volné jednotky             | <b>Zbývá 5 MB</b><br>2 5 MB<br>Travel & Surf nastálo zóna 2 - 5 MB |
| Změnit tarif Detail                                                          | Detail                           | Balíčky Detail                         | Balíčky Detail                                                     |
| Neuhrazená vyúčtování<br>pro fakturační skupinu SBBB<br>Přejít na vyúčtování | <b>782,62 Kč</b> s DPH           | Aktuální útrata<br>Online výpis služeb | <b>50,00 Kč</b> bez DPH<br>Detail útraty                           |
| Nastavení služby Suspendac                                                   | :e ⇄ Výměna SIM 📀 Blokace ztráta | ı / krádež                             |                                                                    |

|                                                                             | Nastaveni sl<br>732                 | užby |                                     |                   |
|-----------------------------------------------------------------------------|-------------------------------------|------|-------------------------------------|-------------------|
| Kategorie nastavení                                                         | Volání                              |      |                                     |                   |
| S Volání                                                                    | Služby volání                       |      |                                     |                   |
| SMS a MMS                                                                   | Informování o vaší dostupnosti      | 0    | 0,00 Kč bez DPH<br>0,00 Kč s DPH Up | ravit Deaktivovat |
| ↑↓ Data<br>⊕ Roaming                                                        | Podniková síť - nastavení uživatele | 0    | 0,00 Kč bez DPH<br>0,00 Kč s DPH Up | ravit Deaktivovat |
| Flatby a dobíjení                                                           | Přesměrování hovorů                 | 0    | 0,00 Kč bez DPH<br>0,00 Kč s DPH    | ovat Deaktivovat  |
| <ul> <li>Podrobný výpis ve vyúčtování</li> <li>Ostatní nastavení</li> </ul> | Vypnutí hlášky o operátorovi        | 0    | 0,00 Kč bez DPH<br>0,00 Kč s DPH    | Aktivovat         |
|                                                                             | 🧭 Zobrazení vašeho čísla (CLIR)     | 0    | 0,00 Kč bez DPH<br>0,00 Kč s DPH    | Upravit           |
|                                                                             | Záznamové služby                    |      |                                     |                   |
|                                                                             | 🛞 Hlasová schránka                  | 0    | 0,00 Kč bez DPH<br>0,00 Kč s DPH    | Aktivovat         |
|                                                                             | MMS hlasový kurýr                   | 0    | 0,00 Kč bez DPH<br>0,00 Kč s DPH    | Aktivovat         |
|                                                                             | Registr zmeškaných hovorů           | 0    | 0,00 Kč bez DPH<br>0,00 Kč s DPH    | Deaktivovat       |

V sekci "Volání" klikněte u položky Přesměrování hovorů na tlačítko "Aktivovat". .

Vyplňte telefonní číslo, na které chcete hovory přesměrovat. U nepodmíněného přesměrování • (tzn. veškeré hovory budou přesměrovány) přepneme nabídku na "Ano". Pokud máte podmínky pro podmíněné přesměrování, nastavte je.

# Přesměrování hovorů

| Jednoduché přesměrování h<br>číslo                                                | ovorů do hlasové schránky či na jiné telefonní      |
|-----------------------------------------------------------------------------------|-----------------------------------------------------|
| Přesměrovat hovory, faxy i datová volání Iz                                       | e na libovolné telefonní číslo z národní sítě.      |
| Popis služby                                                                      |                                                     |
| Telefonní číslo pro přesměrování<br>703xxxxxx<br>Přesměrování hovorů - Obsazeno * |                                                     |
| Ne                                                                                | •                                                   |
| Přesměrování hovorů - Nedosažitelný *                                             |                                                     |
| Ne                                                                                | •                                                   |
| Přesměrování hovorů - Neodpovídá *                                                |                                                     |
| Ne                                                                                | •                                                   |
| Časový interval pro podmíněné přesmer                                             | rování hovorů, pokud volaný neodpovídá *            |
| 30                                                                                | •                                                   |
| Přesměrování hovorů nepodmíněné, tj.<br>Ano<br>Pokračovat<br>Zrušit               | volba výlučná s ostatními podmínkami přesměrování * |
| Položky označené znakem (*) jsou povinné.                                         |                                                     |

| • | Přesměrování zrušíme                                                         | e tlačítkem "Deaktivovat" u po      | ložky "Přesn | něrování hovorů"                               | •                 |
|---|------------------------------------------------------------------------------|-------------------------------------|--------------|------------------------------------------------|-------------------|
|   |                                                                              | Nastavení sl                        | užby         |                                                |                   |
|   |                                                                              | 732                                 |              |                                                |                   |
|   |                                                                              |                                     |              |                                                |                   |
|   | Kategorie nastavení                                                          | Volání                              |              |                                                |                   |
|   | SIM karta                                                                    | Služby volání                       |              |                                                |                   |
|   | SMS a MMS                                                                    | Informování o vaší dostupnosti      | 0            | 0,00 Kč bez DPH<br>0,00 Kč s DPH Upi           | ravit Deaktivovat |
|   | ↑↓ Data<br>⊕ Roaming                                                         | Podniková síť - nastavení uživatele | 0            | 0,00 Kč bez DPH<br>0,00 Kč s DPH Upt           | ravit Deaktivovat |
|   | <ul> <li>Platby a dobíjení</li> <li>Podrobný výpis ve vejvětování</li> </ul> | Přesměrování hovorů                 | 0            | 0,00 Kč bez DPH<br>0,00 Kč s DPH               | ovat Deaktivovat  |
|   | Ostatní nastavení                                                            | 🛞 Vypnutí hlášky o operátorovi      | 0            | <b>0,00 Kč</b> bez DPH<br><b>0,00 Kč</b> s DPH | Aktivovat         |
|   |                                                                              | Zobrazení vašeho čísla (CLIR)       | 0            | 0,00 Kč bez DPH<br>0,00 Kč s DPH               | Upravit           |
|   |                                                                              | Záznamové služby                    |              |                                                |                   |
|   |                                                                              | 🛞 Hlasová schránka                  | 0            | 0,00 Kč bez DPH<br>0,00 Kč s DPH               | Aktivovat         |
|   |                                                                              | MMS hlasový kurýr                   | 6            | 0,00 Kč bez DPH<br>0,00 Kč s DPH               | Aktivovat         |
|   |                                                                              | Registr zmeškaných hovorů           | 0            | <b>0,00 Kč</b> bez DPH<br><b>0,00 Kč</b> s DPH | Deaktivovat       |
|   |                                                                              | Blokace volání                      |              |                                                |                   |

Nastavení služeb

#### 2.9 Roaming a roamingové datové balíčky

#### SHRNUTÍ:

- 1. Zkontrolujte, že je aktivní **roaming**, případně ho aktivujte.
- 2. Zkontrolujete a případně zrušte blokaci mezinárodních hovorů.
- 3. Pro data v EU zkontrolujte, že na čísle máme **tarif s daty** nebo datový balíček a nemáte **data** v zahraničí zablokovaná.
- 4. Pro data mimo EU navíc nastavte roamingový datový balíček pro příslušnou zónu.

#### ROAMING

Vyhledejte telefonní číslo.

| Přehled     |                         |                        |              |         |        |
|-------------|-------------------------|------------------------|--------------|---------|--------|
| Vyhledejte  | záznam podle čísla, ali | iasu nebo fakturační s | kupiny       |         |        |
| Q. 60384990 | ex.                     |                        |              |         | Hiedat |
|             | Kromadné změny          | Novi čislo             | Pievod čisla | Reporty |        |

Přejděte na nastavení roamingu.

|                                    | 603                |                                                                 |                        |
|------------------------------------|--------------------|-----------------------------------------------------------------|------------------------|
| Volání                             | Zprávy             | Data                                                            | Roaming                |
| Neomezené volání                   | Neomezené zprávy   | Neomezená data                                                  | 8<br>Služba je vypnutá |
| Volání v ČR<br>Změnit tarif Detail | SMS v ČR<br>Detail | Tarif 5 Pro Firmu bez závazku           Dokoupit         Detail | Nastavit službu        |

 Posuňte se na stránce níže na Nastavení služeb a u položky T-Mobile Roaming vyberte "Aktivovat".

|   | Zbývá  | Kč z Kč (vč. DPH)      |
|---|--------|------------------------|
|   |        | Obnovit limit Nastavit |
|   |        |                        |
|   |        |                        |
|   |        |                        |
| 0 | zdarma | Aktivovat              |
| 0 | zdarma | Aktivovat              |
|   |        |                        |
| 0 | zdarma | Deaktivovat            |
|   | 0<br>0 | Zbývá                  |

- T-Mobile Roaming = Tato služba nám umožňuje přihlásit se do zahraniční sítě, tedy můžeme datovat, volat i psát v zahraničí.
- T-Mobile Roaming Start = Omezená varianta T-Mobile Roamingu. Platí jen pro vybrané země v rámci Evropy.
- EU Roaming = Na portálu zobrazujte pouze je-li neaktivní. Jedná se o cenovou regulaci EU. Určuje jen způsob účtování, ale nezajišťuje službu jako takovou. Bude-li aktivní pouze EU Roaming (a T-Mobile Roaming zůstane neaktivní), uživatel se v zahraničí nepřihlásí do sítě.
- Data Roaming Limit = Služba, která Vás chrání proti nekontrolovaným a nechtěným útratám za stažená data v zahraničí. V případě, že se uživatel připojí v zahraničí bez příslušného datového balíčku, datování pozastavíme po dosažení zvoleného limitu. Služba je zdarma a nedoporučujeme ji rušit.

## ODBLOKOVÁNÍ MEZINÁRODNÍCH HOVORŮ

- V případě, že mezinárodní hovory zůstanou blokované, může mít uživatel v zahraničí potíže s odchozími hovory.
- V detailu služby se prokliknete na "Nastavení služby".

|                                                                              | 731                             |                                        |                                                                    |
|------------------------------------------------------------------------------|---------------------------------|----------------------------------------|--------------------------------------------------------------------|
| Volání                                                                       | Zprávy                          | Data                                   | Roaming                                                            |
| Neomezené volání<br>Volání v ČR                                              | Neomezené zprávy<br>SMS v ČR    | Nemáte volné jednotky                  | <b>Zbývá 5 MB</b><br>z 5 MB<br>Travel & Surf nastálo zóna 2 - 5 MB |
| Zmēnit tarif Detail                                                          | Detail                          | Balíčky Detail                         | Balíčky Detail                                                     |
| Neuhrazená vyúčtování<br>pro fakturační skupinu 5808<br>Přejít na vyúčtování | <b>782,62 Kč</b> s DPH          | Aktuální útrata<br>Online výpis služeb | <b>50,00 Kč</b> bez DPH<br>Detail útraty                           |
| Nastavení služby K Suspendac                                                 | e 🔁 Výměna SIM 📀 Blokace ztráta | ı∕ krádež                              |                                                                    |

 V sekci Volání vyberte u položky Blokace mezinárodních hovorů a SMS (popř. Blokace na žádost) "Deaktivovat".

|                                                | Nastaveni<br>737                                       | í služby |                                  |         |             |
|------------------------------------------------|--------------------------------------------------------|----------|----------------------------------|---------|-------------|
| Kategorie nastavení                            | Volání                                                 |          |                                  |         |             |
| 💬 SMS a MMS                                    | Služby volání                                          |          |                                  |         |             |
| ↑↓ Data                                        | <ul> <li>Informování o vaší<br/>dostupnosti</li> </ul> | 0        | 0,00 Kč bez DPH<br>0,00 Kč s DPH | Upravit | Deaktivovat |
| G SIM karta                                    | Podniková síť - nastavení<br>uživatele                 | 0        | 0,00 Kč bez DPH<br>0,00 Kč s DPH | Upravit | Deaktivovat |
| Platby a dobíjení Podrobný výpis ve vyúčtování | Přesměrování hovorů                                    | 0        | 0,00 Kč bez DPH<br>0,00 Kč s DPH |         | Aktivovat   |
| ැලි Ostatní nastavení                          | Vypnutí hlášky o<br>operátorovi                        | 0        | 0,00 Kč bez DPH<br>0,00 Kč s DPH |         | Aktivovat   |
|                                                | <ul> <li>Zobrazení vašeho čísla<br/>(CLIR)</li> </ul>  | 0        | 0,00 Kč bez DPH<br>0,00 Kč s DPH |         | Upravit     |
|                                                | Zrušení přesměrování<br>hovorů                         | 0        | 0,00 Kč bez DPH<br>0,00 Kč s DPH |         | Aktivovat   |
|                                                | Záznamové služby                                       |          |                                  |         |             |
|                                                | Hlasová schránka                                       | 0        | 0,00 Kč bez DPH<br>0,00 Kč s DPH |         | Aktivovat   |
|                                                | MMS hlasový kurýr                                      | 0        | 0,00 Kč bez DPH<br>0,00 Kč s DPH |         | Aktivovat   |
|                                                | Registr zmeškaných<br>hovorů                           | 0        | 0,00 Kč bez DPH<br>0,00 Kč s DPH |         | Deaktivovat |
|                                                | Blokace volání                                         |          |                                  |         |             |
|                                                | Blokace mezinárodních<br>hovorů a SMS                  | 0        | 0,00 Kč bez DPH<br>0,00 Kč s DPH | C       | Deaktivovat |

 U Blokace mezinárodních hovorů a SMS je také možné využít rychlejšího odblokování v rámci info hlášky v detailech Volání, Zprávy i Roaming (z detailu služby).

|                                                                                 | Volani |                     |                  |
|---------------------------------------------------------------------------------|--------|---------------------|------------------|
|                                                                                 | 732    |                     |                  |
| () Mezinárodní hovory a SMS jsou blokovány. Pro jejich využívání je odblokujte. |        |                     | Odblokovat       |
| Aktuální čerpání                                                                |        |                     |                  |
| Volání v ČR 👔                                                                   |        |                     | Neomezené volání |
|                                                                                 |        | Online výpis služeb | Zmënit tarif     |
| < Zpēt                                                                          |        |                     |                  |

V případě aktivní Blokace na žádost vyberte "Upravit".

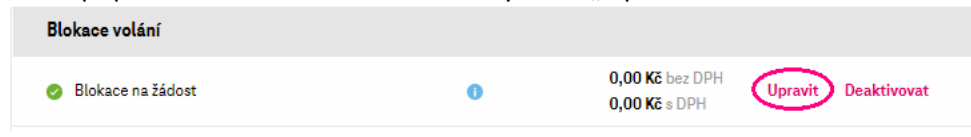

# U odchozích hovorů přepnete mezinárodních hovorů na neblokováno. Blokování - žádost zákazníka

Můžete si zablokovat služby podle svých představ

Můžete si dočasně zablokovat příchozí, odchozí nebo všechny hovory. Zablokovat nelze tisňové volání na 112. Pokud využíváte přesměrování hovorů do Hlasové schránky a chcete si nastavit blokování hovorů, je potřeba nejdříve automatické přesměrování do Hlasové schránky zrušit.

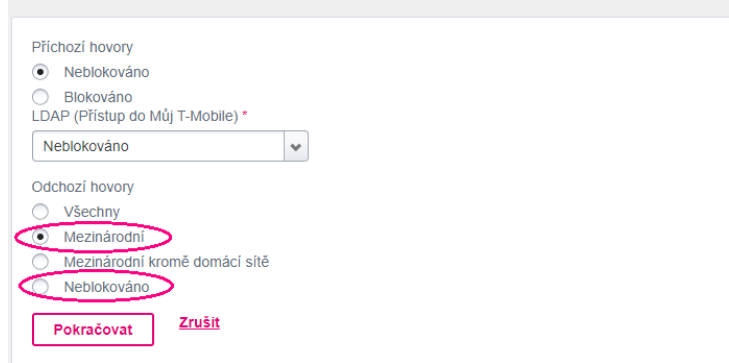

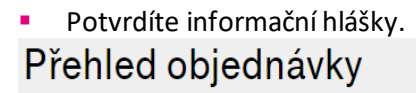

Souhrn objednávky

# <section-header>Obsah objednávkyPotvrzením objednávky dojde k odeslání požadavku.Přehled požadovaných změnPotvrzením požadované změny vám bude změněna služba:<br/>Blokování - žádost zákazníka (Zdarma, Zdarma)Nastavení:<br/>DAP (Přístup do Můj T-Mobile) : Neblokováno<br/>Ddchozí hovory : NeblokovánoDAP (Přístup do Můj T-Mobile) : Neblokováno<br/>Cdchozí hovory : Neblokováno

## ZRUŠENÍ BLOKACE DAT V ZAHRANIČÍ

 Na detailu služby zvolíte v sekci Roaming "Detail" (aktivní stav blokace zjistíte už z textace v poli sekce Roaming).

|                                                   | 731                                      |                            |                                 |
|---------------------------------------------------|------------------------------------------|----------------------------|---------------------------------|
| Volání                                            | Zprávy                                   | Data                       | Roaming                         |
| <b>Zbývá 10 min</b><br>∉ 10 min                   | Zbývá 10 SMS<br>≥ 10 SMS                 | 0<br>Nemáte volné jednotky | Roamingová data jsou<br>vypnutá |
| Volné minuty do všech sití<br>Změnit tarif Dotail | Volné SMS do všech sítí<br>• •<br>Dotail | Dokoupit Detail            | Dokoupit Detail                 |

 Odblokovat data v Roamingu můžete buď přímo z infomační hlášky v úvodu stránky nebo níže na stránce vyberete u položky Blokace dat v Roamingu "Deaktivovat".

|                                                                                                    | Roaming<br>731                                    |                                 |                                                                                      |
|----------------------------------------------------------------------------------------------------|---------------------------------------------------|---------------------------------|--------------------------------------------------------------------------------------|
| Roamingová data jsou blokována. Pro užití dat v zahraničí je odblok                                                                                             | ujte.                                             |                                 | Odblokovat                                                                           |
| Aktuální čerpání                                                                                                    |                                                   |                                 |                                                                                      |
| i Nemáte volné jednotky. Cenu za jednotku zjistíte v Detailu tari                                                                                               | ifu. Zahraniční data si můžete dokoupit kliknutím | na tlačítko Správa roamingovýci | h balíčků.                                                                           |
|                                                                                                    | Online výpis služeb                               | Roamingový ceník                | Správa roamingových balíčků                                                          |
|                                                                                                    |                                                   |                                 |                                                                                      |
|                                                                                                    |                                                   |                                 |                                                                                      |
| Limit útraty                                                                                                    |                                                   |                                 |                                                                                      |
| Limit útraty<br>Data roaming limit 🌒                                                                                                    |                                                   |                                 | <b>Zbývá Kč</b> z Kč (vč. DPH                                                        |
| Limit útraty<br>Data roaming limit ①<br>K obnovení dojde za 7 dnů (13.10.2022)                                                                                  |                                                   |                                 | <b>Zbývá Kč</b> z Kč(vč. DPH<br>Obnovit limit <b>Nastavi</b>                         |
| Limit útraty<br>Data roaming limit 💿<br>K obnovení dojde za 7 dnů (13.10.2022)                                                                                  |                                                   |                                 | <b>Zbývá Kö</b> z Kö (vč. DPH<br>Obnovit limit <b>Nastavi</b>                        |
| Limit útraty<br>Data roaming limit ①<br>Kobnovení dojde za 7 dnů (13.10.2022)<br>Nastavení služeb                                                               |                                                   |                                 | <b>Zbývá Kč</b> z Kč (vč. DPH<br>Obnovit limit <b>Nastavi</b>                        |
| Limit útraty<br>Data roaming limit<br>K obnovení dojde za 7 dnů (13.10.2022)<br>Nastavení služeb<br>Roaming                                                     |                                                   |                                 | <b>Zbývá Kč</b> z Kč (vč. DPH<br>Obnovit limit <b>Nastavi</b>                        |
| Limit útraty<br>Data roaming limit<br>K obnovení dojde za 7 dnů (13.10.2022)<br>Nastavení služeb<br>Roaming<br>T-Mobile Roaming                                 | 0                                                 | zdarma                          | Zbývá Köz Kč(vč.DPH<br>Obnovitlimit Nastavi<br>Nastavit Deaktivovat                  |
| Limit útraty<br>Data roaming limit<br>K obnovení dojde za 7 dnů (13.10.2022)<br>Nastavení služeb<br>Roaming<br>T-Mobile Roaming<br>Blokace                      | 0                                                 | zdarma                          | Zbývá Köz Kö(vč. DPH<br>Obnovit limit Nastavi<br>Nastavit Deaktivovat                |
| Limit útraty<br>Data roaming limit<br>K obnovení dojde za 7 dnů (13.10.2022)<br>Nastavení služeb<br>Roaming<br>T-Mobile Roaming<br>Blokace<br>Blokace na žádost | 0                                                 | zdarma<br>zdarma                | Zbývá Kš z Kč (vč. DPH<br>Obnovit limit Nastavi<br>Nastavit Deaktivovat<br>Aktivovat |

Datový limit pro ČR a EU vidíme na úvodní obrazovce po vyhledání čísla.

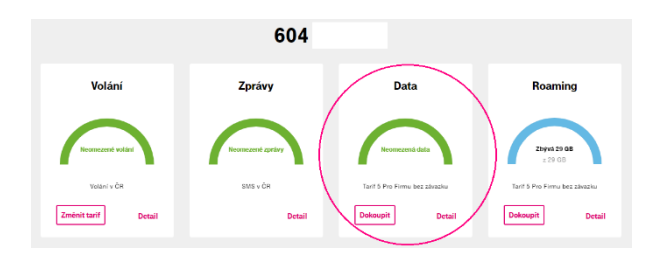

35

## ROAMINGOVÉ DATOVÉ BALÍČKY

K nastavení roamingových datových balíčků se dostanete rovnou po vyhledání telefonního čísla.
 V sekci Roaming zvolíte Dokoupit.

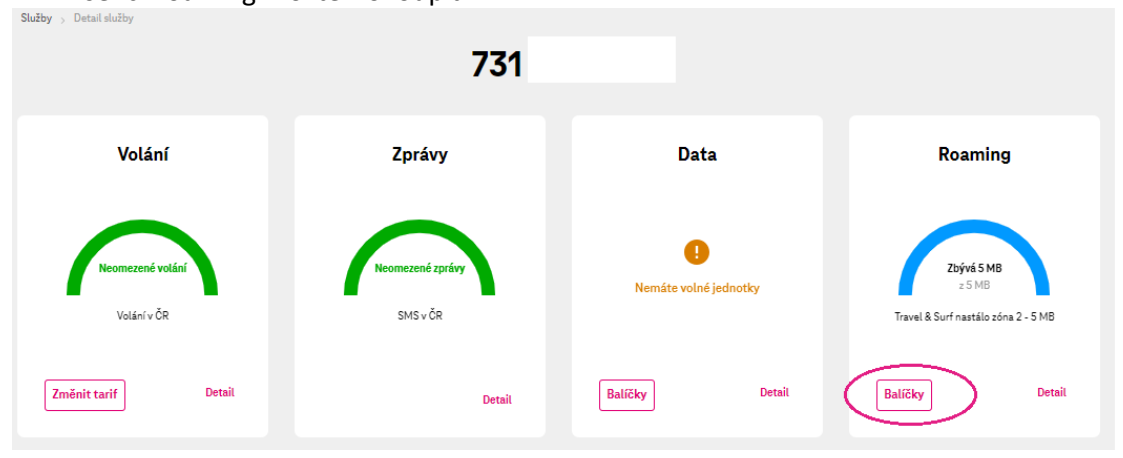

Rozbalíte si typ balíčku, který chcete aktivovat a zvolíte konkrétní balíček.
 Správa roamingových balíčků

| Jednorázové navýšení dat v ČR a EU |   |                        |           |
|------------------------------------|---|------------------------|-----------|
| Zóna 1 👩                           |   |                        | ~         |
|                                    |   |                        |           |
|                                    |   |                        |           |
| Internet Svět                      |   |                        |           |
| Internet Svět 1 👩                  |   |                        | ^         |
| Internet Svět 1 se 100 MB Nastálo  | 0 | bez DPH<br>s DPH       | Aktivovat |
| Internet Svět 1 se 100 MB          | 0 | bez DPH<br>s DPH       | Aktivovat |
| Internet Svět 1 s 250 MB Nastálo   | 0 | bez DPH<br>s DPH       | Aktivovat |
| Internet Svět 1 s 250 MB           | 0 | KE bez DPH<br>KE s DPH | Aktivovat |
| Internet Svět 1 s 500 MB Nastálo   | 0 | KZ bez DPH<br>KZ s DPH | Aktivovat |
| Internet Svět 1 s 500 MB           | 0 | KZ bez DPH<br>KZ s DPH | Aktivovat |

Potvrdíte objednávku.

| Aktiv                                                                                                    | /ace<br>732      | e balíč                 | ku                     |                      |                   |                                    |                         |
|----------------------------------------------------------------------------------------------------|------------------|-------------------------|------------------------|----------------------|-------------------|------------------------------------|-------------------------|
| (1)-<br>Datum object<br>Sh                                                                               | ávky<br>rnutí ol | Shrnutí ob<br>bjednávky | ajednávky              |                      |                   |                                    |                         |
| Služba                                                                                                   |                  |                         |                        |                      | Akce              | Cena bez DPH                       | Cena s DPH              |
| Internet Svět 1 se 100 MB 🗸                                                                              |                  |                         |                        |                      | Aktivace          | KČ                                 | 197,0° Kë               |
| Předamluvní informace nalezente v Dokumentech ke stallení, všdy pod názvem zvoleného tarňu, př<br>< Zpět | padnë dalël      | í zvolené služby. St    | tähnēte si je pro üčel | y dokumentace, pozdě | išiho použiti a r | eprodukce v nezmě<br>Potvrdit obje | něné podobě.<br>odnávku |
# 2.10 Suspendace a reaktivace

#### SUSPENDACE:

• Vyhledáte telefonní číslo, které chceme suspendovat.

|                                                 | Pře                                  | hled             |                                    |
|-------------------------------------------------|--------------------------------------|------------------|------------------------------------|
| Vyhledejte záznam podle čí                      | sla, aliasu nebo fakturační          | í skupiny        | Hiedat                             |
| Hromadné změny                                  | Nové číslo                           | Převod čísla     | Reporty                            |
| Stav vyúčtování                                 | Přehled vyůčtování                   | Stav objednávek  | Přehled objednávek                 |
| Některá vaše vyúčtování nejsou uhra<br>únor 202 | zená. Aktualizováno ke dni 03.<br>2. | Všechny vaše web | 📀<br>ové objednávky jsou vyřízeny. |

Prokliknete se na "Suspendace".

|                                                                                  | 731                             |                                        |                                                                    |
|----------------------------------------------------------------------------------|---------------------------------|----------------------------------------|--------------------------------------------------------------------|
| Volání                                                                           | Zprávy                          | Data                                   | Roaming                                                            |
| Neomezené volání<br>Volání v ČR                                                  | Neomezené zprávy<br>SMS v ČR    | !<br>Nemáte volné jednotky             | <b>Zbývé 5 MB</b><br>z 5 MB<br>Travel & Surf nastálo zóna 2 - 5 MB |
| Změnit tarif Detail                                                              | Detail                          | Balíčky Detail                         | Balíčky Detail                                                     |
| <b>Neuhrazená vyúčtování</b><br>pro fakturační skupinu L<br>Přejít na vyúčtování | <b>782,62 Kč</b> s DPH          | Aktuální útrata<br>Online výpis služeb | <b>50,00 Kč</b> bez DPH<br>Detail útraty                           |
| Nastavení služby Xuspendace                                                      | ) ⇄ Výměna SIM 🛞 Blokace ztráta | / krádež                               |                                                                    |

 Zvolíte si datum začátku a konce suspendace. Chcete-li suspendovat na dobu neurčitou, zadáte například 31.12.2999 a dáte "Pokračovat".

| <b>Suspe</b><br>731       | ndace                   |
|---------------------------|-------------------------|
| 1<br>Nastavení suspendace | 2<br>Shrrutí objednávky |
| Nastavení                 | suspendace              |
| Počátek suspendace        | 5.10.2022               |
| Ukončení suspendace 🕦     | 2110.2022               |
|                           | Pokračovat              |

Potvrdíte objednávku a tím je suspendace dokončena.

|                                                 | Suspendace |          |               |            |  |
|-------------------------------------------------|------------|----------|---------------|------------|--|
|                                                 | 731        |          |               |            |  |
| 1<br>Nastavení suspendace<br>Shrnutí objednávky |            |          |               |            |  |
| Služba                                          |            | Akce     | Cena bez DPH  | Cena s DPH |  |
| Suspendace - Prázdniny 🗸                        |            | Aktivace | 0 Kč          | 0 Kč       |  |
| < Zpět                                          |            |          | Potvrdit obje | ednávku    |  |

#### **REAKTIVACE:**

 Vyhledáte si telefonní číslo, které chcete reaktivovat a přejdete buď na Zrušit suspendaci v horní informační hlášce nebo přímo na Suspendaci v části u Nastavení služby 732

| Volání                        | Zprávy              | Data                | Roaming             |
|-------------------------------|---------------------|---------------------|---------------------|
| Služba suspendována           | Služba suspendována | Služba suspendována | Stužba suspendována |
| Zmënit tarif Detail           | Detail              | Dokoupit Detail     | Dokoupit Det        |
| /yúčtování uhrazeno, děkujeme | •                   | Aktuální útrata     | 323,1 K             |
|                               |                     |                     |                     |

• V prvním kroku můžete vybrat k jakému datu suspendaci zrušíte.

| Suspendace<br>732                         |                                                                                                    |  |  |  |
|-------------------------------------------|----------------------------------------------------------------------------------------------------|--|--|--|
| 2<br>Datum objednávky<br>Datum objednávky |                                                                                                    |  |  |  |
| Typ objednávky                            | Okamžitá     Odložená <u>110202     Datum odložené objednávky                                    </u> |  |  |  |

# Potvrdíte objednávku a reaktivace je dokončena.

|                                        | Suspendace<br>732 |            |               |            |  |  |
|----------------------------------------|-------------------|------------|---------------|------------|--|--|
| Datum objednávky<br>Shrnutí objednávky |                   |            |               |            |  |  |
| Služba                                 |                   | Akce       | Cena bez DPH  | Cena s DPH |  |  |
| Suspendace - Prázdniny 🗸               |                   | Deaktivace | 0 Kč          | 0 Kč       |  |  |
| < Zpět                                 |                   | (          | Potvrdit obje | ednávku    |  |  |

# 2.11 Změna fakturační skupiny

Po přihlášení do portálu Moje firma vybereme dlaždici "Hromadné změny". •

| Přehled                                               |              |         |        |  |
|-------------------------------------------------------|--------------|---------|--------|--|
| Vyhledejte záznam podle čísla, aliasu nebo fakturačni | skupiny      |         |        |  |
| Q Pro vyhledávání začněte psát                        |              |         | Hiedat |  |
|                                                       |              |         |        |  |
| Hromadné změry Nové čislo                             | Pievod čísla | Reporty |        |  |

Hromadnou objednávku si libovolně pojmenujete a z roletky transakcí vyberete změnu fakturační skupiny.

| Hrom                                              | adné o            | objed     | <b>lnávky</b>     |   |
|---------------------------------------------------|-------------------|-----------|-------------------|---|
| Sp                                                | ravujete firmu:   | B2B       |                   |   |
| Rámo                                              | ová smlouva č:    | 40101     | Business_Contract |   |
|                                                   |                   |           |                   |   |
| Vy                                                | rtvořit novo      | u objedna | ávku              |   |
| Hazev nové objednávky<br>Změna fakturační skupiny |                   |           |                   |   |
| Transakce<br>Změna tarifu a nastavení služeb (akt | ivace, deaktivace | , změny)  |                   | ^ |
| Změna tarifu a nastavení služeb (akti             | vace, deaktivace, | změny)    |                   |   |
| Pozastavení služby                                |                   |           |                   |   |
| Reaktivace služby                                 |                   |           |                   |   |
| Změna fakturační skupiny                          |                   |           |                   |   |
| Přehl                                             | ed Hromadı        | ných obje | dnávek            |   |

Zadáte číslo fakturační skupiny, na kterou chcete telefonní číslo/čísla převést. •

|                                      | Změna fakturační skupiny                                            |
|--------------------------------------|---------------------------------------------------------------------|
|                                      | Níže vyberte produkt pro Hromadnou objednávku.<br>Zrušit objednávku |
|                                      | Upřesnění parametrů objednávky                                      |
| Číslo fakturační skupiny<br>57xxxxxx |                                                                     |
|                                      | Potvrdit parametry                                                  |

 Vložíte telefonní číslo/čísla, která chcete do dané fakturační skupiny převést. Zadáváte-li více telefonních čísel, oddělíte je čárkou nebo Enterem. Čísla nesmí být uvedená s mezerami a mezery nesmí být ani před/za čísly.

| Výběr tel. čísel pro hromadnou objednávku |                    |  |  |
|-------------------------------------------|--------------------|--|--|
|                                           | 603xxxxxx          |  |  |
|                                           |                    |  |  |
|                                           |                    |  |  |
|                                           | Odeslat objednávku |  |  |

Potvrdíte odeslání objednávky.

| Potvrdit odeslání objednávky |                              |                               |  |
|------------------------------|------------------------------|-------------------------------|--|
|                              | Hromadná objednávka je nasta | vena pro 1 telefonnich čísel. |  |
|                              | Zpět                         | Pokračovat v objednávce       |  |
|                              |                              |                               |  |

 V přehledu hromadných objednávek si rozbalíte údaje k poslední objednávce a zkontrolujete, že byla dokončená. V přiloženém souhrnu uvidíte případné chyby.

|                          | Hromadn                                                                    | é objedn              | ávky              |               |          |  |  |
|--------------------------|----------------------------------------------------------------------------|-----------------------|-------------------|---------------|----------|--|--|
|                          | Spravujete firr<br>Bárnová emlouve                                         | nu: B2B               | Business Contract |               |          |  |  |
|                          | hancova smouv                                                              | 10. 4010              | business_contract |               |          |  |  |
|                          | Objednávka                                                                 | byla úspěšně odeslána |                   |               |          |  |  |
|                          | Vytvořit n                                                                 | ovou objednávl        | <b>cu</b>         |               |          |  |  |
| N                        | lázev nové objednávky<br>Jová Hromadná objednávka                          |                       |                   |               |          |  |  |
| TZ                       | Transakce<br>Změna tarifu a nastavení služeb (aktivace, deaktivace, změny) |                       |                   |               |          |  |  |
|                          | Vytvo                                                                      | rit objednávku        |                   |               |          |  |  |
|                          |                                                                            |                       |                   |               |          |  |  |
|                          | Přehled Hron                                                               | nadných objedr        | návek             |               |          |  |  |
| Název objednávky ≑       | Transakce <i>⇒</i>                                                         | Datum objednávi       | ky ❤ Stav =       | Počet čísel ≂ |          |  |  |
| Změna fakturační skupiny | Změna fakturační skupiny                                                   | 11.02.2022            | Nová              | 1             | $\frown$ |  |  |
| Dokončeno                |                                                                            | 1                     |                   |               | $\smile$ |  |  |
| Stábnout souhrn          |                                                                            |                       |                   |               |          |  |  |
|                          |                                                                            |                       |                   |               |          |  |  |

41

#### 2.12 Změna tarifu

Vyhledáte telefonní číslo.

| Přehled                                                                         |                                               |  |  |  |  |
|---------------------------------------------------------------------------------|-----------------------------------------------|--|--|--|--|
| Vyhledejte záznam podle čísla, aliasu nebo fakturační<br>Q. 60384900X           | skupiny                                       |  |  |  |  |
| Hornachie zminy Newé žislo                                                      | Pieved čisla Reporty                          |  |  |  |  |
| Stav vyúčtování Pedele vyskladel                                                | Stav objednávek Period objednávek             |  |  |  |  |
| Některá vaše vyúčtování nejsou uhrazená. Aktualizováno ke dni 03.<br>únor 2022. | Všechny vaše webové objednávky jsou vyřizeny. |  |  |  |  |

V zobrazeném přehledu volání vyberete "Změnit tarif".

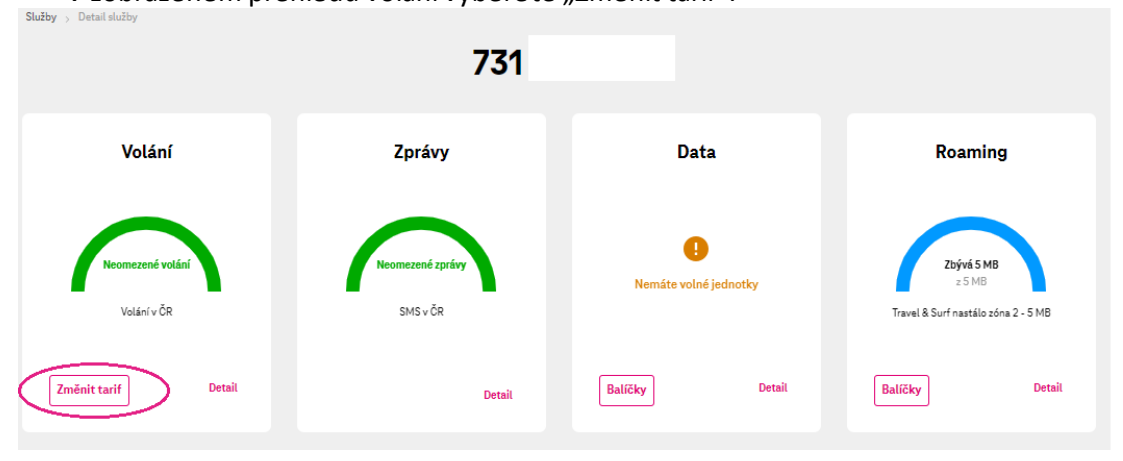

 Zde vidíte současné nastavení a níže nabídku dalších tarifů. Kliknutím na "Detail tarifu" si může te zobrazit podrobnější ceník tarifu. U vybraného tarifu potvrdíte "Změnit tarif".

|                                        |                               | arii                                                |               |              |
|----------------------------------------|-------------------------------|-----------------------------------------------------|---------------|--------------|
|                                        | 732                           | 2 580 505                                           |               |              |
|                                        |                               |                                                     |               |              |
| Aktuální tarif                         |                               |                                                     |               |              |
| Název tarifu                           | Tarif 9 Pro Firmu bez závazku | Cena za měsíc (bez DPH)                             | Kč            |              |
|                                        | Detail tarifu                 | Cena za měsíc (vč. DPH)                             | <b>€,™</b> Kč |              |
| Cena MMS (Kč/MMS)                      | 8,00 Kč                       | Cena volání do ostatních<br>mobilních sítí (Kč/min) | 0,00 Kč       |              |
| Cena SMS do ostatnich siti<br>(Kč/SMS) | 0,00 Kč                       | Cena volání do pevných sítí                         | 0,00 Kč       |              |
| Cena SMS do sítě značky T-Mobile       | 0,00 Kč                       | (Kč/min)                                            |               |              |
| (Kč/SMS)                               |                               | Cena volání do sítě značky T-<br>Mobile (Kč/min)    | 0,00 Kč       |              |
| Cena národních dat (Kč/MB)             | 1,40 Kč                       | Národní datový limit (MB)                           | 3 GB          |              |
| Ceny jsou uvedeny bez DPH              |                               |                                                     |               |              |
|                                        |                               |                                                     |               |              |
| Dostupné tarify                        |                               |                                                     |               |              |
| Název tarifu                           | Cena bez DPH                  | Cena vč. DPH                                        |               |              |
| Tarif 8 Pro Firmu bez závazku          | Kč                            | Kč                                                  | Detail tarifu | Změnit tarif |
| Tarif 7 Pro Firmu bez závazku          | 600.00 Kč                     | Č.                                                  | Detail tarifu | Zmēnit tarif |

Zkontrolujete objednávku a potvrdíte ji, případně se vrátíte zpět.
 Služby > Detail služby > Tarif > Změna tarifu

| <b>Změna</b><br>732                                                 | a tarifu                         |                   |                                          |              |
|---------------------------------------------------------------------|----------------------------------|-------------------|------------------------------------------|--------------|
| Shrnutí ok                                                          | bjednávky                        |                   |                                          |              |
| Služba                                                              |                                  | Akce              | Cena bez DPH                             | Cena s DP    |
| Tarif 8 Pro Firmu bez závazku                                       |                                  | Změna tarifu      | Kč                                       | <b>600 K</b> |
| V případě změny tarifu v průběhu zúčtovacího období Vám budeme účto | vat poměrnou část jeho ceny. Nov | é zúčtovací obdob | oí Vám začíná <b>()</b><br>Potvrdit obje | ednávku      |
|                                                                     |                                  |                   |                                          | _            |
| (pět)                                                               |                                  |                   |                                          |              |

Po dokončení objednávky se dostanete zpět na přehled telefonního čísla.

| Služby > Detail služby | 732              |                               |                        | Vaši objednávku jsme úspěšně <sup>X</sup><br>přijali ke zpracování<br>Zobrazit objednávky |
|------------------------|------------------|-------------------------------|------------------------|-------------------------------------------------------------------------------------------|
| Volání                 | Zprávy           | Data                          | Roaming                |                                                                                           |
| Neomezené volání       | Neomezené zprávy | <b>Zbývá 3 GB</b><br>z 3 GB   | ⊗<br>Služba je vypnutá |                                                                                           |
| Volání v ČR            | SMS v ČR         | Tarif 9 Pro Firmu bez závazku |                        |                                                                                           |
| Zmënit tarif Detail    | Detail           | Dokoupit Detail               | Nastavit službu        |                                                                                           |

#### 2.13 Zjištění Hardware budgetu

Na záložce Správa firmy vyberete z roletky položku HW budge

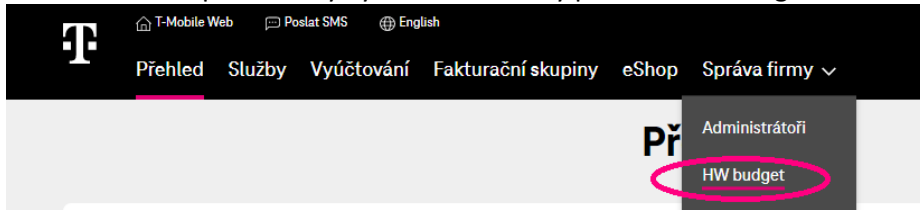

 Na Přehledu HW Budgetů můžete vidět počáteční výši i disponibilní zůstatek, popřípadě se prokliknout do historie čerpání.

| hled Rámcovýc      |                                                                  | <b>GW</b><br>IČO                    |
|--------------------|------------------------------------------------------------------|-------------------------------------|
| nioù Hainoovjo     | - China -                                                        | DIČ:                                |
|                    |                                                                  | Zmenit                              |
| Podminky Ramcove s | Prenied Hvv Budgetu                                              | Přehled                             |
| Přehled čerpá      | ní rozpočtu na nákup hardwaru                                    | Služby                              |
| Název budgetu      | Typ Rámcové Počáteční Disponibilní Plat<br>smlouvy výše zůstatek | Nost Vyúčtování a platby            |
| <u>04 ₩</u><br>as  | Rámcová smlouva 210 .0 Kč 81.1 Kč Do:                            | 01.10.2023 Moje smlouva             |
|                    |                                                                  | Správa uživatelů pro<br>společnosti |
|                    |                                                                  | Rámcová smlouva                     |
|                    |                                                                  | Osobní údaje                        |
|                    |                                                                  | Nastavení účtu                      |
|                    |                                                                  | Přehled Účastnických<br>smluv       |
|                    |                                                                  |                                     |
|                    |                                                                  | Ostatni dokumenty                   |

Zde vidíte detaily čerpání HW budgetu.

| Prehled R                | ámcový<br>vých smluv | ch smluv                                   |                     | Veronika<br>G Sa.s.                    |
|--------------------------|----------------------|--------------------------------------------|---------------------|----------------------------------------|
| <u>Zpēt</u>              |                      |                                            |                     | Změnit                                 |
| Název budo               | getu                 |                                            | <u>Skrýt</u> ~      | Přehled                                |
| Dienenihilai a           | Antotale             | Datu                                       | -                   | Služby                                 |
| 81.1                     | usialek              | 01.10                                      | Vyúčtování a platby |                                        |
| Počáteční výš<br>00.0    | ie .                 | Datum vzniku<br>18.10.2020                 |                     | Moje smlouva                           |
|                          |                      |                                            |                     | Správa uživatelů pro<br>společnosti    |
| Detaily čerpá            | ní rozpočtu          |                                            |                     | Rámcová smlouva                        |
| Datum a čas<br>transakce | Číslo<br>objednávky  | Výše využitého<br>budgetu                  | Název hardwaru      | Nastavení účtu<br>Přehled Učastnických |
| 19.1.2021 10:36          | O-8                  | Kč Ochranný kryt Tech21 iPhone 11<br>černý |                     | Ostatní dokumenty                      |
| 19.1.2021 14:08          | O-8                  | Kč Samsung Galaxy A41 (A415F) -            |                     | Správa žádostí o převod                |

# **3 SIM KARTA**

### 3.1 Výměna SIM za SIM (fyzická SIM, nikoli eSIM)

# Vyhledáte telefonní číslo

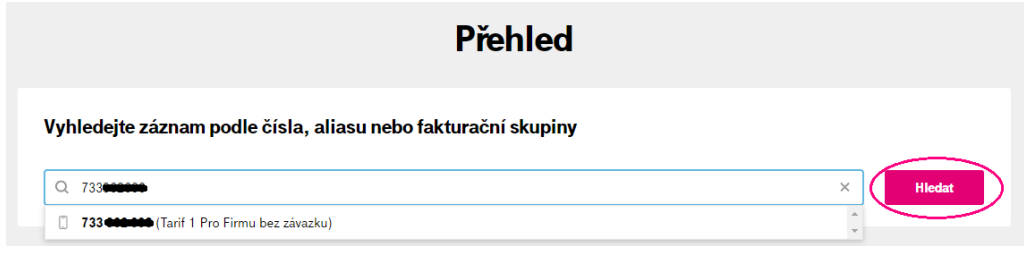

V části u Nastavení služby vyberte Výměna SIM.

|                                                                                  | 731                                |                                        |                                                                    |
|----------------------------------------------------------------------------------|------------------------------------|----------------------------------------|--------------------------------------------------------------------|
| Volání                                                                           | Zprávy                             | Data                                   | Roaming                                                            |
| Neomezené volání<br>Volání v ČR                                                  | Neomezené zprávy<br>SMS v ČR       | l<br>Nemáte volné jednotky             | <b>Zbývá 5 MB</b><br>z 5 MB<br>Travel & Surf nastálo zóna 2 - 5 MB |
| Zmënit tarif Detail                                                              | Detail                             | Balíčky Detail                         | Balíčky Detail                                                     |
| <b>Neuhrazená vyúčtování</b><br>pro fakturační skupinu v<br>Přejit na vyúčtování | <b>782,62 Kč</b> s DPH             | Aktuální útrata<br>Online výpis služeb | <b>50,00 Kč</b> bez DPH<br>Detail útraty                           |
| Nastavení služby × Suspend                                                       | lace Z Výměna SIM ③ Blokace ztrát. | a / krádež                             |                                                                    |

## Zvolíte SIM karta.

|        | <b>Výmě</b><br>732 | ena SIM    |   |
|--------|--------------------|------------|---|
|        | Vyber              | te typ SIM |   |
|        | SIM karta          | Vybrat     | > |
|        | eSIM               | Vybrat     |   |
| < Zpět |                    |            |   |

V prvním kroku vyplníte Vaše heslo pro komunikaci.

|        |                                                              | Výměna<br>732                    | SIM karty                |                         |  |  |
|--------|--------------------------------------------------------------|----------------------------------|--------------------------|-------------------------|--|--|
|        | 1<br>Heslo                                                   | 2<br>Ověření uživatele           | 3<br>Dodatečné informace | 4<br>Shrnutí objednávky |  |  |
|        | Heslo                                                        |                                  |                          |                         |  |  |
|        | Co potřebuji k výr<br>Kolik stojí výměna<br>Heslo pro komuni | mênê SIM? V<br>a SIM? V<br>Ikacî | ····                     | ت<br>krašovat           |  |  |
| < Zpět |                                                              |                                  |                          |                         |  |  |

Dále vyplníte ověřovací jednorázový kód.

| Studdy > Detail studdy > vymena Silvi > vymena Silvi karty |                                                          |
|------------------------------------------------------------|----------------------------------------------------------|
| Výměna S<br>732                                            | SIM karty                                                |
| 1<br>Heslo Ověření uživatele                               | 3     4       Dodatečné informace     Shrnutí objednávky |
| Ověření u                                                  | živatele                                                 |
| Ověřovací kód jsme odeslali na m                           | obile.cz, prosím opište ho.                              |
| Ověřovací kód                                              | 123456                                                   |
| < Zpět                                                     | Znovu odeslat ověřovací kód<br>Pokračovat                |
|                                                            |                                                          |

Vyberete důvod výměny a doplníme výrobní číslo šuplíkové SIM karty (popř. Twist SIM).
 Výměna SIM karty

| 732                                     |                                               |
|-----------------------------------------|-----------------------------------------------|
| 1 2<br>Hesio Ověření uživatele          | 3 4<br>Dodatečné informace Shrnutí objednávky |
| Dodatečné                               | informace                                     |
| Důvod výměny SIM karty                  | Výměna za jiný typ 🗸 🗸                        |
| Způsob výměny SIM karty                 | Na prázdnou SIM kartu                         |
| Výrobní číslo (ICCID) prázdné SIM karty |                                               |
| < Zpět                                  | Pokračovat                                    |

## Potvrdíte objednávku

|                    |              | Výměna<br>732                       | SIM karty                             |                         |              |            |
|--------------------|--------------|-------------------------------------|---------------------------------------|-------------------------|--------------|------------|
|                    | (1)<br>Heslo | 2<br>Ověření uživatele<br>Shrnutí o | 3<br>Dodatečné informace<br>bjednávky | 4<br>Shrnutí objednávky |              |            |
| Služba             |              |                                     |                                       | Akce                    | Cena bez DPH | Cena s DPH |
| Výměna SIM karty 🗸 |              |                                     |                                       | Aktiva                  | ce Kč        | Kč         |
| < Zpět             |              |                                     |                                       |                         | Potvrdit obj | ednávku    |

## • Výměna bude provedena do několika minut.

| Slutby > Detail slutby                         |                       |                           |                                         | Vaši objednávku jsme úspěšné <sup>X</sup><br>origili ke zpracování<br>Zobrazit objednávky |
|------------------------------------------------|-----------------------|---------------------------|-----------------------------------------|-------------------------------------------------------------------------------------------|
| Volání                                         | Zprávy                | Data                      | Roaming                                 |                                                                                           |
| Zbývá 100 min<br>z 100 min                     | Nemáte volné jednotky | Nemáte volné     jednotky | O<br>Nemáte žádný<br>roamingový balíček |                                                                                           |
| Volné minuty do všech siti Změnit tarif Detail | Detail                | Dokoupit Detail           | Dokoupit Detail                         |                                                                                           |

#### 3.2 Výměna SIM za eSIM

#### Vyhledáte telefonní číslo

Přehled

Vyhledejte záznam podle čísla, aliasu nebo fakturační skupiny

733

Titledat

733

#### V části u Nastavení služby vyberete Výměna SIM.

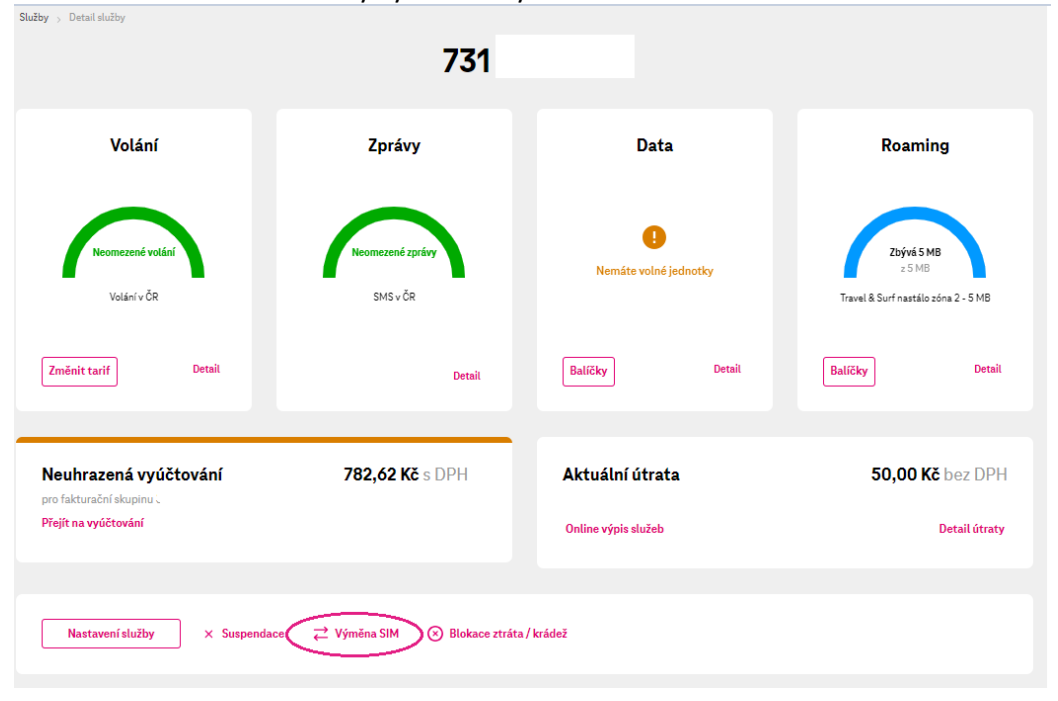

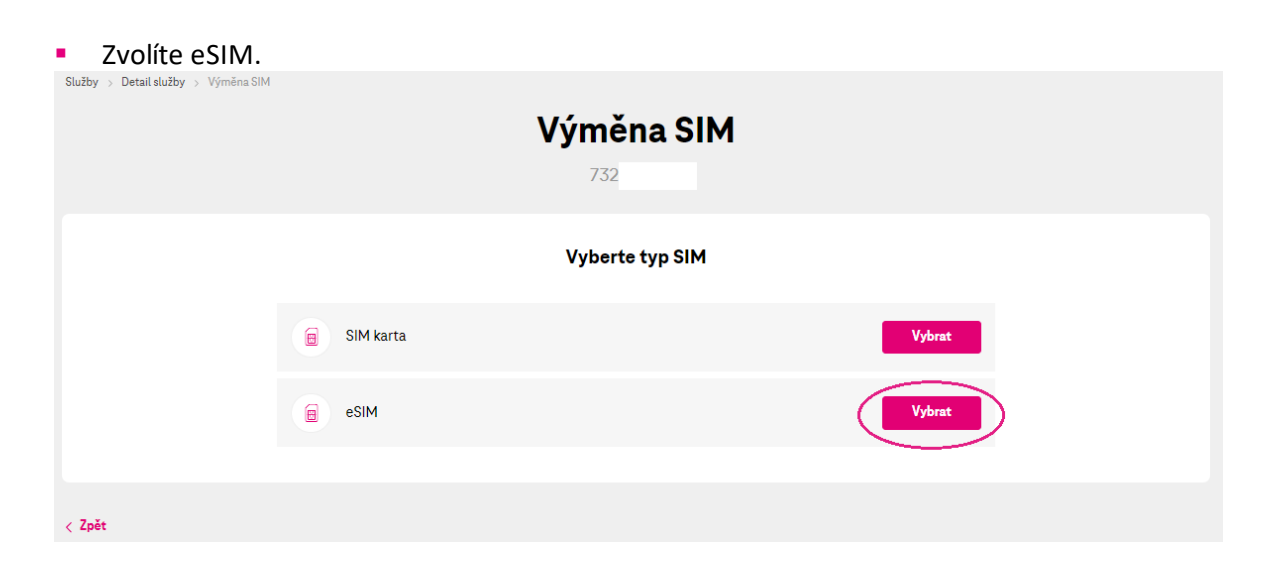

V prvním kroku vyplníte Vaše heslo pro komunikaci
 Služby > Detail služby > Výměna SIM > Výměna dSIM

| <b>Výměn</b><br>732  | a eSIM                              |
|----------------------|-------------------------------------|
| 1<br>Hesio Ověření   | 2 3<br>uživatele Shrnutí objednávky |
| Не                   | slo                                 |
| Heslo pro komunikaci | ···· •                              |
|                      | Pokračovat                          |
| < Zpšt               |                                     |

Dále vyplníte ověřovací jednorázový kód.

| Vým                               | iěna eSIM<br><sup>732</sup>          |
|-----------------------------------|--------------------------------------|
| 1                                 | 2 3                                  |
| Hesto                             | lvěření uživatele Shrnutí objednávky |
| Ově                               | ření uživatele                       |
| Ověřovací kód jsme odeslali na ma | a.cz, prosím opište ho.              |
| Ověřovací kód                     | 123456                               |
|                                   | Znovu odeslat ověřovací kód          |
| < Zpät                            | Petralovat                           |

## Potvrdíte objednávku

|             | Výměna eSIM<br>732                                                                              |                              |
|-------------|-------------------------------------------------------------------------------------------------|------------------------------|
|             | 1     2     3       Heslo     Ověření uživatele     Shrnutí objednávky       Shrnutí objednávky |                              |
| Služba      |                                                                                                 | Akce Cena bez DPH Cena s DPH |
| Výměna eSIM |                                                                                                 | Aktivace 0,00 Kč 0,00 Kč     |
| < Zpět      |                                                                                                 | Potvrdit objednávku          |

- Systém Vás zpět nasměruje do Nastavení služeb sekce SIM karta Zde je již připraven QR kód ke stažení. •
- Služby > Detail služby > 1

|                                                                                                    | Na                                                                            | astavení služby<br>732                                |  |
|----------------------------------------------------------------------------------------------------|-------------------------------------------------------------------------------|-------------------------------------------------------|--|
| Kategorie nastavení<br>SIM karta<br>Volání<br>SMS a MMS<br>1 Data<br>Roaming                           | SIM karta<br>Dokončení výměny eSIM<br>Pro dokončení výměny stačí<br>zařízení. | naskenovat QR kód, aby se nová eSIM nahrála do Vašeho |  |
| <ul> <li>Platby a dobíjení</li> <li>Podrobný výpis ve vyúčtování</li> <li>Ostatní nastavení</li> </ul> | () QR kód bude platný do C                                                    | 07:00, <b>2000</b> 3                                  |  |
|                                                                                                    | Detaily SIM                                                                   |                                                       |  |
|                                                                                                    | Typ SIM                                                                       | eSIM Electronic                                       |  |
|                                                                                                    | PUK kódy 👔                                                                    | Zobrazit PUK kódy                                     |  |
|                                                                                                    | Využití pro LTE/5G 🕦                                                          | Ověřit nastavení                                      |  |
|                                                                                                    | Nastavení SIM                                                                 |                                                       |  |

#### 3.3 Vyzvednutí QR kódu pro eSIM při aktivaci

Přejděte na stránku <u>https://www.t-mobile.cz/moje-firma</u> a do jednorázového vstupu vyplníte své telefonní číslo. Heslo přijde na e-mailovou adresu zadanou v objednávce.

| Vítejte v Moje firma            |                   |                      |  |  |  |  |
|---------------------------------|-------------------|----------------------|--|--|--|--|
| Přihlásit se                    | Jedne             | prázový vstup        |  |  |  |  |
| Přihlašovací jméno              | Vaše číslo        |                      |  |  |  |  |
|                                 |                   | >                    |  |  |  |  |
| Heslo                           | Jak se přihlásit? | Poslat ověřovací kód |  |  |  |  |
|                                 | 0                 |                      |  |  |  |  |
| Zapomněli jste heslo? Přihlásit |                   |                      |  |  |  |  |
|                                 |                   |                      |  |  |  |  |

 Přejděte na detail služby buď pomocí vyhledavače nebo ze záložky Služby a kliknete v Základních údajích na detail SIM karta.

|                                                  |                             | 732                   |                                      |        |                           |
|--------------------------------------------------|-----------------------------|-----------------------|--------------------------------------|--------|---------------------------|
| Volání                                           | Zpráv                       | у                     | Data                                 |        | Roaming                   |
| Neomezené volisní<br>Volisní v ČR                | Neomeseni I<br>SMS+Č        | právy<br>2            | Neomazenii data<br>Tarif 5 Pro Firma | ١.     | C<br>Služba je vypnutá    |
| Zmönit tarif                                     | Detail                      | Detail                | Balíčky                              | Detail | Nastavit službu           |
| Vyúčtování uhrazen                               | o, děkujeme                 |                       | Aktuální útrata                      |        | <b>995,00 Kč</b> bez DPH  |
| pro takturačni skupinu 3<br>Přejit na vyúčtování | -                           |                       | Online výpis služeb                  |        | Detail útraty             |
| Nastavení služby<br>Základní údaje               | × Suspendace 🛛 🔁 Výměna SIM | Biokace ztráta / krás | dež                                  |        |                           |
| Číslo služby                                     | 735                         |                       | Tarif                                |        | Tarif S Pro Firmu 🔀       |
| Stav služby                                      | Aktivní                     |                       | Smlouva                              |        | Na dobu určitou 🕜         |
| Fakturační skupina                               |                             |                       | SIM karta                            |        | eSIM Electronic           |
| Zasilání upozornění                              | mu                          | z                     | PUK kódy                             |        | Zobrazit<br>Zožidat o kód |
|                                                  |                             |                       | OKO KOS                              |        |                           |

Zde se v sekce SIM karta zobrazí QR kód.

|                                                                                                    | Nastavení služby<br>732                                                                                                    |        |
|----------------------------------------------------------------------------------------------------|----------------------------------------------------------------------------------------------------|--------|
| Kategorie nastavení<br>SMKarta<br>Volání<br>MS a MMS<br>L Data<br>Remning<br>No Platby a dobljení<br>Platby a dobljení<br>Platby a dobljení<br>Platohný výpis ve vylktování<br>MKATEGORÍ | SIM karta<br>Dokončení výměny stáť naskenovat QR kód, aby se nová sSIM nahrála do V<br>zařízení.                                | Valeno |
|                                                                                                    | Detaily SIM<br>Typ SIM «SIM Electronic<br>PUK kódy © Zobrast PUK kódy<br>Využití pro LTE/SG © Ověřit nastavení<br>Nastavení SIM |        |

# 4 OBCHOD

#### 4.1 Aktivace, migrace a portace

## AKTIVACE ÚČASTNICKÉ SMLOUVY

Vyberte v hlavní navigaci záložku "Obchod" a klikněte na odkaz "Nové číslo".

| <b>T</b> <sup>Moje</sup><br>firma | m ™obile Web m Poslat SMS ∉<br>Přehled Služby Vyúčtova | ⊕ <sub>English</sub><br>ání Fakturační skupiny | Obchod) Správa firmy 🗸      |                |  |
|-----------------------------------|--------------------------------------------------------|------------------------------------------------|-----------------------------|----------------|--|
|                                   |                                                        | Ol                                             | ochod                       |                |  |
| Služby                            |                                                        |                                                |                             |                |  |
|                                   | Nové číslo                                             | Převod čísla                                   | Přejít k T-Mobile           | Přejit z Twist |  |
| Zařízení                          |                                                        |                                                | Nástroje pro vaše podnikáni | í .            |  |
| 2                                 |                                                        |                                                |                             |                |  |

 Pokud chcete využít starý proces aktivace SIM, vyberte "Přejít do starší verze portálu". Pro zrychlenou aktivaci klikněte na "Vybrat tarif".

| Obchod > Nové číslo                            |                          |                                    |                                |
|------------------------------------------------|--------------------------|------------------------------------|--------------------------------|
|                                                | N                        | ove cislo                          |                                |
| Funkcionalita profilů je nyní dostupná pouze v | re starší verzi portálu. |                                    | Přejít do starší verze portálu |
|                                                |                          |                                    |                                |
| Dostupné tarify                                |                          |                                    |                                |
| Název                                          | Data                     | Cena měsíčně                       | $\frown$                       |
| Tarif 1 Pro Firmu bez závazku                  | 10 GB                    | 49,00 KČ bez DPH<br>59,29 KČ s DPH | Detail tarifu                  |
|                                                |                          |                                    |                                |

• V prvním kroku vyberte SIM kartu, telefonní číslo a termín aktivace.

| Obchod > Nové čís | lo > Aktivace služby    |                         | Aktivac<br>Tarif 1 Pro Firr                      | e služby                                     |               |                         |
|-------------------|-------------------------|-------------------------|--------------------------------------------------|----------------------------------------------|---------------|-------------------------|
|                   | 1<br>SIM a číslo služby | 2<br>Fakturační skupina | 3<br>Nastavení SIM                               | 4<br>Nastavení uživatele                     | 5<br>Doručení | 6<br>Shrnutí objednávky |
|                   |                         |                         | SIM a čí                                         | slo služby                                   |               |                         |
|                   |                         | SIM karta               | <ul> <li>Potřebují</li> <li>SIM kartu</li> </ul> | novou Vyberte<br>mám 894200<br>Napište číslo | SIM (ICCID)   |                         |
|                   |                         |                         | Obyčejné                                         | číslo 605 206                                | 461 🗸         | )                       |
|                   |                         | Termín aktivace         | Okamžitá<br>Odložená<br>Odložená                 | 3.8.2023<br>na neurčito                      |               |                         |
|                   |                         |                         |                                                  |                                              | Pokračovat    |                         |

V druhém kroku vyberte stávající fakturační skupinu, nebo vytvořte novou.

| °= Vv                                    | brat stávající skupinu + Vytvořen                                                                                                    | í nové skupiny                                                                                                    |                                                                                                    |
|------------------------------------------|----------------------------------------------------------------------------------------------------|----------------------------------------------------------------------------------------------------|----------------------------------------------------------------------------------------------------|
| Q Hledejte dle čísla nebo ná             | ázvu fakturační skupiny                                                                                                    | Hledat                                                                                                    |                                                                                                    |
| <ol> <li>Není vybraná skupina</li> </ol> |                                                                                                    |                                                                                                    |                                                                                                    |
| ▲ Číslo skupiny ▼                        | Název skupiny                                                                                                    |                                                                                                    |                                                                                                    |
| 5656 0307                                | Aktivace                                                                                                    |                                                                                                    |                                                                                                    |
| 5656 0282                                | Nova                                                                                                    |                                                                                                    |                                                                                                    |
| 5656 0251                                | Nova                                                                                                    |                                                                                                    |                                                                                                    |
| 5656 0250                                | Nova                                                                                                    |                                                                                                    |                                                                                                    |
| 5656 0249                                | Nova                                                                                                    |                                                                                                    |                                                                                                    |
| 5655 9557                                | Credit - Check                                                                                                    |                                                                                                    |                                                                                                    |
| 4000 0108                                | Cesnek                                                                                                    |                                                                                                    |                                                                                                    |
| $\mathbf{V}$                             |                                                                                                    |                                                                                                    |                                                                                                    |
|                                          | <ul> <li>Hiedejte dle čísla nebo na</li> <li>Není vybraná skupina</li> <li>Číslo skupiny ▼</li> <li>5656 0282</li> <li>5656 0282</li> <li>5656 0281</li> <li>5656 0281</li> <li>5656 0282</li> <li>5656 0282</li> <li>5656 0282</li> <li>4000 0108</li> </ul> | Vybrat ståvající skupiny     Vytvořen       P     Hedejte dle čéla nebo názvu fakturační skupiny       D     Ner/vybraná skupiny       Šósó 0307     Aktivace       Šósó 0282     Nova       Sósó 0250     Nova       Sósó 0250     Nova       Sósó 0249     Nova       Sósó 5957     Credit - Check       U000108     Cesnek | Čialo skupiny     Vytvořoní nové skupiny       Nerryzbraná skupina     Mázev skupiny       Čialo skupiny *     Název skupiny       Šósćo 0307     Aktivace       Sósćo 0307     Aktivace       Sósćo 0282     Nova       Sósćo 0250     Nova       Sósćo 0250     Nova       Sósćo 0250     Nova       Sósćo 5557     Credit - Check       Monovinos     Cesnek |

 K vytvoření nové fakturační skupiny zadejte název fakturační skupiny, kontaktní údaje a fakturační adresu.

| 📒 Vybrat stávaj                                                                             | í skupinu 🔶 Vytvoření nové skupiny                                  |          |
|---------------------------------------------------------------------------------------------|---------------------------------------------------------------------|----------|
| Základní údaje                                                                              |                                                                     |          |
| Název fakturační skupiny                                                                    |                                                                     |          |
| Zasílání upozornění 🕕                                                                       |                                                                     |          |
| E-mail                                                                                      | Telefon                                                             |          |
|                                                                                             |                                                                     |          |
| Fakturační adresa 🕕                                                                         |                                                                     |          |
| Titul před jménem Titul za jméne                                                            |                                                                     |          |
| × _                                                                                         |                                                                     |          |
| Jméno                                                                                       | Příjmení / Název firmy                                              |          |
|                                                                                             |                                                                     |          |
| V případě, že chcete doplnit název<br>/ Název firmy doplňte název firmy                     | irmy, pak do pole Jméno napište jméno i příjmení a do pole Příjmení |          |
| Ulice (napište název ulice nebo vyberte z ná                                                | ivědv)                                                              |          |
| Ulice (napište název ulice nebo vyberte z ná<br>Zadejte název ulice                         | wědy)                                                               | ~_       |
| Ulice (napište název ulice nebo vyberte z ná<br>Zadejte název ulice<br>Město                | wědy)                                                               | $\leq =$ |
| Ulice (napište název ulice nebo vyberte z ná<br>Zadejte název ulice<br>Město<br>PSČ         | vědy)                                                               |          |
| Ulice (napište název ulice nebo vyberte z ná<br>Zadejte název ulice<br>Město<br>PSČ<br>Stát | wědy)                                                               |          |

 V třetím kroku vyberte způsob upozornění o aktivitě na SIM kartě a souhlasy s kontaktem od T-Mobile a jeho partnerů.

| 1                  | 23                                    |                                                   |  |
|--------------------|---------------------------------------|---------------------------------------------------|--|
| SIM a číslo služby | Fakturační skupina Nastavení S        | M Nastavení uživatele Doručení Shrnutí objednávky |  |
|                    | N                                     | astavení SIM                                      |  |
|                    | Zasílání upozornění o aktivitě na S   | ім                                                |  |
|                    | Způsob upozornění                     | _                                                 |  |
|                    | E-mail + SMS                          | <u>~</u>                                          |  |
|                    | Kontaktní telefon (                   | Kontaktní e-mail 🕕                                |  |
|                    | 605198806                             | test@test.test                                    |  |
|                    |                                       |                                                   |  |
|                    | Souhlasy s kontaktem od T-Mobil       | a jeho partnerů                                   |  |
|                    | Více informací ohledně zpracování Vaš | ch osobních údajů a Vašich právech naleznete zde. |  |
|                    | Přímý marketing (nepovinné) 🚺         | ✓ Volání                                          |  |
|                    |                                       | SMS/ MMS/ Smart messages                          |  |
|                    |                                       | E-mail/Dopis                                      |  |
|                    | Souhlasy uživatele (nepovinné) 🌒      | 💋 Souhlas s marketingem třetích stran             |  |
|                    | < Zpět                                | Pokračovat                                        |  |

 Ve čtvrtém kroku zadejte jméno a příjmení uživatele SIM, jeho heslo pro komunikaci a základní uživatelskou roli.

| 1<br>SIM a číslo služby | 2 3<br>Fakturační skupina Nastaver                  | ní SIM Nastavení uživatele       | 5<br>Doručení | 6<br>Shrnutí objednávky |
|-------------------------|-----------------------------------------------------|----------------------------------|---------------|-------------------------|
|                         | Na                                                  | astavení uživatele               |               |                         |
|                         | Základní údaje                                      |                                  |               |                         |
|                         | Jméno                                               | Příjmení                         |               |                         |
|                         | Jan                                                 | Novák                            |               |                         |
|                         | Heslo pro komunikaci 🕕                              |                                  |               |                         |
|                         |                                                     | 0                                |               |                         |
|                         | Je vyplněno                                         |                                  |               |                         |
|                         | Obsahuje pouze cisla Počet čísel je od 4 do 12      |                                  |               |                         |
|                         | Čísla nejsou stejná                                 |                                  |               |                         |
|                         | Není vzestupná / sestupná řada                      | a<br>-                           |               |                         |
|                         | Vení shodné s kontaktním telei                      | fonem                            |               |                         |
|                         | Základní uživatelské role                           |                                  |               |                         |
|                         |                                                     | ×                                |               |                         |
|                         | Zebrezit pedrohoneti                                | ze sam spravovat sluzbu)         |               |                         |
| (                       |                                                     |                                  |               | )                       |
|                         | Omezené oprávnění (služb                            | u za něj spravuje administrátor) |               |                         |
|                         | Zobrazit podrobnosti 🗸                              |                                  |               |                         |
|                         |                                                     |                                  |               |                         |
|                         | <ol> <li>Popis rolí naleznete v tomto do</li> </ol> | kumentu.                         |               |                         |
|                         |                                                     |                                  |               |                         |
|                         | < Zpět                                              |                                  | Pokračovat    |                         |
|                         |                                                     |                                  |               |                         |

 Pokud jste si zvolili eSIM, zadejte e-mail pro doručení eSim elektronicky do Vaší e-mailové schránky.

| (1)<br>SIM a číslo služby | 2<br>Fakturační skupina | 3<br>Nastavení SIM | 4<br>Nastavení uživatele | 5<br>Doručení | 6<br>Shrnutí objednávky |
|---------------------------|-------------------------|--------------------|--------------------------|---------------|-------------------------|
|                           | E-mail pro doručení e   | Dor                | ručení                   |               | >                       |
|                           | < Zpět                  |                    |                          | Pokračovat    |                         |

- Pokud jste si vybrali fyzickou SIM kartu, vyberte způsob doručení.
- V pátém kroku vyberte Způsob doručení, když jste v prvým kroku vybrali, že potřebujete novou fyzickou SIM.

| 1<br>SIM a číslo služby | 2<br>Fakturační skupina                                                                            | 3<br>Nastavení SIM | 4<br>Nastavení uživatele | 5<br>Doručení | 6<br>Shrnutí objednávky |  |
|-------------------------|----------------------------------------------------------------------------------------------------|--------------------|--------------------------|---------------|-------------------------|--|
|                         | _                                                                                                  | Dor                | učení                    |               |                         |  |
|                         | Způsob doručení<br>Způsob doručení<br>Vyberte<br>Vyberte<br>Kurýr<br>Česká pošta - balík<br>< Zpět | do Balíkovny       |                          | Pokračovat    |                         |  |

Pro doručení zásilky kurýrem zadejte všechny potřebné údaje.

| pusob doruceni                           | Datum doručení zásilky 🕕                  |
|------------------------------------------|-------------------------------------------|
| Kurýr 🗸                                  | 3.8.2023                                  |
| Adresát                                  |                                           |
| Zaslat na fyzickou osobu                 |                                           |
| Jméno přebírající osoby                  | Příjmení přebírající osoby                |
|                                          |                                           |
| ľato položka je povinná.                 | Tato položka je povinná.                  |
| Doručit na společnost                    | Kontaktní telefonní číslo                 |
|                                          |                                           |
| ľato položka je povinná.                 | J Tato položka je povinná.                |
| E-mail                                   | Ulice (napište název ulice nebo vyberte z |
|                                          | nápovědy)                                 |
| lato položka je povinná.                 | Zadejte název ulice                       |
| Va e-mail zašleme fakturu a dodací list. | Vyplňte i číslo popisné.                  |
|                                          | Město                                     |
|                                          | PSČ                                       |
|                                          | Stát                                      |
| Číslo obiednávky ve vašem interním       | Poznámka (nepovinné)                      |
| ······································   |                                           |

 Pro doručení zásilky Českou poštou – balík do Balíkovny, vyberte místo vyzvednutí a zadejte všechny potřebné údaje.

|             | Způsob doručení                          |                            |           |
|-------------|------------------------------------------|----------------------------|-----------|
|             | Způsob doručení                          |                            |           |
|             | Česká pošta - balík do Balíkovny 🗸 🗸     | ,                          |           |
| /           | Místo vyzvednutí                         |                            |           |
| $\subseteq$ |                                          | 0                          | $\supset$ |
|             |                                          |                            |           |
|             | Adresát                                  |                            |           |
|             | Zaslat na fyzickou osobu                 |                            |           |
|             | Jméno přebírající osoby                  | Příjmení přebírající osoby |           |
|             |                                          |                            |           |
|             | Tato položka je povinná.                 | Tato položka je povinná.   |           |
|             | Doručit na společnost                    | Kontaktní telefonní číslo  |           |
|             |                                          |                            |           |
|             | Tato položka je povinná.                 | Tato položka je povinná.   |           |
|             | E-mail                                   |                            |           |
|             |                                          |                            |           |
|             | Tato položka je povinná.                 |                            |           |
|             | Na e-mail zašleme fakturu a dodací list. |                            |           |
|             | Číslo objednávky ve vašem interním       | Poznámka (nepovinné)       |           |
|             | systému (nepovinné)                      | _                          |           |
|             |                                          |                            |           |
|             |                                          |                            |           |

 Klikněte do pole "Místo vyzvednutí", kde se Vám zobrazí okno pro výběr Balíkovny. Vyberte nejbližší pobočku.

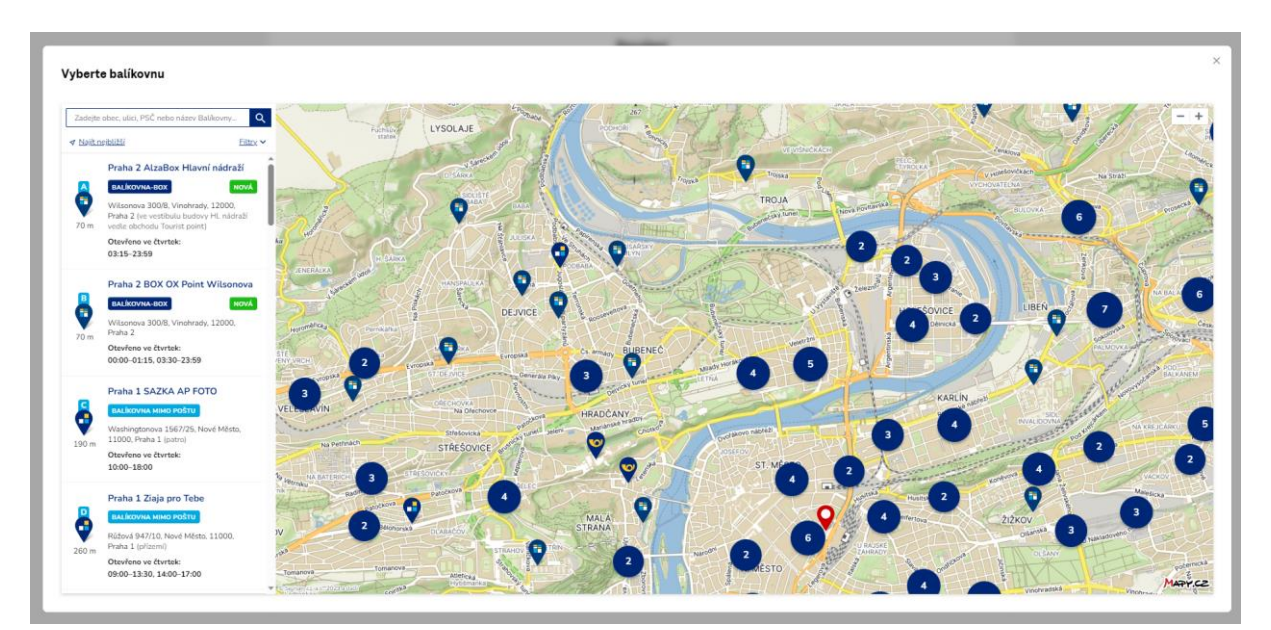

• V šestém kroku zaškrtněte souhlasy a klikněte na tlačítko "Dokončit objednávku".

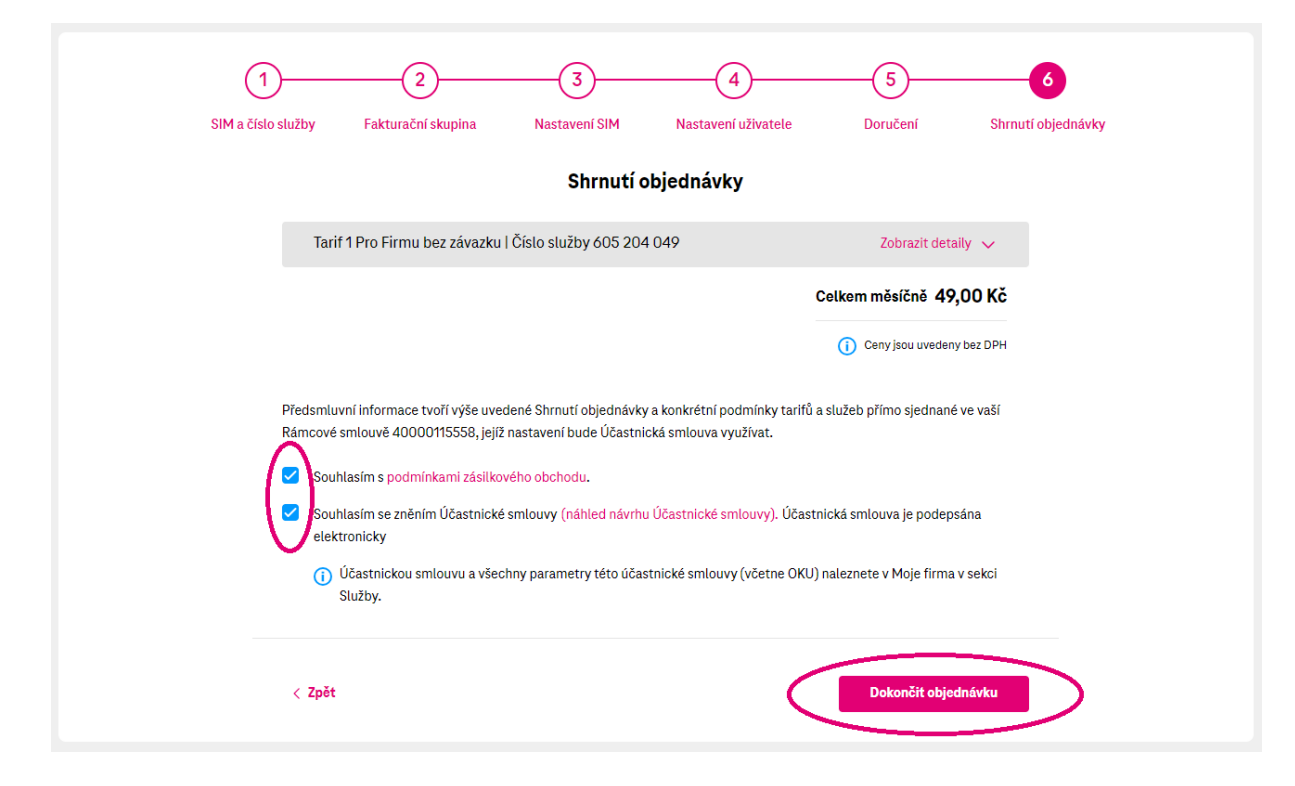

Pokud preferujete starý proces aktivace SIM, který Vám umožní nastavit profily a vybrat si z vícero rezervovaných číselných řad, klikněte na tlačítko "Přejít do starší verze portálu".

|        | Moje              | T-Mobile Web Po                 | slat SMS 🕀 English        |                           |                          |                   |   |                        |           |  |
|--------|-------------------|---------------------------------|---------------------------|---------------------------|--------------------------|-------------------|---|------------------------|-----------|--|
|        | <b>firma</b>      | Přehled Služby                  | Vyúčtování Fal            | kturační skupiny          | Obchod S                 | Správa firmy 🗸    |   |                        |           |  |
|        | Obchod > Nové čís | slo                             |                           |                           |                          |                   |   |                        |           |  |
|        |                   |                                 |                           | No                        | vé čísl                  | 0                 |   |                        |           |  |
|        |                   |                                 |                           |                           |                          |                   |   |                        | _         |  |
|        | i Funkcion        | nalita profilů je nyní dostupná | pouze ve starší verzi por | tálu.                     |                          |                   | ( | Přejít do starší verze | portálu   |  |
|        |                   |                                 |                           |                           |                          |                   |   |                        |           |  |
|        |                   |                                 |                           |                           |                          |                   |   |                        |           |  |
|        | Dostupné ta       | arify                           |                           |                           |                          |                   |   |                        |           |  |
|        | Název             |                                 |                           | Data                      | Cena r                   | nēsíčnē           |   |                        |           |  |
|        | Tarif 1 Pro Firr  | mu bez závazku                  |                           | 10 GB                     | 49,00 Kč ⊨<br>59,29 Kč ≋ | DPH               |   | Detail tarifu Vyb      | rat tarif |  |
|        |                   |                                 |                           |                           |                          |                   |   |                        |           |  |
|        |                   |                                 |                           |                           |                          |                   |   |                        |           |  |
|        | < Zpet            |                                 |                           |                           |                          |                   |   |                        |           |  |
|        |                   |                                 |                           |                           |                          |                   |   |                        |           |  |
|        |                   |                                 |                           |                           |                          |                   |   |                        |           |  |
|        |                   |                                 |                           |                           |                          |                   |   |                        |           |  |
| Nab    | oídka ta          | rifů                            |                           |                           |                          |                   |   |                        |           |  |
| 110.10 |                   |                                 | Corouviala Gravu D2       | D portél Salog - test     |                          |                   |   |                        |           |  |
|        |                   |                                 | Rámcová smlouva č: 401    | 01195354_1_1 Business_0   | Contract                 |                   |   |                        |           |  |
| F      | Převod čísla      | Nové čis                        | slo                       | Přejít z Twist            | >                        | Přejít k T-Mobile |   |                        |           |  |
|        |                   |                                 |                           |                           |                          |                   |   |                        |           |  |
|        |                   |                                 | Objednat nové             | číslo                     |                          |                   |   |                        |           |  |
|        |                   | Pokud potřebujete               | e novou SIM kartu, vyber  | te si tarif ze seznamu ní | íže.                     |                   |   |                        |           |  |

Zvolte si požadovaný tarif (případně si k němu vyberte profil).

| <ul> <li>Aktivační balíček: Tarif 9 Pro Firmu bez závazku</li> </ul> | Základní profil 🔹 | 3 GB  | Kč | Vybrat |
|----------------------------------------------------------------------|-------------------|-------|----|--------|
| <ul> <li>Aktivační balíček: Tarif 1 Pro Firmu bez závazku</li> </ul> | Základní profil 🔹 | 20 GB | Kč | Vybrat |
| <ul> <li>Aktivační balíček: Tarif 2 Pro Firmu bez závazku</li> </ul> | Základní profil 💌 | 50 GB | Kč | Vybrat |

 Profily: Pokud chcete k tarifu přidat další služby (například datový balíček) nadefinujte si profil, který k tarifu přidáte. Profil vám zůstane uložený a můžete ho opakovaně používat. Zároveň je možné si nadefinovat více profilů. Pod seznamem tarifů vyberte možnost "Nový profil".

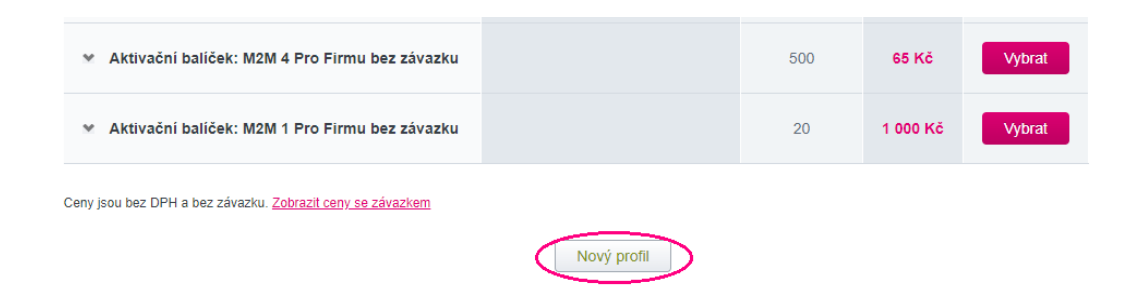

 Profil si libovolně pojmenujte a nadefinujte požadované služby. Například datový balíček a blokaci volání a SMS z čísel s předvolbou 90x.

# Nastavení individuálního profilu

| Národní datové balíčky                                             | Roamingové datové balíčky                  |                                      |                     |
|--------------------------------------------------------------------|--------------------------------------------|--------------------------------------|---------------------|
| Mobilní internet 1,5GB                                             | Datový roaming Evropa 1 GB 🛛 👻             |                                      |                     |
| Přidat                                                             | Přidat                                     |                                      |                     |
| Dodatečná nastavení                                                | Blokace                                    | Nastavitelné služby                  | Blokace volání a SM |
| <ul> <li>EU Roaming</li> </ul>                                     | Blokace - Downloads                        | Blokace platebních                   | služeb bez M-Platby |
| <ul> <li>Hlasová schránka</li> </ul>                               | Blokace - Uvítací tóny                     | Blokováno vše                        | *                   |
| M-platba                                                           | <ul> <li>Blokace dat v roamingu</li> </ul> | _                                    |                     |
| MMS                                                                | Blokování mezinárodních hovorů             | <ul> <li>Data Roaming Lim</li> </ul> | it                  |
| <ul> <li>Podrobný výpis platebních transakcí<br/>(PVPT)</li> </ul> |                                            | 1450 Kč                              | *                   |
| Podrobný výpis služeb (PVS)                                        |                                            |                                      |                     |
| Povolení navýšení datového limitu                                  |                                            |                                      |                     |
| Registr zmeškaných hovorů                                          |                                            |                                      |                     |
| Roamingový tarif                                                   |                                            |                                      |                     |

Chcete-li k tarifu přidat profil, vyberte ho z nabídky u tarifu.

| <ul> <li>Aktivační balíček: Tarif 9 Pro Firmu bez závazku</li> </ul> | Základní profil 🔹 | 3 GB  | 310 Kč | Vybrat |
|----------------------------------------------------------------------|-------------------|-------|--------|--------|
| <ul> <li>Aktivační balíček: Tarif 1 Pro Firmu bez závazku</li> </ul> | Základní profil   | 20 GB | 595 Kč | Vybrat |
| <ul> <li>Aktivační balíček: Tarif 2 Pro Firmu bez závazku</li> </ul> | 1,5 GB a blokace  | 50 GB | 695 Kč | Vybrat |

- Potvrďte navrhované telefonní číslo nebo další možnost telefonního čísla.
- Pokud ve stejnou chvíli potvrdí vygenerované telefonní číslo i jiný zákazník, může se zobrazit chybová hláška, že je číslo již obsazeno. Potvrdíte-li další možnost telefonního čísla, v následujícím kroku budete mít na výběr z několika telefonních čísel.

Volba telefonního čísla Zvolte jednu z možností: Vygenerované telefonní číslo 736476762 O Další možnost telefonního čísla Obyčejné Zrušit Pokračovat Dostupná telefonní čísla Zvolte iedno číslo: 731528255 736476743 0 738478789 738476790 738478792 736476794 736476795 0738476798 736476799 736476801 736476803 736476804 736476805 736476806 736476807 736476808 738476809 736476810

~

Vyplníte výrobní číslo šuplíkové (prázdné) SIM karty nebo si zvolíte typ SIM karty k doručení.

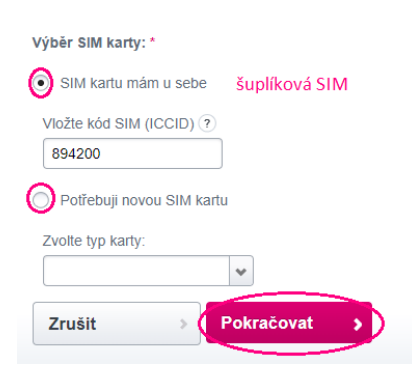

Zpět Obnovit ( Pokračovat )

• Vyberte, zda chceme aktivaci SIM karty odložit či nikoliv.

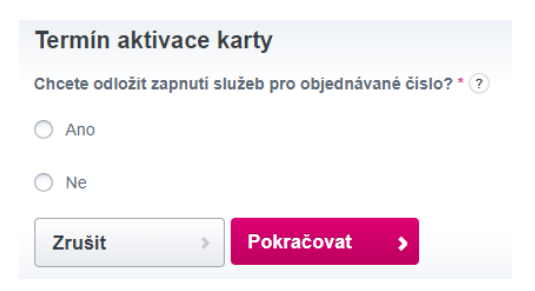

• Odložení je možné ke konkrétnímu datu nebo na zavolání.

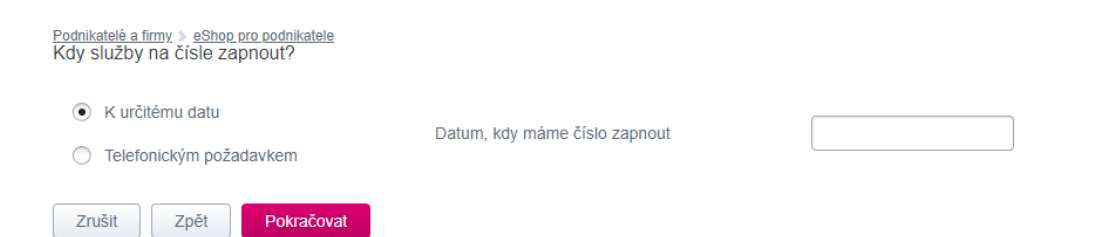

Nastavení Podnikové sítě zpravidla neměníme.

#### Nastavení člena Podnikové sítě

| Zvolte nastaveni člena               |        |           |   |
|--------------------------------------|--------|-----------|---|
| Zkrácená volba                       | ?      |           | ) |
| Volání na Vnitřní uživatele          | ?      |           |   |
| Volání na Virtuální čísla            | ?      | <b>v</b>  |   |
| Volání na Zvýhodněná čísla           | ?      |           |   |
| Volání na ostatní                    | ?      |           |   |
| Číslo Odchozího profilu              | ?      | Vychozi   | * |
| Číslo Příchozího profilu             | ?      | Vychozi   | ۷ |
| Privátní hovory                      | ?      | Neaktivní | ۷ |
| Funkce multipřesměrování             | ?      |           |   |
| Pokračovat Zrušit                    |        |           |   |
| * položky označené znakem (*) jsou p | ovinné |           |   |

#### Potvrdíte nákupní košík.

#### Váš nákupní košík

| Košík<br>0-8159474138 | Kontraktační<br>údaje | Fakturační<br>údaje | Způsob<br>doručení | Ověření<br>objednávky | Způsob<br>platby | Dokončení   |   |
|-----------------------|-----------------------|---------------------|--------------------|-----------------------|------------------|-------------|---|
| Celkem v ko           | šíku:                 |                     |                    |                       |                  |             |   |
| Počet polož           | žek - Služby: 1       |                     |                    |                       |                  |             |   |
| Počet polož           | žek - Hardware        | : 0                 |                    |                       |                  |             |   |
|                       |                       |                     |                    |                       | Jednorázově      | Měsíčně     |   |
| + 🕑 Tarif 1           | Pro Firmu bez :       | závazku             |                    |                       | 0.00 Kč          | 918.43 Kč   |   |
| Součet                |                       |                     |                    |                       | Jednorázově      | Měsíčně     |   |
|                       |                       |                     |                    |                       | 0 Kč + 9         | 18.43 Kč    |   |
|                       |                       |                     |                    | s                     | DPH 0 KĈ         | 1 111.30 Kč |   |
| Pokračovat v r        | nákupu                |                     | Zrušit objedna     | ávku Ulo              | ožit košík       | Koupit      | > |

- Kontaktní údaje nového čísla neměníte, pouze si případně nastavíte vlastní heslo pro blokování.
- Heslo pro blokování slouží pro blokování a odblokování SIM karty z důvodu ztráty/krádeže, výměnu SIM karty a zjištění PUK kódu. Můžete ho sdělit koncovému uživateli a mělo by proto být jiné, než Vaše administrátorské heslo.

| Podnikatelé a firmy > eShop pro podnikatel | le                                                        |        |
|--------------------------------------------|-----------------------------------------------------------|--------|
| Košík Kontraktační<br>O-8158884779 údaje   | Fakturační Způsob Ověření doručení objednávky Způsob Doku | ončení |
| Kontraktační údaje                         |                                                           |        |
| Název společnosti *                        | Misto registrace firmy *                                  |        |
| B2B portálSales - test                     | Česká republika 🐱                                         |        |
| IČ:                                        | DIČ:                                                      |        |
| 04637801                                   | CZ04637801                                                |        |
| Obec *                                     | DQČ * 🕢 Stát *                                            |        |
| Praha                                      | 148 00   Česká republika                                  |        |
| Ulice *                                    | Č. popisné / Č. orientační                                |        |
| Tomíčkova                                  | 1/2144                                                    |        |
| Kontaktní údaje nového č                   | čísla                                                     |        |
| Jméno *                                    | Příjmení *                                                |        |
| Anonym                                     | Anonym                                                    |        |
| Kontaktní telefonní číslo * 🤉              | E-mailová adresa 🥡                                        |        |
| 603xxxxxxxx                                |                                                           |        |
| Heslo pro komunikaci * 🥡                   |                                                           |        |
|                                            | ]                                                         |        |
| Notifikační metoda                         | Notifikační jazyk Preferovaná doba kontaktování           |        |
| ~                                          | Český 🗸                                                   |        |
|                                            |                                                           |        |
| Zpět Pok                                   | tračovat 👂                                                |        |

Zvolíte si novou nebo stávající fakturační skupinu a vyplníte potřebné údaje.

| Fakturační údaje            |        |                                       |        |                         |   |
|-----------------------------|--------|---------------------------------------|--------|-------------------------|---|
| Nová fakturační skupina     | St     | ávající fakturační skupina            |        |                         |   |
| Fakturační skupina          |        |                                       |        |                         |   |
| 581                         |        |                                       |        |                         |   |
| Fakturační skupina          |        |                                       |        |                         |   |
| Editovat fakturační skupinu |        |                                       |        |                         |   |
|                             |        |                                       |        |                         |   |
| Oslovení                    |        | Titul před jménem                     | _      | Titul za jménem         |   |
| Vážený zákazníku            | ~      |                                       | ~      |                         | * |
| Jméno *                     |        | Příjmení: *                           |        |                         |   |
| -                           |        | -                                     |        | Editovat obchodní jméno |   |
| Adresa                      |        |                                       |        |                         |   |
| 🔲 Upravit fakturacni adresu |        |                                       |        |                         |   |
| Město *                     |        | PSČ *                                 |        | Stát *                  |   |
| Praha                       |        | 148 00                                |        | Česká republika         | ٠ |
| Ulice *                     |        | Číslo popisné/orientační              |        |                         |   |
| Tomíčkova                   |        | 1/2144                                |        |                         |   |
| Editovat fakturační údaje   |        |                                       |        |                         |   |
| Znůsob uníčtování           |        |                                       |        |                         |   |
| Způsob Vyúčtování *         |        |                                       |        |                         |   |
| Elektronické vyúčtování     | *      |                                       |        |                         |   |
| Techiel ender the Median    |        | X - 6/4                               | o ^    |                         |   |
| Zashani papiroveno vyuciova | ini mu | ze byt zpopiatrieno die aktualitino ( | Centra | u .                     |   |
| Typ Podrobného výpisu *     |        |                                       |        |                         |   |
| elektronicky                | *      |                                       |        |                         |   |
| Způsob platby               |        |                                       |        |                         |   |
| Způsob platby * ?           |        |                                       |        |                         |   |
| Bankovní převod             | ۲      |                                       |        |                         |   |
|                             |        |                                       |        |                         |   |
| Zpět                        | okra   | čovat 👂                               |        |                         |   |
|                             |        |                                       |        |                         |   |

• Vyplníte údaje k doručení SIM karty (nemáme-li šuplíkovou SIM) a objednávku dokončíte.

mého marketingu) oude prázdné):

| Zpusob doruceni                                           |                                                                                                    |
|-----------------------------------------------------------|----------------------------------------------------------------------------------------------------|
| Způsob doručení *                                         |                                                                                                    |
| Kurýr bez podpisu smluv                                   | *                                                                                                    |
|                                                           |                                                                                                    |
| Jméno                                                     | Příjmení 🗌 Zaslat na fyzickou osobu                                                                                                    |
|                                                           |                                                                                                    |
| Kontaktní telefonní číslo * (                             |                                                                                                    |
|                                                           |                                                                                                    |
| Obec: ?                                                   |                                                                                                    |
| Praha                                                     |                                                                                                    |
| Ulice: 🕐 *                                                | Č. popisné/Č. orientační: 👩 *                                                                                                    |
| Tomíčkova                                                 | 2144/1                                                                                                    |
| Navrhnout alternativy ulice                               |                                                                                                    |
| PSČ: (?)*                                                 |                                                                                                    |
| 148 00                                                    |                                                                                                    |
| Stát *                                                    |                                                                                                    |
| Česká republika                                           | *                                                                                                    |
| Číslo objednávky                                          | Doručit na (Společnost/ Imáno adresáta)                                                                                                    |
| Cisio objednavký                                          | B2B portálSales - test                                                                                                    |
| Description (10)                                          |                                                                                                    |
|                                                           |                                                                                                    |
|                                                           |                                                                                                    |
|                                                           |                                                                                                    |
|                                                           |                                                                                                    |
|                                                           |                                                                                                    |
|                                                           |                                                                                                    |
| Souhlasy a podmír                                         | nky                                                                                                    |
| 🗌 Soublasím so učemi po                                   | laškami pliša                                                                                                    |
| Souhlasím s podmínka                                      | ni zásilkového obchodu. Podmínky naleznete <u>zde</u> .                                                                                                    |
| Na základě oprávněnéh                                     | o zájmu můžeme naše zákazníky informovat o našich produktech a nabídkách a to i prostřednictvír                                                                                                    |
| níže (zaškrtnuté políčko<br>Pokud si nepřejete naše       | ), jste-li fyzickou osobou, můžeme za tímto účelem zpracovávat i Vaše osobní údaje (pro účely tzv.<br>a nabídky dostávat, můžete jednoduše změnit vaše nastavení, a to tak, že odznačite políčko (políčk) |
| SMS/ MMS/ Smart mes                                       | sages                                                                                                    |
| E-mail/ dopis                                             |                                                                                                    |
| <ul> <li>Volani</li> <li>Souhlas s marketingem</li> </ul> | třetích stran                                                                                                    |
|                                                           |                                                                                                    |
| Zežt                                                      | Dekračovat                                                                                                    |
| Lpel                                                      | Poliacoval 2                                                                                                    |

64

#### **MIGRACE Z TWISTU**

• U migrace z Twistu vyplňujete navíc jen telefonní číslo a výrobní číslo SIM karty.

#### Podnikatelé a firmy > eShop Zadejte údaje k identifikaci účastníka:

| Telefonní číslo: |              |  |  |  |
|------------------|--------------|--|--|--|
| Číslo SIM ka     | rty (ICCID): |  |  |  |
| Zrušit           | Pokračovat   |  |  |  |

## PORTACE OD JINÉHO OPERÁTORA

 K portaci od jiného operátora potřebujete kromě telefonního čísla ještě přenosový kód OKU (ověřovací kód účastníka) nebo ČVOP (číslo výpovědi opouštěného poskytovatele).

| Údaje o přenášeném čísle | Tel. číslo, které přenášíme od jiného |
|--------------------------|---------------------------------------|
| Telefonní číslo *        | operátora.                            |
| Volba OKU/ČVOP *         |                                       |
| Použít nový ČVOP         |                                       |
| Nové OKU/ČVOP            | 14místný kód                          |
|                          |                                       |
| KPČ                      |                                       |
|                          |                                       |
| Zpět Pokračovat          | > Nevyplňujeme                        |

#### 4.2 Převod účastnické smlouvy (take over)

Z portálu Moje firma přejdete do eShopu nebo si rovnou otevřete webovou stránku <u>www.t-mobile.cz/podnikatele-firmy/eshop</u> a přihlásíte se.

| F <sup>Moje</sup><br>firma | m T-Mobile Web □ Poslat SMS ⊕ English r ICT Portál<br>Přehled Služby Vyúčtování Fakturační skupiny Obchod Správa firmy ~ | ۵,     |
|----------------------------|----------------------------------------------------------------------------------------------------|--------|
|                            | Přehled                                                                                                    |        |
| Vyhledej                   | te záznam podle čísla, aliasu nebo fakturační skupiny                                                                    |        |
| Q Pro vyh                  | iedávání začněte psát                                                                                                    | Hiedat |

• Ve službách vyberete Převést číslo.

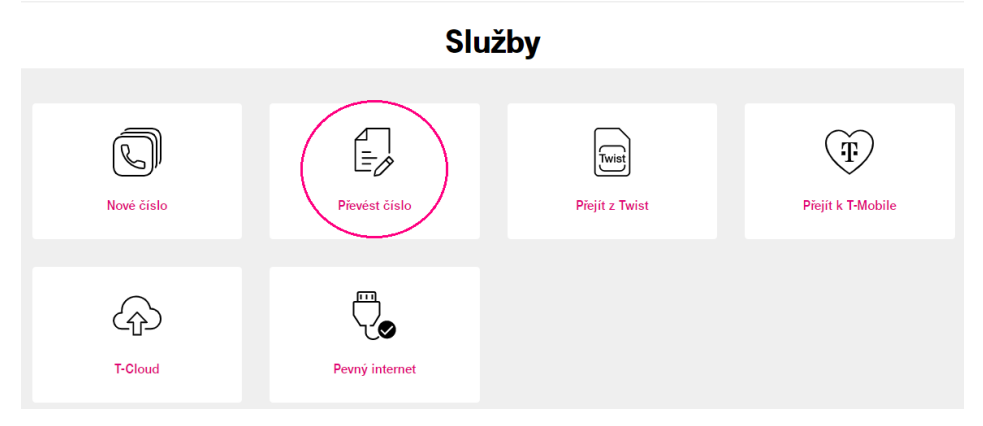

## Kliknete na Nový převod – vyžádat souhlas.

Podnikatelé a firmy > eShop pro podnikatele

| Seznam žádostí | o schválení přev | vodu  | Nový převod -   | vyžádat souhlas |
|----------------|------------------|-------|-----------------|-----------------|
| Požadavek      | Telefonní číslo  | Datum | Stav            |                 |
| 4.150054040507 | 000420002        | G     | Vyžádán souhlas | Smazat          |

#### Zvolíte si požadovaný tarif (případně si k němu vyberete profil).

|                   | 3 GB            | Кс                                                                                                    | Vybrat                                                                  |
|-------------------|-----------------|----------------------------------------------------------------------------------------------------|-------------------------------------------------------------------------|
| Základní profil 🔹 | 20 GB           | Kč                                                                                                    | Vybrat                                                                  |
| Základní profil 👻 | 50 GB           | Kč                                                                                                    | Vybrat                                                                  |
|                   | Základní profil | Základní profil     *     3 GB       Základní profil     *     20 GB       Základní profil     *     50 GB | Základní profil     20 GB     Kč       Základní profil     50 GB     Kč |

• Vyplníte telefonní číslo a výrobní číslo SIM karty.

Podnikatelé a firmy > eShop pro podnikatele

# Zadejte údaje k identifikaci účastníka

| 603xxxxxx              |  |
|------------------------|--|
| íslo SIM karty (ICCID) |  |
| 894200xxxxxxxxxxx      |  |
| Zrušit Potvrdit        |  |

• Následně se dostanete zpět na přehled zadaných žádostí, kde vidíte jejich aktuální stav.

| Seznam žádostí | Nový převod - vyžádat souhlas |                    |                |             |
|----------------|-------------------------------|--------------------|----------------|-------------|
| Požadavek      | Telefonní číslo               | Datum              | Stav           |             |
| 1-159051010507 | 603-400000                    | CHALLEDEE COLONIOL | 😳 Vyžádán souř | nlas Smazat |
| 1-155555555555 | 602111010                     | ·····              | 😐 Vyžádán sout | Smazat      |

 Jakmile původní účastník žádost odsouhlasí, změní se nám stav žádosti na schváleno a převod můžete dokončit.

| Podnikatelé a firmy > eShop | pro podnikatele |                    |                 |                  |               |
|-----------------------------|-----------------|--------------------|-----------------|------------------|---------------|
| Seznam žádos                | tí o schválení  | převodu            |                 | Nový převod - vy | žádat souhlas |
| Požadavek                   | Telefonní číslo | Datum              | Stav            | _                |               |
| (1 10000E00E00E00           | 000111010       | HIGELEDEL ILIGOLOG | Schváleno       | Převést          | Smazat        |
| 4 450054040507              | 60040000        | 04.00.0000.0004000 | Vyžádán souhlas | $\sim$           | Smazat        |

Nastavení Podnikové sítě zpravidla neměníte, jen potvrdíte pokračovat.

| Podnikatelé a firmy >> eShop pro podnikatele |        |           |   |  |  |
|----------------------------------------------|--------|-----------|---|--|--|
| Zvolte nastavení člena                       | ve sit | e         |   |  |  |
| Zkrácená volba                               | ?      |           | ) |  |  |
| Volání na Vnitřní uživatele                  | ?      |           |   |  |  |
| Volání na Virtuální čísla                    | ?      | 2         |   |  |  |
| Volání na Zvýhodněná čísla                   | ?      | 2         |   |  |  |
| Volání na ostatní                            | ?      | 2         |   |  |  |
| Číslo Odchozího profilu                      | ?      | Vychozi   | * |  |  |
| Číslo Příchozího profilu                     | ?      | Vychozi   | ¥ |  |  |
| Privátní hovory                              | ?      | Neaktivní | * |  |  |
| Funkce multipřesměrování                     | ?      |           |   |  |  |
| Pokračovat Zrušit                            |        |           |   |  |  |
| polozky oznacene znakem (*) jsou povinne     |        |           |   |  |  |

• V nákupním košíku uvidíte přidaný náš tarif a odebraný tarif původního účastníka. Jen potvrdíte.

| Košík<br>0-8158884031 | Kontraktační<br>údaje | Fakturační<br>údaje | Způsob<br>doručení | Ověření<br>objednávky | Způsob<br>platby | Dokončení       |
|-----------------------|-----------------------|---------------------|--------------------|-----------------------|------------------|-----------------|
| elkem v kos           | šíku:                 |                     |                    |                       |                  |                 |
| Počet polož           | žek - Služby: 2       |                     |                    |                       |                  |                 |
| Počet polož           | žek - Hardware        | : 0                 |                    |                       |                  |                 |
|                       |                       |                     |                    |                       | Jednorázově      | Měsíčně         |
| + 🕑 Tarif 1           | Pro Firmu bez :       | závazku             |                    |                       | 0.00 Kč          | Kč              |
| + 🙁 Původn            | í tarif               |                     |                    |                       |                  |                 |
| Součet                |                       |                     |                    |                       | Jednorázově      | Měsíčně         |
|                       |                       |                     |                    |                       | OKČ+<br>sdph okč | KČ<br>762.30 Kč |
| Pokračovat v r        | nákupu                |                     | Zrušit objed       | návku Ulc             | ožit košík       | Koupit          |

Váš nákupní košík

- Kontaktní údaje nového čísla neměníte, pouze si případně nastavíte vlastní heslo pro blokování.
- Heslo pro blokování slouží pro blokování a odblokování SIM karty z důvodu ztráty/krádeže, výměnu SIM karty a zjištění PUK kódu. Můžete ho sdělit koncovému uživateli a mělo by proto být jiné, než Vaše administrátorské heslo.

| Podnikatelé a firmy > eShop pro podnikatele |                                     |                                     |           |
|---------------------------------------------|-------------------------------------|-------------------------------------|-----------|
| Košík Kontraktační<br>O-8158884779 údaje    | Fakturační Způsob<br>údaje doručení | Ověření Způsob<br>objednávky platby | Dokončení |
| Kontraktační údaje                          |                                     |                                     |           |
| Název společnosti *                         | Místo registrace firmy *            |                                     |           |
| B2B portálSales - test                      | Česká republika 🗸 🗸                 |                                     |           |
| IČ:                                         | DIČ:                                |                                     |           |
| 04637801                                    | CZ04637801                          |                                     |           |
| Ohaa !                                      | neč t                               | Chát I                              |           |
| Praha                                       | 148.00                              | Česká renublika                     |           |
|                                             |                                     |                                     | •         |
| Ulice *                                     | C. popisné / C. orientační          |                                     |           |
| Iomickova                                   | 1/2144                              |                                     |           |
| Kontaktní údaje nového čí                   | sla                                 |                                     |           |
| Jméno *                                     | Příjmení *                          |                                     |           |
| Anonym                                      | Anonym                              |                                     |           |
| Kontaktní telefonní číslo * 🧃               | E-mailová adresa 🥡                  |                                     |           |
| 603xxxxxxx                                  |                                     |                                     |           |
| Heslo pro komunikaci * 🧿                    |                                     |                                     |           |
|                                             |                                     |                                     |           |
| Notifikační metoda                          | Notifikační jazyk                   | Preferovaná doba kontaktování       |           |
| ~                                           | Český 🗸                             |                                     | ~         |
|                                             |                                     |                                     |           |
| Zpět                                        | ačovat 👂                            |                                     |           |

• Zvolíte si novou nebo stávající fakturační skupinu a vyplníte potřebné údaje.

| Fakturační údaje                 |                                          |                         |
|----------------------------------|------------------------------------------|-------------------------|
| Nová fakturační skupina 📀 S      | távající fakturační skupina 🕜            |                         |
| Fakturační skupina               |                                          |                         |
| 581                              |                                          |                         |
|                                  |                                          |                         |
| Fakturační skupina               |                                          |                         |
| Editovat fakturační skupinu      |                                          |                         |
| Ostanast                         | That all a first factors                 | The inform              |
| Vážoný zákozníku                 | I itui pred jmenem                       | l itul za jmenem        |
| Vazeny zakazinku                 | *                                        | Ŷ                       |
| Jméno *                          | Příjmení: *                              |                         |
|                                  |                                          | Editovat obchodni jmeno |
| Adresa                           |                                          |                         |
| Upravit fakturacni adresu        |                                          |                         |
| Město *                          | PSČ *                                    | Stát *                  |
| Praha                            | 148 00                                   | Česká republika 👻       |
| Ulice *                          | Číslo popisné/orientační                 |                         |
| Tomíčkova                        | 1/2144                                   |                         |
| Editovat fakturační údaje        |                                          |                         |
| Způsob vyúčtování                |                                          |                         |
| Způsob Vyúčtování 🔹 🕐            |                                          |                         |
| Elektronické vyúčtování 🐱        |                                          |                         |
| Zasílání papírového Vyúčtování m | ůže být zpoplatněno dle aktuálního Ceníl | ku                      |
| Typ Podrobného výpisu *          |                                          |                         |
| elektronický 👻                   |                                          |                         |
| Způsob platby                    |                                          |                         |
| Způsob platby * 🥐                |                                          |                         |
| Bankovní převod 👻                |                                          |                         |
|                                  |                                          |                         |
| Zpět                             | ačovat 👂                                 |                         |

69

 Odsouhlasíte podmínky zásilkového obchodu a následně již jen potvrdíte ověření objednávky a dokončíme ji.

| Kostik       Contrastační udaje       Patkurační udaje       Způsob doručení objednávky       Způsob doručení         Způsob doručení       Dokončení       Dokončení       Dokončení         Způsob doručení       Dopisem/E-mailem       Dokončení       Dokončení         Způsob doručení       Dovičiní melozy       Dokončení       Dokončení         Způsob doručení *       Dopisem/E-mailem       Dokončení       Dokončení         Způsob doručení smlouvy *       E-mail       Dokončení       Dokončení         Způsob doručení smlouvy *       B2B portálSates - test       Dokončení       Dokončení         Poznámka ?       B2B portálSates - test       Dokončení ne statulní v statulní statu statu                                                                                                    | Podnikatelé a firmy > eShop pro                      | podnikatele                                                      |                                          |                                        |                                    |                                                                               |
|----------------------------------------------------------------------------------------------------|------------------------------------------------------|------------------------------------------------------------------|------------------------------------------|----------------------------------------|------------------------------------|-------------------------------------------------------------------------------|
| Způsob doručení *<br>© poisemÆ-mailem<br>Způsob doručení smiouvy *<br>E-mail<br>Číslo objednávky Doručit na (Společnost/Jméno adresáta) *<br>E2B portálSales - test<br>Poznámka *<br>© couhlasty a podmínky<br>Souhlasty a podmínky<br>Souhlasím se všemi položkami níže<br>© couhlasím se všemi položkami níže<br>© couhlasím se všemi položkami níže<br>© couhlasím se všemi položkami níže<br>© couhlasím se všemi položkami níže<br>© couhlasím se všemi položkami níže<br>© couhlasím se všemi položkami níže<br>© couhlasím se všemi položkami níže<br>© couhlasím se všemi položkami níže<br>© couhlasím se všemi položkami níže<br>© couhlasím se všemi položkami níže<br>© couhlasím se všemi položkami níže<br>© couhlasím se všemi položkomi níže<br>© couhlasím se všemi položkomi níže<br>© couhlasím se všemi položkami níže tejednoduše změnít vaše nastavení, a to tak, že odznačite políčko (políčko bude prázdné):<br>> Suthí se smatkelingem třetích stran<br>Zpět<br>Potračovat<br>> Potračovat<br>> Potračovat                                                                                  | Košík<br>O-8158884779 údaje                          | aktační Fakturační<br>údaje                                      | Způsob<br>doručení                       | Ověření<br>objednávky                  | Způsob<br>platby                   | Dokončení                                                                     |
| Způsob doručení *<br>©opisemE-mailem   Způsob doručení smlouvy *<br>E-mail  Císlo objednávky  Doručit na (Společnost/Jméno adresála) ⑦<br>E2B portálSales - test  Poznámka ⑦  Souhlasy a podmínky  Souhlasy a podmínky  Souhlasim se všemi poločkami níže Coshutasím se všemi poločkami níže Coshutasím se všemi poločkami níže poločko usobou, můžene za tímto účelem zpracovávat i Vaše osobní účeje (pro účely tzv. příměho marketingu). Poku si nepřejele náše nabídký dostávat, můžete jednoduše změnit vaše nastavení, a to tak, že odznačite políčko bude prázné): Coshuše se marketingem třelích stran Czpět                                                                                                    | Způsob doručení                                      |                                                                  |                                          |                                        |                                    |                                                                               |
| por semiter - maile<br>Způsob doručení smlouvy *<br>E-mail ●<br>Číslo objednávky Doručit na (Společnost/Jméno adresáta) ⑦<br>B2B portálSales - test<br>Poznámka ⑦<br>Souhlasy a podmínky<br>Souhlasy a podmínky<br>Souhlasím se všemi položkami níže<br>Souhlasím se všemi položkami níže<br>Souhlasím se všemi položkami níže<br>Souhlasím se všemi položkami níže<br>Souhlasím se všemi položkami níže<br>Souhlasím se všemi položkami níže<br>Souhlasím se všemi položkami níže<br>Souhlasím se všemi položkami níže<br>Souhlasím se všemi položkami níže<br>Souhlasím se všemi položkami níže<br>Souhlasím se všemi položkami níže<br>Souhlasím se všemi položkov, joti-ti Hytickou osobou, můžeme za tímto účelem zpracovávat i Vaše osobní údaje (pro účely tzv. přímého marketingo), poku dsi nepřejele naše nabidkávd, můžete jednoduše změnit vaše nastavení, a to tak, že odznačite políčko (políčko bude prázdné):<br>Stist MMS/Smart messages<br>Souhlas s marketingem třetích stran<br>Zpět Pokračovat Souhlasím se všení položkov (políčko stran)                                                                                                    | Způsob doručení *                                    |                                                                  |                                          |                                        |                                    |                                                                               |
| Způso doručení smlouvy *<br>E-mai<br>Číslo objednávky<br>Doručit na (Společnosti/Jméno adresáta) ⑦<br>B2B portálSales - test<br>Poznámka ⑦<br>Souhlasy a podmínky<br>Souhlasy a podmínky<br>Souhlasím se všemi položkami níže<br>Souhlasím se všemi položkami níže<br>Souhlasím se všemi položkami níže<br>Souhlasím se všemi položkami níže<br>Souhlasím se všemi položkami níže<br>Souhlasím se všemi položkami níže<br>Souhlasím se všemi položkami níže<br>Souhlasím se všemi položkami níže<br>Souhlasím se všemi položkami níže<br>Souhlasím se všemi položkami níže<br>Souhlasím se všemi položkami níže<br>Souhlasím se všemi položkami níže<br>Souhlasím se všemi položkami níže<br>Souhlasím se všemi položkami níže<br>Souhlasím se všemi položkou osobou, můžeme naše zákazníky informovat o našich produktech a nabidkách a to i prosfednictvím jednotlivých kanálů níže (zákrtnuhče políčko), jste-li fyzickou osobou, můžeme za tímto účelem zpracovávat i Vaše osobní údaje (pro účely tzv. přímého marketingu). Pokuší sou se pořejele naše našloky dostávat, můžete jednoduše změniti vaše nastavení, a to tak, že odznačite políčko (políčko bude prázdné):<br>Souhlas s marketingem třetích stran<br>Zpět<br>Pokračovat                                                                                                    | Dopisem/E-mailem                                     | *                                                                |                                          |                                        |                                    |                                                                               |
| Zprádu dodučení smloudy*         E-mail         Číslo objednávky       Doručit na (Společnost/Jméno adresáta) ?         B2B portálSales - test         Poznámka ?         Souhlasy a podmínky         Souhlasím se všemi položkami níže         Souhlasím se všemi položkami níže         Souhlasím se všemi položkami níže         Souhlasím se všemi položkami níže         Souhlasím se všemi položkami níže         Souhlasím se všemi položkami níže         Souhlasím se všemi položkami níže         Souhlasím se všemi položkami níže         Souhlasím se všemi položkami níže         Souhlasím se všemi položkami níže         Souhlasím se všemi položkou, jste-li fyzickou osobou, můžeme za tímto účelem zpracovávat i Vaše osobní údaje (pro účely tzv. přímého marketingu). Polut si nepřejete naše naštavení, a to tak, že odznačite políčko (políčko bude prázdné).         SMS/ MMS/ Smart messages         Souhlas s marketingem třetích stran         Zpét       Pokračovať                                                                                                    |                                                      |                                                                  |                                          |                                        |                                    |                                                                               |
| Číslo objednávky Doručit na (Společnost/Jméno adresála) ⑦<br>B2B potálSales - test<br>Poznámka ⑦<br>Souhlasy a podmínky<br>Souhlasím se všemi položkami níže<br>Souhlasím se všemi položkami níže<br>Souhlasím se všemi položkami níže<br>Souhlasím s podmínkami zásilikového obchodu. Podmínky naleznete <u>zde</u> .<br>Ma základě oprávněného zájmu můžeme naše zákazníky informovat o našich produktech a nabídkách a to i prostřednictvím jednotlivých kanálů<br>niže (zaškrtudě políčko), jste-li fyzickou osobou, můžeme za tímto účelem zpracovávat i Vaše osobní údaje (pro účely tzv. přímého marketingu).<br>Potud si nepřejete naše nabídka dnálavat, můžete jednoduše změnit vaše nastavení, a to tak, že odznačite políčko (políčko bude prázdné):<br>SMS/ MMS/ Smart messages<br>E-mail dopis<br>Volní<br>Souhlas s marketingem třetích stran                                                                                                    | E-mail                                               | ~                                                                |                                          |                                        |                                    |                                                                               |
| Číslo objednávky Doručit na (Společnost/Jméno adresáta) ⑦<br>B2B potálSales - test<br>Poznámka ⑦<br>Souhlasy a podmínky<br>Souhlasim se všemi položkami níže<br>Souhlasím se všemi položkami níže<br>Souhlasím se všemi položkami níže<br>Souhlasím s podmínkami zásilikového obchodu. Podmínky naleznete <u>zde</u> .<br>Ma základě oprávněného zájmu můžeme naše zákazníky informovat o našich produktech a nabídkách a to i prostřednictvím jednotlivých kanálů<br>niče (zaškrtnulé políčko), jste-i fyzickou osobou, můžeme za tímto účelem zpracovávat i Vaše osobní údaje (pro účely tzv. přímého marketingu).<br>Poku si nepřejete naše nabídký dostávat, můžete jednoduše změnit vaše nastavení, a to tak, že odznačite políčko (políčko bude prázdné).<br>SMS/ MMS/ Smart messages<br>E-mail dopis<br>Volní Souhlas s marketingem třetích stran                                                                                                    | L-man                                                |                                                                  |                                          |                                        |                                    |                                                                               |
| B2B portálSales - test         Poznámka ?         Souhlasy a podmínky         Souhlasy a podmínky         Souhlasím se všemi položkami níže         Souhlasím s podmínkami zásilkového obchodu. Podmínky naleznete zde.         Na záktadě oprávněného zájmu můžeme naše zákazníky informovat o našich produktech a nabídkách a to i prostřednictvím jednotlivých kanálů níže (zákratníkte políčko), jste-lí fyzickou osobou, můžeme za tímto účeme zpracovávat i Vaše osobní údaje (pro účely tzv. přímého marketingu). Pokud si nepřejete naše nabídky dostávat, můžete jednoduše změnit vaše nastavení, a to tak, že odznačíte políčko (políčko bude prázdné):         SMS/ MMS/ Smart messages         E-mail dopis         Volání         Souhlas s marketingem třetích stran         Zpět       Pokračovat                                                                                                    | Číslo objednávky                                     | Doručit na (Spole                                                | čnost/Jméno adresa                       | ita) ?                                 |                                    |                                                                               |
| Poznámka<br>Poznámka<br>Poznámka | [                                                    | B2B portálSales                                                  | - test                                   |                                        |                                    |                                                                               |
| Souhlasy a podmínky Souhlasim se všemi položkami níže Souhlasím se všemi položkami níže Souhlasím s podmínkami zásilkového obchodu. Podmínky naleznete <u>zde.</u> Na základě oprávněného zájmu můžeme naše zákazníky informovat o našich produktech a nabídkách a to i prostřednictvím jednotlivých kanálů níže (zákrudí políčko), jsel-i frizickou osobou, můžeme za tímtů účeme zpracovávat i Vaše osobní údaje (pro účely tzv. přímého marketingu). Pokud si nepřejele naše nabídky dostávat, můžete jednoduše změnit vaše nastavení, a to tak, že odznačite políčko (políčko bude prázdné): SMS/ MMS/ Smart messages E-mail dopis Volání Souhlas s marketingem třetích stran Zpět Pokračovat <u>souk</u>                                                                                                    | Boznámka (2)                                         | [                                                                |                                          | )                                      |                                    |                                                                               |
| Souhlasy a podmínky         Souhlasím se všemi položkami níže         Souhlasím s podmínkami zásilkového obchodu. Podmínky naleznete zde.         Na základě oprávněného zájmu můžeme naše zákazníky informovat o našich produktech a nabídkách a to i prostřednictvím jednotlivých kanálů níže (záskranik políčko), jsel-i frizickou osobou, můžeme za tímú účeme zpracovávat i Vaše osobní údaje (pro účely tzv. přímého marketingu). Pokud si nepřejele naše nabídky dostávat, můžete jednoduše změnit vaše nastavení, a to tak, že odznačíte políčko (políčko bude prázdné):         SMS/ MMS/ Smart messages         E-mail/ dopis         Volání         Souhlas s marketingem třetích stran                                                                                                    |                                                      |                                                                  |                                          |                                        |                                    |                                                                               |
| Souhlasy a podmínky         Souhlasím se všemi položkami níže         Souhlasím s podmínkami zásilkového obchodu. Podmínky naleznete zde.         Na základě oprávněného zájmu můžeme naše zákazníky informovat o našich produktech a nabídkách a to i prostřednictvím jednotlivých kanálů níže (záskrutu je políčko), jstel-tí fyzickou osobou, můžeme za tímto účeme zpracovávat i Vaše osobní údaje (pro účely tzv. přímého marketingu). Pokud si nepřejete naše nabídky dostávat, můžete jednoduše změnit vaše nastavení, a to tak, že odznačíte políčko (políčko bude prázdné):         SMS/ MMS/ Smart messages         E-mail dopis         Volání         Souhlas s marketingem třetích stran                                                                                                    |                                                      |                                                                  |                                          |                                        |                                    |                                                                               |
| Souhlasy a podmínky         Souhlasím se všemi položkami níže         Souhlasím s podmínkami zásilkového obchodu. Podmínky naleznete zde.         Na základě oprávněného zájmu můžeme naše zákazníky informovat o našich produktech a nabídkách a to i prostřednictvím jednotlivých kanálů níže (zaškrtnuté políčko), jsto-li fyzickou osobou, můžeme za tímto účelem zpracovávat i Vaše osobní údaje (pro účely tzv. přímého marketingu). Pokud si nepřejete naše nabídký dostávat, můžete jednoduše změnit vaše nastavení, a to tak, že odznačite políčko (políčko bude prázdné):         SMS/ MMS/ Smart messages         E-mali dopis         Volání         Souhlas s marketingem třetích stran                                                                                                    |                                                      |                                                                  |                                          |                                        |                                    |                                                                               |
| Souhlasy a podmínky         Souhlasím se všemi položkami níže         Souhlasím s podmínkami zásilkového obchodu. Podmínky naleznete zde.         Na základě oprávněného zájmu můžeme naše zákazníky informovat o našich produktech a nabídkách a to i prostřednictvím jednotlivých kanálů níže (zaškrtniké políčko), jste-li fyzickou osobou, můžeme za tímto účelem zpracovávat i Vaše osobní údaje (pro účely tzv. přímého marketingu). Pokud si nepřejete naše nabídký dostávat, můžete jednoduše změnit vaše nastavení, a to tak, že odznačite políčko (políčko bude prázdné):         SMS/ MMS/ Smart messages         E-mali dopis         Volání         Souhlas s marketingem třetích stran                                                                                                    |                                                      |                                                                  |                                          |                                        |                                    |                                                                               |
| Souhlasýn se všemi položkami níže         Souhlasím se všemi položkami níže         Souhlasím s podmínkami zásilkového obchodu. Podmínky naleznete zde.         Na základě oprávněného zájmu můžeme naše zákazníky informoval o našich produktech a nabídkách a to i prostřednictvím jednotlivých kanálů níže (zaškrtniké políčko), jste-li fyzickou osobou, můžeme za timto účelem zpracovávat i Vaše osobní údaje (pro účely tzv. přímého marketingu). Pokud si nepřejete naše nabídký dostávat, můžete jednoduše změnit vaše nastavení, a to tak, že odznačite políčko (políčko bude prázdné):         SMS/ MMS/ Smart messages       E-mali dopis         Votání       Souhlas s marketingem třetích stran         Zpět       Pokračovat                                                                                                    |                                                      |                                                                  |                                          |                                        |                                    |                                                                               |
| Souhlasy a podmínky         Souhlasím se všemi položkami níže         Souhlasím s podmínkami zásilkového obchodu. Podmínky naleznete zde.         Na základě oprávněného zájmu můžeme naše zákazníky informovat o našich produktech a nabídkách a to i prostřednictvím jednotlivých kanálů níže (zaškrtnuké políčko), jste-li fyzickou osobou, můžeme za tímto účelem zpracovávat i Vaše osobní údaje (pro účely tzv. přímého marketingu.) Pokud si nepřejete naše nabídký dostávat, můžete jednoduše změnit vaše nastavení, a to tak, že odznačite políčko (políčko bude prázdné):         SMS/ MMS/ Smart messages       E-mail dopis         Volání       Souhlas s marketingem třetích stran         Zpět       Pokračovat                                                                                                    |                                                      |                                                                  |                                          |                                        |                                    |                                                                               |
| SOUNIASY & DOOMINKY         Souhlasím se všemi položkami níže         Souhlasím s podmínkami zásilkového obchodu. Podmínky naleznete zde.         Na základě oprávněného zájmu můžeme naše zákazníky informovat o našich produktech a nabídkách a to i prostřednictvím jednotlivých kanálů níže (zaškrtnuké políčko), jste-li fyzickou osobou, můžeme za tímto účelem zpracovávat i Vaše osobní údaje (pro účely tzv. přímého marketingu). Pokud i nepřejete naše nabídký dostávat, můžete jednoduše změnit vaše nastavení, a to tak, že odznačite políčko (políčko bude prázdné):         SMS/ MMS/ Smart messages       E-mail dopis         Volání       Volání         Souhlas s marketingem třetích stran       Zpět                                                                                                    | Cardelano, a sa das (s                               | Lu                                                               |                                          |                                        |                                    |                                                                               |
| <ul> <li>Souhlasím se všemi položkami níže</li> <li>Souhlasím s podmínkami zásilkového obchodu. Podmínky naleznete zde.</li> <li>Na základě oprávněného zájmu můžeme naše zákazníky informovat o našich produktech a nabídkách a to i prostřednictvím jednotlivých kanálů níže (zaškrtniké políčko), jste-li fyzickou osobou, můžeme za timto účelem zpracovávat i Vaše osobní údaje (pro účely tzv. přímého marketingu). Pokud si nepřejete naše nabídký dostávat, můžete jednoduše změnit vaše nastavení, a to tak, že odznačite políčko (políčko bude prázdné):</li> <li>SMS/ MMG/ Smart messages</li> <li>E-mali dopis</li> <li>Volání</li> <li>Souhlas s marketingem třetích stran</li> </ul>                                                                                                    | Souniasy a podmin                                    | іку                                                              |                                          |                                        |                                    |                                                                               |
| <ul> <li>Souhlasím s podmínkami zásilkového obchodu. Podmínky naleznete zde</li> <li>Na základě oprávněného zájmu můžeme naše zákazníky informovat o našich produktech a nabídkách a to i prostřednictvím jednotlivých kanálů níže (zaškrtnuté políčko), jste-i fyzickou osobou, můžeme za firmto účelem zpracovávat i Vaše osobní údaje (pro účely tzv. přímého marketingu). Pokud si nepřejete naše nabidky dostávat, můžete jednoduše změnit vaše nastavení, a to tak, že odznačite políčko (políčko bude prázdné):</li> <li>SMS/ MMS/ Smart messages</li> <li>E-mal/ dopis</li> <li>Votání</li> <li>Souhlas s marketingem třetích stran</li> </ul>                                                                                                    | Souhlasím se všemi polo                              | ožkami níže                                                      |                                          |                                        |                                    |                                                                               |
| Na základě oprávněného zájmu můžeme naše zákazníky informovat o našich produktech a nabídkách a to i prostřednictvím jednotlivých kanálů<br>níže (zaškrtnutě políčko), jste-it fyzickou osobou, můžeme za tímto účelem zpracovávat i Vaše osobní údaje (pro účely tzv. přímého marketingu).<br>Pokud si nepřejete naše nabídky dostávat, můžete jednoduše změnit vaše nastavení, a to tak, že odznačíte políčko (políčko bude prázdné):<br>SMS/MMS/Smart messages<br>E-mall/ dopis<br>Volání<br>Souhlas s marketingem třetích stran<br>Zpět<br>Pokračovat                                                                                                    | Souhlasím s podmínkam                                | ni zásilkového obchodu. Podm                                     | ínky naleznete <u>zde</u>                |                                        |                                    |                                                                               |
| níže (zaškrtnutě políčko), jste-it fyzickou osobou, můžeme za tímto účelem zpracovávat i Vaše osobní údaje (pro účely tzv. přímého marketingu).<br>Pokud si nepřejete naše nabídky dostávat, můžete jednoduše změnit vaše nastavení, a to tak, že odznačite políčko (políčko bude prázdné):<br>SMS/MMS/Smart messages<br>E-mall/ dopis<br>Volání<br>Souhlas s marketingem třetích stran<br>Zpět<br>Pokračovat                                                                                                    | Na základě oprávněného                               | o zájmu můžeme naše zákazn                                       | íky informovat o na                      | šich produktech                        | a nabídkách a te                   | o i prostřednictvím jednotlivých kanálů                                       |
| <ul> <li>SMS/ MMS/ Smart messages</li> <li>E-mail/ dopis</li> <li>✓ Volání</li> <li>Souhlas s marketingem třetich stran</li> </ul>                                                                                                    | níže (zaškrtnuté políčko)<br>Pokud si nepřejete naše | ), jste-li fyzickou osobou, může<br>nabídky dostávat, můžete ied | eme za tímto účeler<br>noduše změnit vaš | n zpracovávat i \<br>e nastavení, a to | /aše osobní úda<br>tak, že odznačí | je (pro účely tzv. přímého marketingu).<br>te políčko (políčko bude prázdné): |
| <ul> <li>E-mail/ dopis</li> <li>✓ Volání</li> <li>Souhlas s marketingem třetich stran</li> <li>Zpět</li> </ul>                                                                                                    | SMS/ MMS/ Smart mess                                 | sages                                                            |                                          |                                        |                                    | ······································                                        |
| <ul> <li>✓ Volání</li> <li>✓ Souhlas s marketingem třetich stran</li> <li>Zpět</li> </ul>                                                                                                    | <ul> <li>E-mail/ dopis</li> </ul>                    |                                                                  |                                          |                                        |                                    |                                                                               |
| <ul> <li>Souhlas s marketingem třetich stran</li> <li>Zpět</li> </ul>                                                                                                    | <ul> <li>Volání</li> </ul>                           |                                                                  |                                          |                                        |                                    |                                                                               |
| Zpět Pokračovat                                                                                                    | Souhlas s marketingem                                | třetích stran                                                    |                                          |                                        |                                    |                                                                               |
| Zpět Pokračovat                                                                                                    |                                                      |                                                                  |                                          |                                        |                                    |                                                                               |
|                                                                                                    | Zpět                                                 | Pokračovat                                                       |                                          |                                        |                                    |                                                                               |
|                                                                                                    |                                                      |                                                                  |                                          |                                        |                                    |                                                                               |

#### 4.3 Převod účastnické smlouvy mezi Rámcovými smlouvami (take over)

#### POTVRZENÍ SOUHLASU PŮVODNÍM ÚČASTNÍKEM

Přihlásíte se do portálu Moje firma a přejděte na Správa firmy > Moje smlouva.

| Moje      | 🔐 T-Mobile Web 💬 Poslat SMS 🌐 English 🔀 ICT Portál    | <u>ع</u> :                 |  |
|-----------|-------------------------------------------------------|----------------------------|--|
| firma     | Přehled Služby Vyúčtování Fakturační skupiny Obchod   | Správa firmy 🗸             |  |
|           | Přehle                                                | Moje smlouva<br>Objednávky |  |
| Mahla da! |                                                       | Požadavky                  |  |
| vyniedej  | te zaznam podle císla, aliasu nebo fakturácní skupiny | Podniková síť              |  |
| Q Pro vył | ledávání začněte psát                                 | Správa uživatelů Hledat    |  |
|           |                                                       | Reporty                    |  |

 V pravém navigačním panelu přejděte na Moje smlouva > Správa žádostí o převod. Zde se nám zobrazí žádosti určené ke schválení.

| T Moje T-Mobile Web         | Poslat SMS   English           | ۵,                          | ~ |
|-----------------------------|--------------------------------|-----------------------------|---|
| Správa firmy > Mole amizuva | Vyuctovani Fakturacni skupiny  | Obchod Sprava firmy ~       |   |
| aproximity y conjunction    | Moje                           | smlouva                     |   |
| <b>Βά</b> πουχά επίουγα     |                                |                             |   |
| Název společnosti           | CSS UAT Testing T-Mobile SME 5 | IČO                         |   |
| Zobrazit rámcové smlouvy    |                                |                             |   |
|                             |                                |                             |   |
| Ostatní dokumenty           |                                | Přehled účastnických smluv  |   |
| Zobrazit ostatní dokumenty  |                                | Zobrazit účastnické smlouvy |   |
|                             |                                |                             |   |
| Správa žádostí o převod     |                                |                             |   |
| Zobrazit žádosti o převod   | >                              |                             |   |
| < Zpět                      |                                |                             |   |

Zde je případně vidět seznam žádostí, čekajících ke zpracování

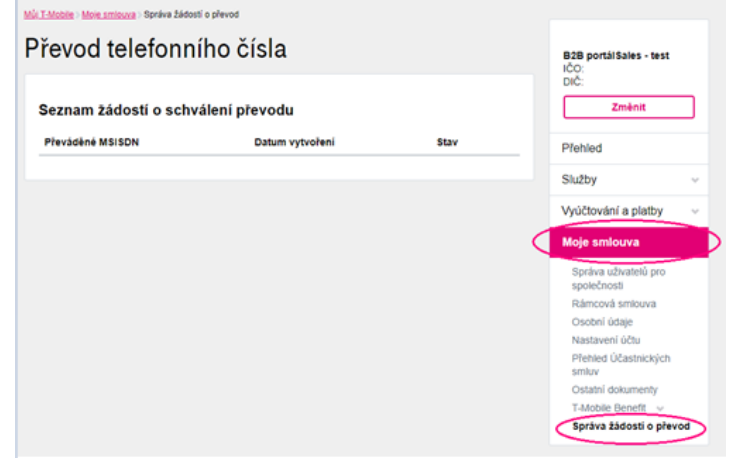

#### 4.4 Objednání šuplíkových SIM karet

Z portálu Moje firma přejděte do eShopu nebo si rovnou otevřete webovou stránku <u>www.t-mobile.cz/podnikatele-firmy/eshop</u> a přihlásíte se.

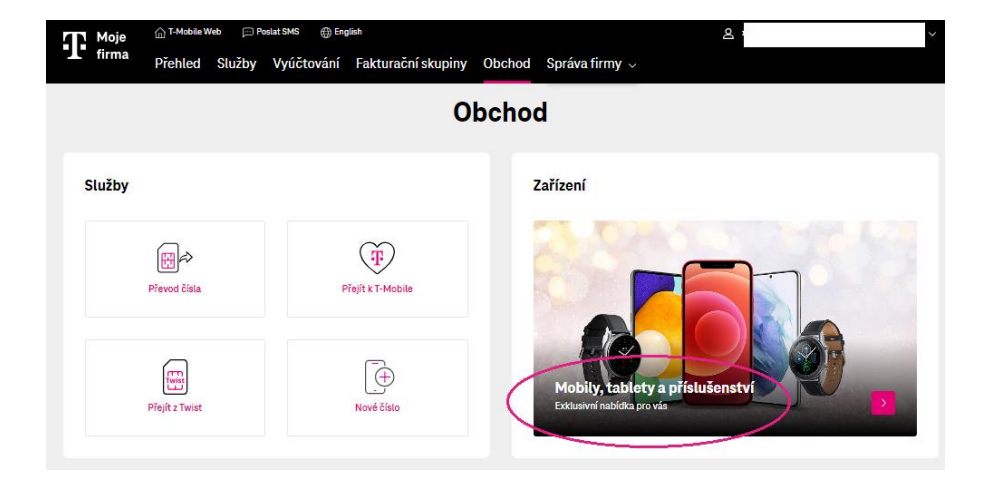

Vyberte příslušenství.

|          | Zaříz   | zení    |               |
|----------|---------|---------|---------------|
| Telefony | Tablety | (1)<br> | Piislušenstvi |
|          |         |         |               |

• Vyfiltrujte si SIM kartu.

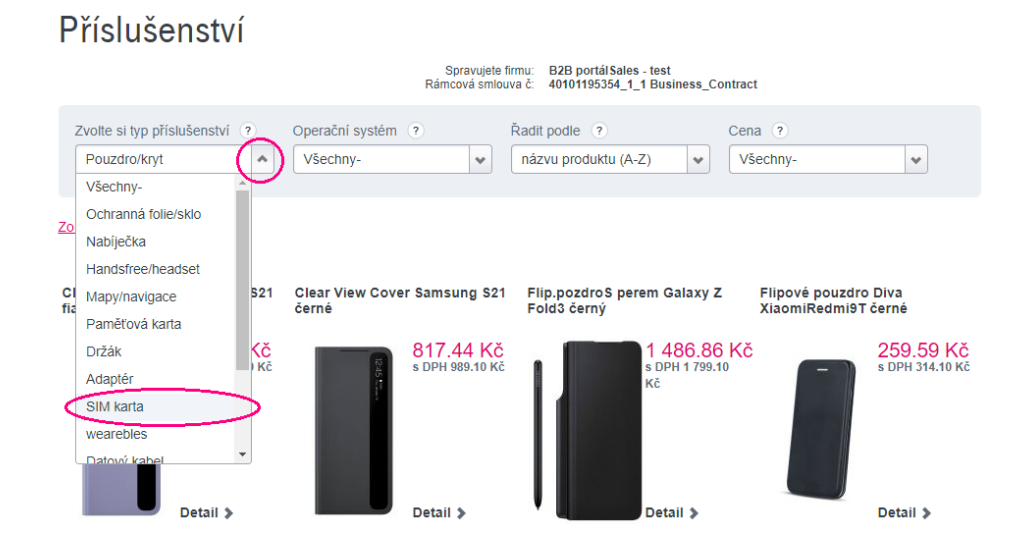
### Prokliknete se do detailu.

## Příslušenství

|                                            | Spravujet<br>Rámcová sml        | e firmu: B2B portál Sales - test<br>louva č: 40101195354_1_1 Business_C | ontract            |
|--------------------------------------------|---------------------------------|-------------------------------------------------------------------------|--------------------|
| Zvolte si typ příslušenství ?<br>SIM karta | Operační systém (?)<br>Všechny- | Řadit podle ?<br>názvu produktu (A-Z)                                   | Cena ?<br>Všechny- |
| Zobrazit další filtry ᢦ                    |                                 |                                                                         |                    |
| Universal SIM, 3v1                         |                                 |                                                                         |                    |

Navolíte počet objednávaných SIM karet a přidáte je do košíku.

# Universal SIM, 3v1

|             | Vaše cena            |                       |
|-------------|----------------------|-----------------------|
|             |                      | 0,00 Kč               |
|             |                      | s DPH 0 Kč            |
|             | Počet kusů           |                       |
|             | - 14 +               | Přidat do košíku      |
| náhled není | Pak už stačí jen pár | kliků a je to Vaše :) |

Potvrdíte koupit, vyplníte dodací údaje a objednávku dokončíte.

#### Váš nákupní košík

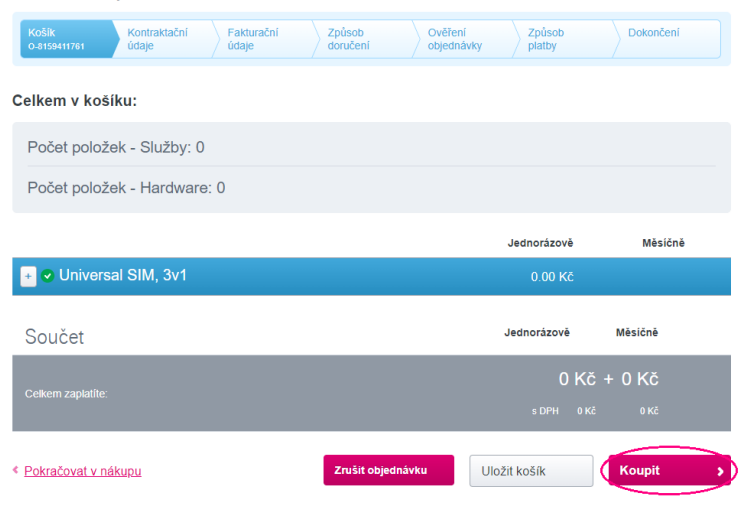

## 4.5 Objednání zařízení z HW budgetu

Z portálu Moje firma přejdete do eShopu nebo si rovnou otevřete webovou stránku <u>www.t-mobile.cz/podnikatele-firmy/eshop</u> a přihlásíte se.

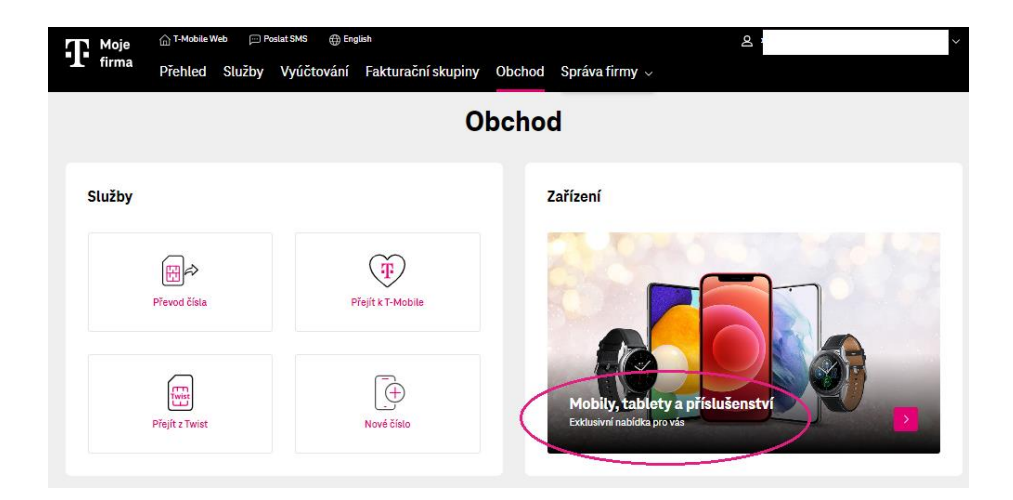

Vyberte typ zařízení.

|          | Zaří    | zení    |               |
|----------|---------|---------|---------------|
|          |         |         |               |
| Telefony | Tablety | (1)<br> | Příslušenství |
|          |         |         |               |

Dohledáte požadované zařízení (například pomocí filtrů) a prokliknete se do jeho detailu.

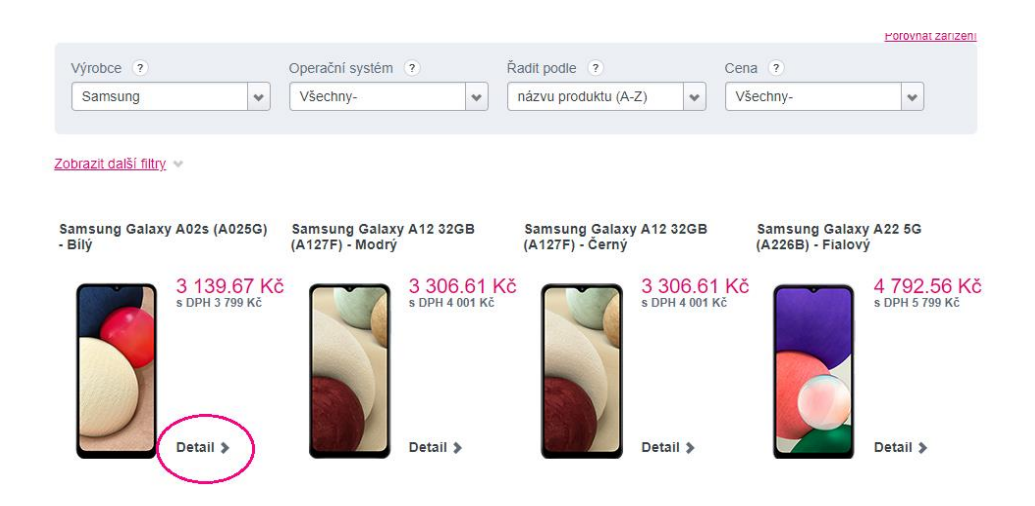

• Navolíte požadovaný počet kusů a přidáte do košíku.

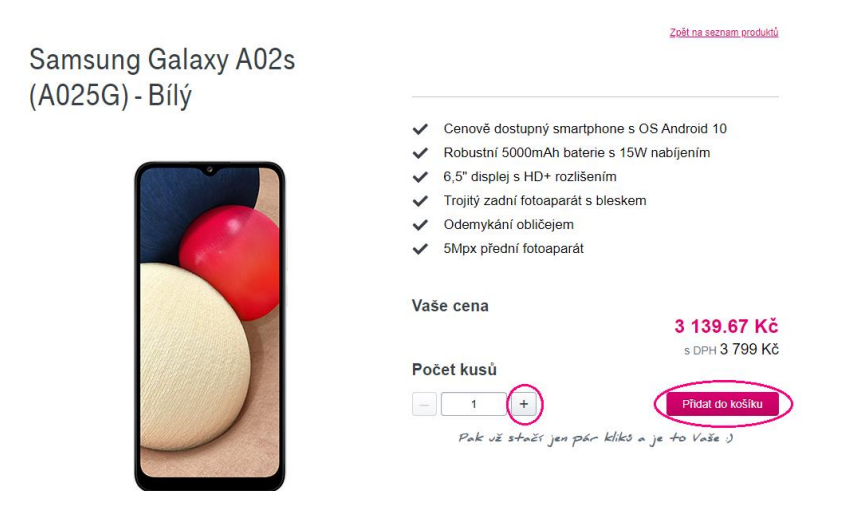

**Zaškrtnete** čerpání HW budgetu a potvrdíte pokračovat.

| te uplat        | tnit HWB slevu?         |                  |             |                   |                     |                        |
|-----------------|-------------------------|------------------|-------------|-------------------|---------------------|------------------------|
|                 |                         |                  |             |                   | Jednorázově         | Měsíčně                |
| atel 3          | 1088 LTE - Modei        | Počet kusů: 1    |             |                   | 1 499 Kč            | 0 Kč                   |
|                 | ooo crc - moory         |                  |             |                   | 1 238.84 KC bez DPH | 0 KC DEZ DPH           |
| olit h          | ardware budget          |                  | _           | _                 | 1 238.84 Kč bez DPH | U KC DEZ DPH           |
| rolit h<br>brat | ardware budget<br>Název | Čislo<br>smlouvy | Typ smlouvy | Dostupe<br>částka | 1 238.84 Kč bez DPH | Sleva (z ceny bez DPH) |

Potvrdíte koupit.

#### Váš nákupní košík

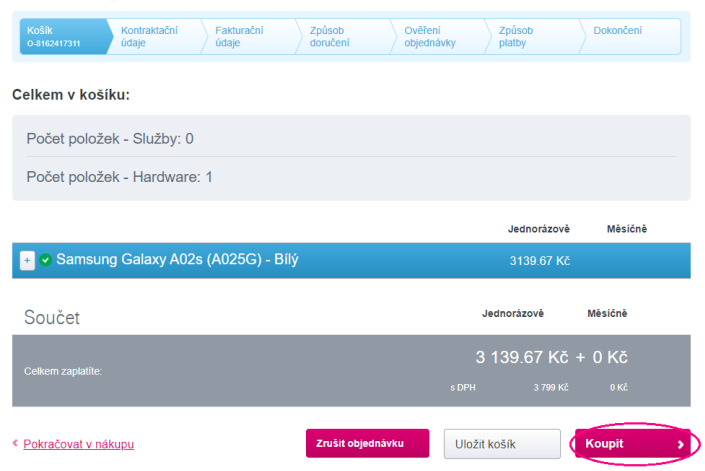

 Zvolíte si způsob doručení (zpravidla Expedis kurýr), vyplníte dodací adresu, případně vlastní číslo objednávky, zaškrtneme souhlas s podmínkami a pokračujete.

| Podnikatelé a firmy > es                                | Shop pro podnikatele                                       | 2                                                             |                                                                   |                                                      |                                                         |                                                                                                    |
|---------------------------------------------------------|------------------------------------------------------------|---------------------------------------------------------------|-------------------------------------------------------------------|------------------------------------------------------|---------------------------------------------------------|----------------------------------------------------------------------------------------------------|
| Košík<br>0-8162417311                                   | Kontraktační<br>údaje                                      | Fakturační<br>údaje                                           | Způsob<br>doručení                                                | Ověření<br>objednávky                                | Způsob<br>platby                                        | Dokončení                                                                                                    |
| Způsob doruč                                            | ení                                                        |                                                               |                                                                   |                                                      |                                                         |                                                                                                    |
| Způsob doručení *                                       |                                                            |                                                               |                                                                   |                                                      |                                                         |                                                                                                    |
| Expedis kurýr                                           |                                                            | )                                                             |                                                                   |                                                      |                                                         |                                                                                                    |
|                                                         | $\sim$                                                     |                                                               |                                                                   |                                                      |                                                         |                                                                                                    |
| Jméno                                                   |                                                            | Příjmení                                                      |                                                                   | Zaslat                                               | na fyzickou osol                                        | bu                                                                                                    |
| _                                                       |                                                            |                                                               |                                                                   |                                                      |                                                         |                                                                                                    |
| Kontaktní telefonní či                                  | íslo * 🕐                                                   |                                                               |                                                                   |                                                      |                                                         |                                                                                                    |
|                                                         |                                                            |                                                               |                                                                   |                                                      |                                                         |                                                                                                    |
| Obec: ? •                                               |                                                            |                                                               |                                                                   |                                                      |                                                         |                                                                                                    |
|                                                         |                                                            |                                                               |                                                                   |                                                      |                                                         |                                                                                                    |
| Ulice: (?) *                                            | Č. popi                                                    | isné/ Č. orientační:                                          | (?) *                                                             |                                                      |                                                         |                                                                                                    |
|                                                         |                                                            |                                                               |                                                                   |                                                      |                                                         |                                                                                                    |
| Navrhnout alternativy                                   | <u>ulice</u>                                               |                                                               |                                                                   |                                                      |                                                         |                                                                                                    |
| PSČ: ?*                                                 |                                                            |                                                               |                                                                   |                                                      |                                                         |                                                                                                    |
|                                                         |                                                            |                                                               |                                                                   |                                                      |                                                         |                                                                                                    |
| Stát *                                                  |                                                            |                                                               |                                                                   |                                                      |                                                         |                                                                                                    |
| Česká republika                                         | ~                                                          |                                                               |                                                                   |                                                      |                                                         |                                                                                                    |
| číslo objednávky                                        | ~                                                          | Doručit na (Spo                                               | lečnosť/Jméno adre                                                | sáta) 🥐                                              |                                                         |                                                                                                    |
|                                                         | $\rightarrow$                                              | B2B portálSale                                                | es - test                                                         | ٦.                                                   |                                                         |                                                                                                    |
| Poznámka (?)                                            |                                                            |                                                               |                                                                   | _                                                    |                                                         |                                                                                                    |
|                                                         |                                                            |                                                               |                                                                   |                                                      |                                                         |                                                                                                    |
|                                                         |                                                            |                                                               |                                                                   |                                                      |                                                         |                                                                                                    |
|                                                         |                                                            |                                                               |                                                                   |                                                      |                                                         |                                                                                                    |
|                                                         |                                                            |                                                               |                                                                   |                                                      |                                                         |                                                                                                    |
|                                                         |                                                            |                                                               |                                                                   |                                                      |                                                         |                                                                                                    |
|                                                         |                                                            |                                                               |                                                                   |                                                      |                                                         |                                                                                                    |
| Souhlasy a po                                           | dmínky                                                     |                                                               |                                                                   |                                                      |                                                         |                                                                                                    |
| Souhlasím se vš                                         | emi položkami ní                                           | že                                                            |                                                                   |                                                      |                                                         |                                                                                                    |
| Bouhlasím s pod                                         | lmínkami zásilkov                                          | rého obchodu. Pod                                             | lmínky naleznete <mark>zd</mark>                                  | <u>e</u> .                                           |                                                         |                                                                                                    |
| Na základě oprá<br>níže (zaškrtnuté<br>Pokud si nepřeje | vněného zájmu n<br>políčko), jste-li fy<br>te naše nabídky | nůžeme naše záka:<br>zickou osobou, mů<br>dostávat, můžete je | zníky informovat o r<br>ižeme za tímto účel<br>ednoduše změnit va | ašich produktec<br>em zpracovávat<br>še nastavení, a | h a nabídkách a<br>i Vaše osobní úc<br>to tak, že odzna | to i prostřednictvím jednotlivých kanáli<br>Jaje (pro účely tzv. přímého marketingu<br>číte políčko (políčko bude prázdné): |
|                                                         | -                                                          |                                                               |                                                                   |                                                      |                                                         |                                                                                                    |
| 7 - 24 - 4 - 1 - 20                                     | Detr                                                       | ağayat                                                        |                                                                   |                                                      |                                                         |                                                                                                    |

Zvolíte si způsob úhrady (zpravidla na fakturu) a objednávku dokončíte.

| Košík       | $\geq$    | Kontraktační<br>údaje      | $\geq$ | Fakturačni<br>údaje | >     | Způsob<br>doručení | $\geq$ | Ověření<br>objednávky | Způso<br>platby | •      | Dokončer         | ú              |
|-------------|-----------|----------------------------|--------|---------------------|-------|--------------------|--------|-----------------------|-----------------|--------|------------------|----------------|
| 5. Způso    | b plat    | by                         |        | _                   |       |                    |        |                       |                 |        |                  |                |
| 🔵 Platba př | i dobírce | <ul> <li>Platba</li> </ul> | na fak | turu                |       |                    |        |                       |                 |        |                  |                |
|             |           |                            |        |                     |       |                    |        |                       |                 |        |                  |                |
|             |           |                            |        |                     |       |                    |        |                       | DPH             | Cena   | bez danê         | Vćetně daně    |
| Celkem za   | i objedn  | avku - pri dor             | uceni: | C                   | elkem | k úhrac            |        |                       |                 |        |                  | 1.21 Kč        |
|             |           |                            |        |                     |       |                    |        |                       |                 |        |                  |                |
| Souhrn p    | olateb    |                            |        |                     |       |                    |        |                       |                 |        |                  |                |
|             |           |                            |        |                     |       |                    |        |                       | DPH             | c<br>d | Cena bez<br>Ianë | Včetně<br>daně |
| Celkem za   | a objedn  | ávku - na fakt             | uru    |                     |       | zově 🥐             |        |                       | 21 %            |        | .00 Kč           |                |
| Zpět        |           | Pol                        | kračo  | vat 🗲               | D     |                    |        |                       |                 |        |                  |                |

# **5 REPORTY**

## 5.1 Vytvoření reportu

Do sekce se dostanete přes horní menu Správa firmy => Reporty.

| 41 | ሰ T-Mobile W | Veb 💬 Po     | oslat SMS 🛛 🌐 Eng | lish 🖸 ICT Portál   |           |                     |   |
|----|--------------|--------------|-------------------|---------------------|-----------|---------------------|---|
| 1. | Přehled      | Služby       | Vyúčtování        | Fakturační skupiny  | Obchod    | Správa firmy $\sim$ |   |
|    |              |              |                   |                     | Pře       | Administrátoři      | Г |
|    |              |              |                   |                     |           | Moje smlouva        |   |
| N. |              | ,            |                   |                     |           | Objednávky          |   |
| vy | nledejte z   | aznam p      | odle císla, al    | lasu nebo takturacr | п экиріпу | Požadavky           |   |
| Q  | Pro vyhledáv | vání začněte | psát              |                     |           | Podniková síť       |   |
|    |              |              |                   |                     | $\langle$ | Reporty             |   |

Zvolíte požadovaný typ reportu:

| práva firmy > Reporty<br>Reporty                   |   |
|----------------------------------------------------|---|
| <li>Č) Seznam členů T-Mobile Benefit <b>o</b></li> | ~ |
| Žádosti do T-Mobile Benefit ()                     | ~ |
| 🗐 Seznam OKU 🕦                                     | ~ |
| Přehled nastavení služeb 1                         | ~ |
| 🗐 Report neuhrazených faktur a přeplatků 🕦         | ~ |
| Nastavení podnikové sítě 1                         | ~ |
|                                                    |   |

< Zpět

Proklik na tlačítko "Vytvořit report".

|                       |               | Repo      | orty      |                 |
|-----------------------|---------------|-----------|-----------|-----------------|
|                       |               |           |           |                 |
| Seznam členů T-Mob    | ile Benefit 🕕 |           |           |                 |
| Žádosti do T-Mobile   | Benefit 🕕     |           |           |                 |
| 🗐 Seznam OKU 🚺        |               |           |           |                 |
| Přehled nastavení slu | užeb 🕦        |           |           | Vytvořit report |
| Datum a čas vytvoření | • Тур         | Stav      | Varianta  |                 |
| 08.02.2023 06:21      | Jednorázový   | Připraven | Kompletní | <u>ل</u>        |
| 01.02.2023 14:45      | Jednorázový   | Připraven | Základní  | ل               |
| 30.01.2023 10:04      | Jednorázový   | Připraven | Základní  | ل               |
| 27.01.2023 13:38      | Jednorázový   | Připraven | Základní  | ل               |
| 27.01.2023 11:04      | Jednorázový   | Připraven | Kompletní | ل               |
|                       |               | P.".      |           |                 |

• Zvolíte typ a variantu reportu a svoje volby potvrdíte.

| Přehled nastavení služeb                                                                                        |
|----------------------------------------------------------------------------------------------------|
| Typ reportu                                                                                                    |
| O Jednorázový                                                                                                   |
| Report se vytvoří okamžitě                                                                                      |
| Opakovaný                                                                                                    |
| Report se vytvoří každý první den vašeho zúčtovacího období.                                                    |
| Varianta reportu                                                                                                |
| O Základní                                                                                                    |
| Nejčastěji požadované informace o telefonních číslech, jde o stručnější přehled rozsáhlého kompletního reportu. |
| C Kompletní                                                                                                    |
| Podrobné informace o nastavení telefonních čísel a fakturačních skupin                                          |
|                                                                                                    |

Přehled reportů je následně viditelný v detailu jednotlivých sekcí:

| = | Přehled nastavení služe | eb 🕕        |           |           | ^                    |
|---|-------------------------|-------------|-----------|-----------|----------------------|
|   |                         |             |           |           | Vytvořit report      |
|   | Datum a čas vytvoření 🤜 | Тур         | Stav      | Varianta  |                      |
|   | 20.02.2023 16:05        | Jednorázový | Připraven | Základní  | $\sim$ $\rightarrow$ |
|   | 08.02.2023 06:21        | Jednorázový | Připraven | Kompletní | ↓                    |

- Stažení jednorázového reportu je možné viz magnetová ikona na obrázku výše.
- Generování opakovaných reportů probíhá vždy v den vašeho zúčtovacího období (1., 6., 13. nebo 20. den v měsíci).

# 6 SPRÁVA UŽIVATELŮ

## 6.1 Seznam uživatelů

- V sekci Správa firmy Správa uživatelů zobrazujeme seznam uživatelů, kteří se mohou přihlásit do portálu Moje firma, do této sekce má přístup pouze role Zodpovědná osoba a Obchodní manažer
- Najdete zde i manuál Popis rolí

| Moje           | n I-Mobile     | Web j Po       | slat SMS 🕀 Eng           | lish                  |                                                                 |                                  |                   | o x                    |           |   |
|----------------|----------------|----------------|--------------------------|-----------------------|-----------------------------------------------------------------|----------------------------------|-------------------|------------------------|-----------|---|
| nrma           | Přehled        | Služby         | Vyúčtování               | Fakturační skupi      | iny Obchod                                                      | Správa firmy 🗸                   |                   |                        |           |   |
| va firmy , Spr | áva uživatelů  |                |                          |                       |                                                                 |                                  |                   |                        |           |   |
|                |                |                |                          | Sprá                  | iva uživ                                                        | atelů                            |                   |                        |           |   |
|                |                |                |                          |                       |                                                                 |                                  |                   |                        |           |   |
| 时 Popis rolí   |                |                |                          |                       |                                                                 |                                  |                   |                        |           |   |
|                |                |                |                          |                       |                                                                 |                                  |                   |                        |           |   |
|                |                |                |                          |                       |                                                                 |                                  |                   |                        |           |   |
| Služba uživate | le             |                |                          | Role uživatele        |                                                                 |                                  | Kontaktní telefor | n / Kontaktní e-mail   |           |   |
| Vyplňte cele   | é číslo služby |                |                          | Všichni uživatelé     |                                                                 | ~                                | Vyplňte           |                        |           |   |
|                |                |                |                          |                       |                                                                 |                                  |                   |                        |           |   |
|                |                |                |                          |                       |                                                                 |                                  | Zr                | ušit parametry hledání | Hledat    |   |
|                |                |                |                          |                       |                                                                 |                                  |                   |                        |           |   |
| Typ Služby u   | iživatele Jm   | iéno užívatele | <ul> <li>Záki</li> </ul> | adní užívatelská role | Doplňková adminis                                               | strátorská role                  | Kontaktni telefon | Kontaktni e-mail       |           |   |
| W 704          | -              |                | Star                     | azené oprávnění       | Administrator syst                                              | émového řešení                   | 0                 | -                      | ashile oz |   |
| W -            |                | ,              | 0m                       | ezené oprávnění       | Administrator syst                                              | émového řešení (VS)              | 603               | -                      | 100116.02 |   |
| <b>-</b>       |                |                | Om                       | ezené oprávnění       | Administrátor fina                                              | ncí                              | 603 3             | le ile.cuz             |           | 5 |
| 731            | 5              |                | Star                     | ndardní oprávnění     | Administrátor fina                                              | ncí                              | 731               | CS                     | bile.cz   | 5 |
| W TV           | 3              |                | Om                       | ezené oprávnění       | Administrátor fina                                              | ncí (VS)                         | 60                | mai                    | ile.cz    | > |
| 70             | 1              |                | Star                     | ndardní oprávnění     | Administrátor fina                                              | ncí (VS)                         | 704               | m                      | e.cz      | > |
| w -            |                |                | Star                     | ndardní oprávnění     | Administrátor fina                                              | ncí (VS)                         | -                 | mar                    | .cz       | > |
| 732            |                |                | Om                       | ezené oprávnění       | Administrátor T-Me<br>Administrátor služe<br>Administrátor fina | obile Benefitu<br>eb<br>ncí (VS) | 73                | css                    | z         | > |
|                |                |                |                          |                       |                                                                 |                                  |                   |                        |           |   |

### 6.2 Detail uživatele – Oprávnění, Základní údaje, Zasílání upozornění, Souhlasy s kontaktem

## OPRÁVNĚNÍ - ZÁKLADNÍ UŽIVATELSKÁ ROLE A DOPLŇOVÁ ADMINISTÁTORSKÁ ROLE

Pokud má uživatel nějaké vlastní služby, je možné pro ně nastavit Základní uživatelskou roli

| Správa firmy > Správa uživatelů > Detail uživatele                                                                                         |                                                                                             |                                                                                         |
|----------------------------------------------------------------------------------------------------|---------------------------------------------------------------------------------------------|-----------------------------------------------------------------------------------------|
| Kategorie nastavení účtu          Oprávnění         E       Základní údaje         Image: Základní upozornění         Seublasus kastalstem | <b>Oprávnění</b><br>Základní uživatelská role<br>Služby uživatele                           | Czměnit nastavení Standardní oprávnění  M2M Premium) 60 Tarif 10 Pro Firmu bez závazku) |
| ≗— Soumasy's kontaktern                                                                                                    | Doplňková administrátorská role <ol> <li>Popis rolí naleznete v tomto dokumentu.</li> </ol> | Administrátor financí 👔                                                                 |
| < Zpět                                                                                                    |                                                                                             |                                                                                         |

Máte na výběr mezi rolí Standardní oprávnění a Omezené oprávnění

# Nastavení základní role

| Základní role (tato role se<br>vztahuje jen na služby uživatele) | Standardní oprávnění (může sám spravovat službu)                                                                                                    |
|------------------------------------------------------------------|----------------------------------------------------------------------------------------------------|
| vztahuje jen na služby uživatele)                                | <ul> <li>Může změnit tarif, aktivovat datové balíčky, měnit nastavení blokací</li> <li>Vidí online výpis služeb</li> <li>Vidí vyúčtování pouze pro jeho fakturační skupinu, včetně podrobných<br/>výpisů (pro všechny služby na faktuře)</li> <li>Může uhradit vyúčtování a vidí stav zaplacení</li> <li>Nemůže ukončit účastnickou smlouvu</li> </ul> |
|                                                                  | <ul> <li>Omezené oprávnění (službu za něj spravuje administrátor)</li> </ul>                                                                                                    |
|                                                                  | <ul> <li>Nemůže změnit tarif, aktivovat datové balíčky, měnit nastavení blokací</li> <li>Může měnit jen bezplatné nastavení (hlasová schránka atd.)</li> <li>Může nakupovat služby vlastní kartou přímo na portálu (datové a roamingové balíčky)</li> <li>Vidí online výpis služeb</li> </ul>                                                          |

- Vidí pouze svou část vyúčtování útratu pouze za jeho službu, nikoliv za
- celou fakturační skupinu
- Nemůže uhradit vyúčtování a nevidí stav zaplacení
- Nemůže ukončit účastnickou smlouvu

(i) Popis rolí naleznete v tomto dokumentu.

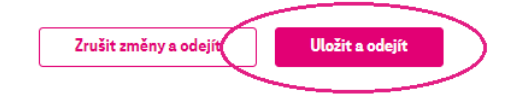

- V doplňkových administrátorských rolích je nabídka rolí širší. Popis rolí najdete také v dokumentu v horní části obrazovky
- Pokud nejste přihlášen přes 2faktory (bezpečné přihlášení), není možné nastavit roli Obchodní manager

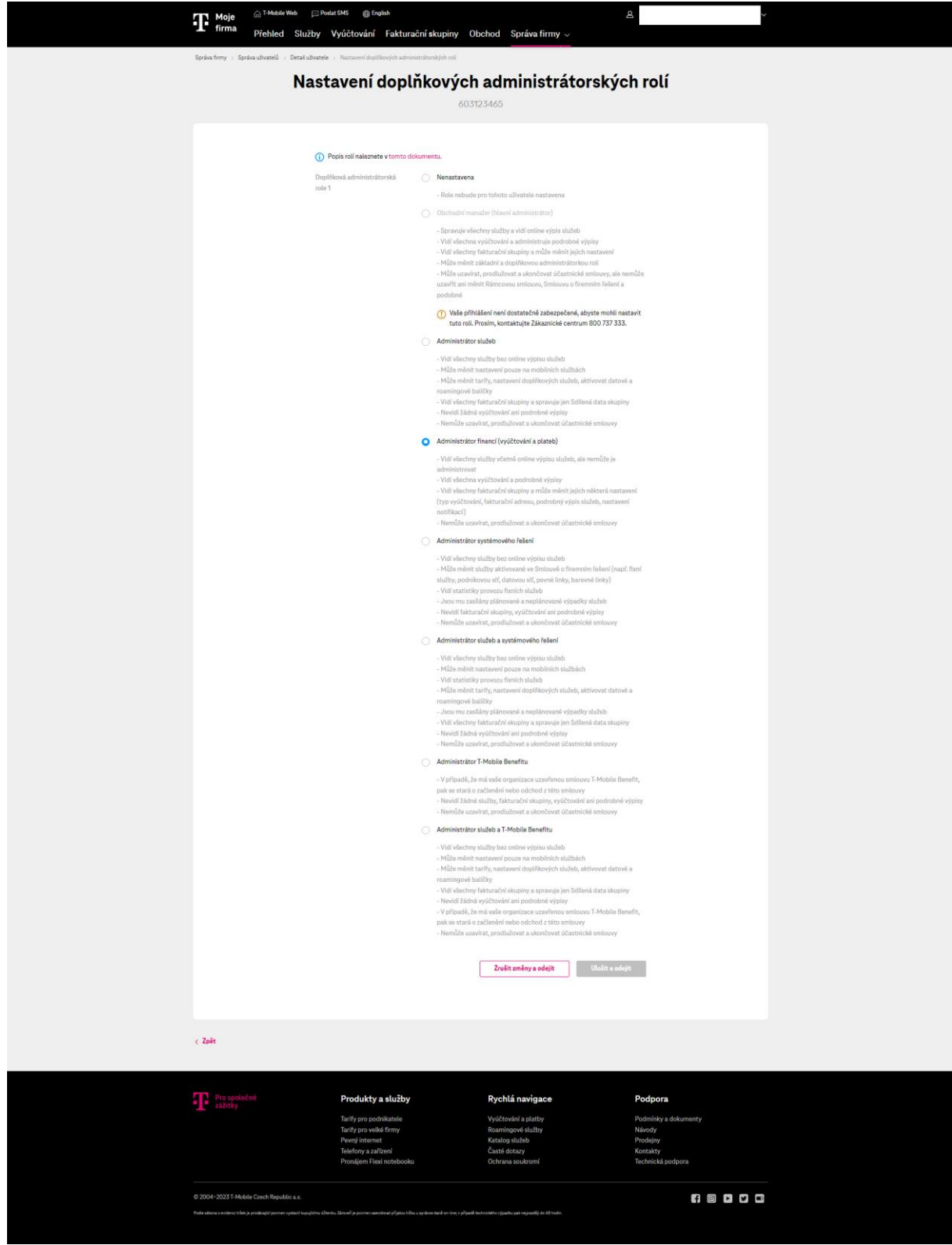

## ZÁKLADNÍ ÚDAJE – JMÉNO A PŘÍJMENÍ

 V této sekci je možné změnit jméno příjmení u uživatele (není možné pro roli Zodpovědná osoba a Obchodní manager)

| Kategorie nastavení účtu       Základní údaje         Oprávnění       Jméno uživatele       Jan Novák         Im Základní údaje       Adresa       -         Im Základní upozornění       -       - |                                                                                                    | Jar                                                | n Novák        |                  |
|----------------------------------------------------------------------------------------------------|----------------------------------------------------------------------------------------------------|----------------------------------------------------|----------------|------------------|
|                                                                                                    | Kategorie nastavení účtu<br>Q Oprávnění<br>III Základní údaje<br>(i) Zasílání upozornění<br>IIII Souhlasy s kontaktem | <b>Základní údaje</b><br>Jméno uživatele<br>Adresa | Jan Novák<br>- | Změnit nastavení |

)

Změna se projeví okamžitě
 Nastavení základních údajů

|                   | 60                    |                 |
|-------------------|-----------------------|-----------------|
|                   |                       |                 |
| Titul před jménem | Akad.arch.            | ~               |
| Jméno             | Ivan                  |                 |
| Příjmení          | Novák                 |                 |
| Titul za jménem   | -                     | ~               |
|                   | Zrušit změny a odejíť | Uložit a odejít |
|                   |                       |                 |

## ZASÍLÁNÍ UPOZORNĚNÍ

Zde můžete uživateli změnit kontaktní údaje

|                                         | <b>Jan Nova</b>                                                         | ák           |                    |
|-----------------------------------------|-------------------------------------------------------------------------|--------------|--------------------|
| Kategorie nastavení účtu<br>Q Oprávnění | Zasílání upozornění<br>Nastavení je platné pro všechny služby uživatele |              | 🖉 Změnit nastavení |
| Základní údaje                          | Způsob upozornění                                                       | E-mail + SMS |                    |
| (j) Zasílání upozornění                 | Kontaktní telefon 🕕                                                     | 603123456    |                    |
| 🚆 Souhlasy s kontaktem                  | Doplňkový kontaktní telefon 🕕                                           |              |                    |
|                                         | Kontaktní e-mail 0<br>                                                  | -<br>Ano     |                    |
| < Zpět                                  |                                                                         |              |                    |

## SOUHLASY S KONTAKTEM

 V sekci Souhlasy s kontaktem si můžete zobrazit a upravit některé souhlasy uživatelů Správa tírmy > Správa uživatelů > Detail uživatele

|                                         | 06                         |                                                                                                    |
|-----------------------------------------|----------------------------|----------------------------------------------------------------------------------------------------|
| Kategorie nastavení účtu                | Souhlasy s kontaktem od T- | Mobile a jeho partnerů 🖉 Změnit nastav                                                                              |
| Q Oprávnění                             | Preferovaný čas kontaktu   | Nonstop 0-24h                                                                                                    |
| <ul> <li>Zasílání upozornění</li> </ul> | Přímý marketing 🚺          | SMS/ MMS/ Smart messages                                                                                            |
| 🚆 Souhlasy s kontaktem                  |                            | 📀 E-mail/Dopis                                                                                                    |
|                                         |                            | 🥑 Volání                                                                                                    |
|                                         | Souhlasy uživatele ၂       | Souhlas se zpracováním provozních a lokalizačních údajů pro marketing<br>účely T-Mobile 1                           |
|                                         |                            | Souhlas se zpracováním provozních a lokalizačních údajů pro marketing<br>účely T-Mobile a marketing třetích stran 1 |
|                                         |                            | 🤣 Souhlas s marketingem třetích stran 🕕                                                                             |
|                                         |                            |                                                                                                    |

# **7 T-MOBILE BENEFIT**

## 7.1 Benefitní program – příručka pro administrátory

POSTUP SCHVÁLENÍ ČLENA, VYŘAZENÍ ČLENA, VYHLEDÁNÍ ČLENA, DETAIL ČLENA A MOŽNOST REPORTU ČLENŮ / ŽÁDOSTÍ

Po přihlášení do portálu Moje firma vyberete Správa firmy a T-Mobile Benefit.

| Moje           | 斺 T-Mobile V     | Veb 💬 Po   | oslat SMS 🛛 🕀 Eng | ılish               |                  |                                         | ٤       | ×     | ~          | ł |
|----------------|------------------|------------|-------------------|---------------------|------------------|-----------------------------------------|---------|-------|------------|---|
| firma          | Přehled          | Služby     | Vyúčtování        | Fakturační skupiny  | Obchod           | Správa firmy ${\scriptstyle\checkmark}$ |         |       |            |   |
|                |                  |            |                   | Р                   | řehle            | Moje smlouva                            |         |       |            |   |
|                |                  |            |                   | •                   |                  | Objednávky                              |         |       |            |   |
| 16 de la da 14 |                  |            |                   |                     |                  | Požadavky                               |         |       |            |   |
| vynledejt      | e zaznam         | i podle ci | sta, atlasu ne    | ebo takturachi skup | biny             | Podniková síť                           |         |       |            |   |
| Q Pro vyh      | ledávání začně   | ite psát   |                   |                     |                  | Správa uživatelů                        |         |       | Hledat     |   |
|                | T-Mobile Benefit |            |                   |                     |                  |                                         |         |       |            |   |
|                |                  |            |                   |                     |                  | Reporty                                 |         |       |            |   |
|                |                  |            |                   | 1                   | ۔<br>            |                                         |         | 4     | 5          |   |
|                | <u>C</u>         |            | H                 | r)                  | ( <del>+</del> ) | L                                       | Jinill  |       | 0          |   |
| Hro            | madné změny      |            | Převod            | lčísla              | Nové číslo       | R                                       | Reporty | Rámco | vá smlouva |   |

 V pravé navigační nabídce zvolíme T-Mobile Benefit a již máme možnost se podívat na přehled požadavků či přehled členů.

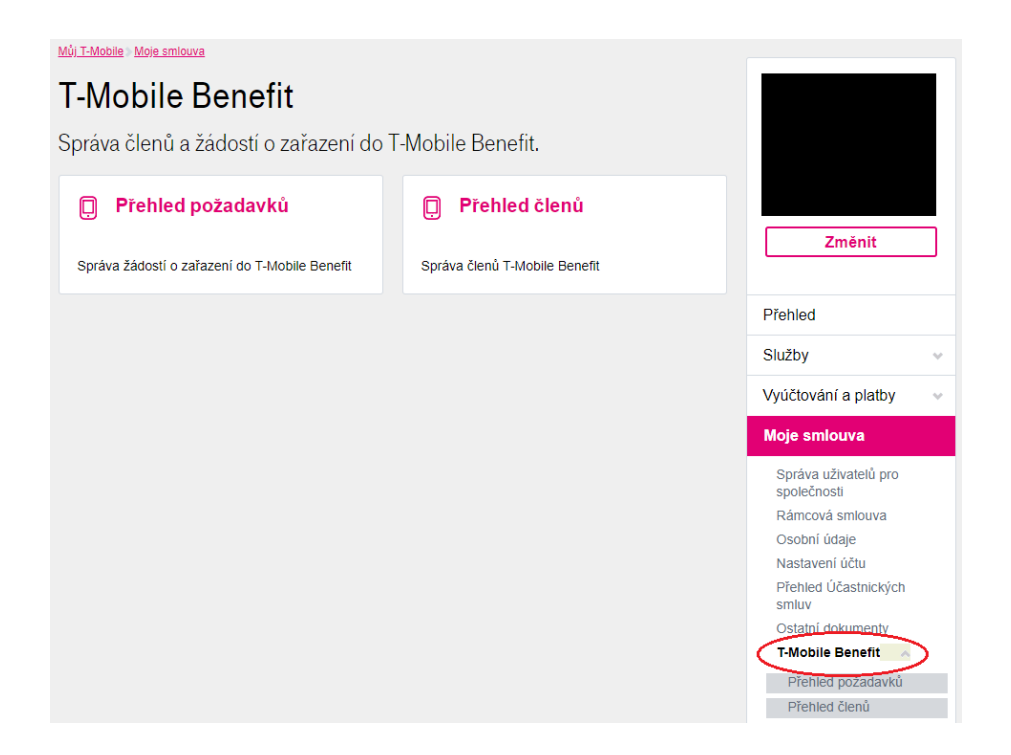

- U možnosti "Přehled požadavků" máte čekající žádosti ke schválení či zamítnutí.
- Pokud zde bude požadavků více, můžete všechny označit a společně "Schválit označené" potvrdit.

| Můj T-Mobile > Moje smlouva > T-Mobile Benefit                                                    |                              |  |  |  |  |  |  |  |
|---------------------------------------------------------------------------------------------------|------------------------------|--|--|--|--|--|--|--|
| Přehled požadavků                                                                                 |                              |  |  |  |  |  |  |  |
| Správa žádostí o zařazení do T-Mobile Benefit                                                     |                              |  |  |  |  |  |  |  |
| Pro zobrazení reportu nastavení služeb klikněte <u>ZDE</u>                                        |                              |  |  |  |  |  |  |  |
| Stav požadavku                                                                                    |                              |  |  |  |  |  |  |  |
| Požadavky ve frontě                                                                               |                              |  |  |  |  |  |  |  |
| Vytvořen od ? Vytvořen do ? Jméno / Obch. jméno ?                                                 |                              |  |  |  |  |  |  |  |
|                                                                                                   |                              |  |  |  |  |  |  |  |
| IČO Osobní číslo zaměstnance                                                                      |                              |  |  |  |  |  |  |  |
| Filtrovat                                                                                         |                              |  |  |  |  |  |  |  |
|                                                                                                   |                              |  |  |  |  |  |  |  |
|                                                                                                   |                              |  |  |  |  |  |  |  |
| Přehled požadavků                                                                                 |                              |  |  |  |  |  |  |  |
| Datum Jméno a příjmení / IČO Telefonní Osobní číslo<br>vytvoření Obchodní jmého číslo zaměstnance | Akce                         |  |  |  |  |  |  |  |
|                                                                                                   | <u>Schválit</u><br>Zamítnout |  |  |  |  |  |  |  |
| Schválit označené    Potvrdit                                                                     |                              |  |  |  |  |  |  |  |

 Pokud si zvolíte "Přehled členů" tak máte možnost zjistit členy v Benefitním programu, které jsou automaticky zobrazené pod sebou s možností detailu člena či přímého odstranění celého člena.

| Přehled čle           | nů           |                     |                               |                                                                          |                                                                                                    |   |
|-----------------------|--------------|---------------------|-------------------------------|--------------------------------------------------------------------------|----------------------------------------------------------------------------------------------------|---|
| Správa členů T-Mo     | obile Ben    | nefit               |                               |                                                                          |                                                                                                    |   |
| Telefonní číslo       | IČO firm     | У                   | Osobní číslo zaměstnance      |                                                                          |                                                                                                    |   |
| Jméno                 | Příjmení     |                     | Filtrovat                     |                                                                          | Změnit                                                                                                    |   |
| T-Mobile Benefit      |              |                     |                               |                                                                          | Přehled                                                                                                    |   |
| ~                     |              |                     |                               |                                                                          | Služby                                                                                                    | ~ |
| Dula aslassa ažiližia |              | Anduš T Makila Dav  |                               | . 400                                                                    | Vyúčtování a platby                                                                                          | ~ |
| účastníků), prosím, u | ipřesněte hl | ledání.             | tent (zobrazujeme vam prvnicr | 1100                                                                     | Moje smlouva                                                                                                 |   |
| Přehled členů         |              |                     |                               |                                                                          | Správa uživatelů pro<br>společnosti<br>Rámcová smlouva                                                       |   |
| Jméno člena           | IČO O        | sobní číslo zaměstr | ance                          | Akce                                                                     | Osobní údaje<br>Nastavení účtu                                                                               |   |
|                       |              |                     |                               | Detail člena<br>Odstranit<br>člena<br>Detail člena<br>Odstranit<br>člena | Přehled Účastnických<br>smluv<br>Ostatní dokumenty<br>T-Mobile Benefit<br>Přehled požadavků<br>Přehled členů |   |
|                       |              |                     |                               | <u>Detail člena</u><br><u>Odstranit</u><br><u>člena</u>                  | Správa žádostí o převod                                                                                      | I |

86

 Pokud zvolíte možnost "detail člena" tak máte k dispozici přehled jeho čísel, i zde je možnost ho odstranit.

| P <b>řehled členů</b><br>práva členů T-Mobile E | Benefit              |              |
|-------------------------------------------------|----------------------|--------------|
| Zpět na přehled Odstranit                       | : člena              |              |
| Zákaznické údaje                                |                      | <u>Skrýt</u> |
| Jméno                                           |                      |              |
| Seznam čísel člena                              |                      |              |
| Číslo služby                                    | Typ služby           |              |
| 77                                              | GSM Tarifní zákazník |              |
| 72                                              | GSM Tarifní zákazník |              |
|                                                 | OOM Tarifai aákaaalk |              |

Samotné vyhledání je možné i podle čísla člena či jména.

| Přehled členů                              |                               |                         |                                               |  |  |  |  |  |
|--------------------------------------------|-------------------------------|-------------------------|-----------------------------------------------|--|--|--|--|--|
| Správa členů T-Mob                         | Správa členů T-Mobile Benefit |                         |                                               |  |  |  |  |  |
| Telefonní číslo<br>7                       | IČO firmy                     | Osobní číslo za         | městnance                                     |  |  |  |  |  |
| Jméno<br>T-Mobile Benefit<br>Přehled členů | Příjmení                      | Filtrovat               |                                               |  |  |  |  |  |
| Jméno člena                                | IČO firmy                     | Osobní číslo zaměstnanc | e Akce                                        |  |  |  |  |  |
|                                            |                               | -                       | <u>Detail člena</u><br><u>Odstranit člena</u> |  |  |  |  |  |

Nápomocen nám může být i report členů, který získáte na základním přehledu.

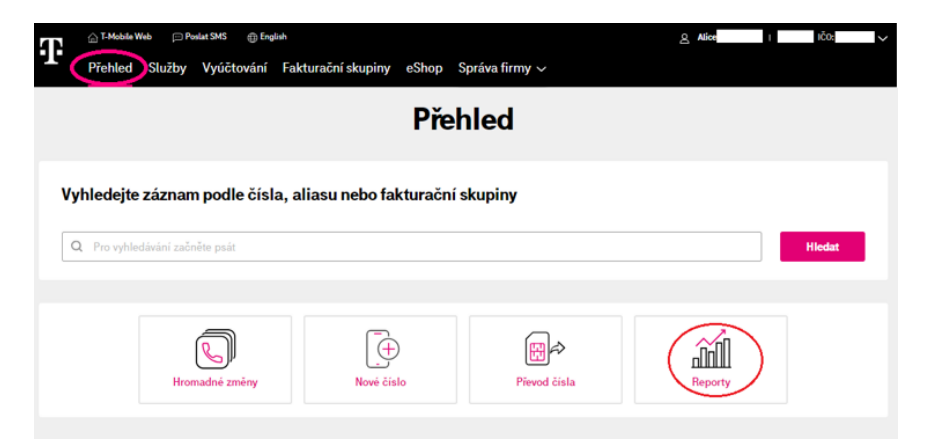

Do sekce se dostanete přes horní menu Správa firmy => Reporty.

| T  | 🏠 T-Mobile Web 📁 Poslat SMS 🌐 English 🕑 ICT Portál |                |                |                     |            |                     |   |
|----|----------------------------------------------------|----------------|----------------|---------------------|------------|---------------------|---|
|    | Přehled                                            | Služby         | Vyúčtování     | Fakturační skupiny  | Obchod     | Správa firmy $\sim$ |   |
|    |                                                    |                |                |                     | Pře        | Administrátoři      | Γ |
|    |                                                    |                |                |                     |            | Moje smlouva        |   |
| N. |                                                    |                |                |                     |            | Objednávky          |   |
| vy | nledejte z                                         | aznam p        | odle cisla, al | iasu nebo fakturaci | ni skupiny | Požadavky           |   |
| Q  | Pro vyhledáv                                       | /ání začněte j | osát           |                     |            | Podniková síť       |   |
|    |                                                    |                |                |                     | $\langle$  | Reporty             |   |

Zvolíte požadovaný typ reportu:

|                                    | Reporty |   |
|------------------------------------|---------|---|
| () Seznam členů T-Mobile Benefit • |         | ~ |
| Žádosti do T-Mobile Benefit 1      |         | ~ |

Proklik na tlačítko "Vytvořit report".

# Reporty

Zvolíte typ a variantu reportu a svoje volby potvrdíte.

|                        | Nový report                                        |
|------------------------|----------------------------------------------------|
| Seznam čl              | lenů T-Mobile Benefit                              |
| Typ reportu            |                                                    |
| Jednorázy<br>Report se | ový<br>vytvoří okamžitě                            |
| Opakovan               | ý                                                  |
| Report se              | vytvoří každý první den vašeho zúčtovacího období. |
|                        | Vytvoîit report                                    |

Přehled reportů je následně viditelný v detailu jednotlivých sekcí:

|                                   | Reporty   |                 |
|-----------------------------------|-----------|-----------------|
| 🗐 Seznam členů T-Mobile Benefit 🌒 |           | Vytvořit report |
| Datum a čas vytvoření 🔻 Typ       | Stav      |                 |
| 27.02.2023 14:36 Jednorázový      | Připraven |                 |

- Stažení jednorázového reportu je možné viz magnetová ikona na obrázku výše.
- Generování opakovaných reportů probíhá vždy v den vašeho zúčtovacího období (1., 6., 13. nebo 20. den v měsíci).
- Stejným způsobem je možné si nechat vygenerovat i přehled žádostí o vstup do T-Mobile Benefitu.

# 8 UKONČENÍ ÚČASTNICKÉ SMLOUVY

## 8.1 Výpověď účastnické smlouvy

Vyhledáte telefonní číslo, které chcete vypovědět.

Přehled Vyhledejte záznam podle čísla, aliasu nebo fakturační skupiny Q 603849xxx Nové číslo ₽ Ш. Převod čísla Reporty Stav vyúčtování Stav objednávek Přehled objednávek Přehled vyúčtování 0 Ø vaše vyúčtování nejsou uhraz ná. Aktualizováno ke dni 03. Všechny vaše webové objednávky jsou vyřízeny. únor 2022.

Prokliknete se na detail u položky Smlouva v Základních údajích.
 sudty - Detail sudty

|                                          |                             | 737                        |                                          |             |                                               |                 |
|------------------------------------------|-----------------------------|----------------------------|------------------------------------------|-------------|-----------------------------------------------|-----------------|
| Volání                                   |                             | Zprávy                     | Data                                     |             | Roamin                                        | ıg              |
| Neomezené volání<br>Volání v ČR          |                             | omezené zprávy<br>SMS v ČR | Neomezená dat<br>Tarif 8 Pro Firmu bez z | a<br>śvezku | Zbývá so G<br>2 60 GB<br>Tarit S Pio Pirmu be | 8<br>az závezku |
| Změnit tarif                             | Detail                      | Detail                     | Balíčky                                  | Detail      | Balíčky                                       | Detail          |
| Přejít na vyúčtování<br>Nestavení služby | × Suspendace                | na SIM 🛞 Blokace ztráta    | Online výpis služeb<br>/ krádež          |             |                                               | Detail útraty   |
| Základní údaje                           |                             |                            |                                          |             |                                               |                 |
| Číslo služby                             | 737                         |                            | Tarif                                    |             | Tarif 8 Pro Firmu bez z                       | rávazku 🔼       |
| Stav služby Aktivní                      |                             |                            | Smlouva                                  |             | Na dobu neurčitou [                           | $\sim$          |
| Fakturační skupina                       | 5.                          |                            | SIM karta                                |             | Universal SIM, 3v1 [                          | 3               |
| Zasílání upozornění                      | marek.stulc@t-mobile.<br>73 | oz                         | PUK kódy                                 |             | Zobrazit                                      |                 |
|                                          |                             |                            | OKU kód                                  |             | Zažádat o kód                                 |                 |
| Alias služby                             | Nenastaveno                 |                            |                                          |             |                                               | 1               |

Přejdete na "Ukončení smlouvy". •

|                         |                           | Smlouva |                       |                |                     |
|-------------------------|---------------------------|---------|-----------------------|----------------|---------------------|
|                         |                           | 737     |                       |                |                     |
| Detail smlouvy          |                           |         |                       |                |                     |
| íslo služby             | 737                       |         | Tarif                 | Tarif 8 Pro Fi | rmu bez závazku 🕑   |
| íslo účastnické smlouvy | 711                       |         | Typ služby            | Hlasová služi  | ba                  |
| yp smlouvy              | Smlouva na dobu neurčitou |         | Název firmy           | CSS UAT Test   | ting T-Mobile SME 5 |
| KU kód 🕕                | Zažádat o kód             |         | Číslo rámcové smlouvy | 40             |                     |
|                         |                           |         | 🖳 Ukončení sml        | ouvy Doku      | menty ke smlouvě    |
|                         |                           |         |                       |                |                     |

- Potvrdíte ukončení služby.
   <u>Můj T-Mobile > Bleskový přehled</u>

| Bleskový přehl                                                     | ed pro <mark>603</mark> |                     |                     |
|--------------------------------------------------------------------|-------------------------|---------------------|---------------------|
| Můj tarif                                                          | Moje smlouva            | Aktuální útrata     | 603                 |
| Tarif: <u>Tarif 5 Pro Firmu bez</u><br><u>závazku</u>              | Smlouva na dobu         | Kč?                 | Změnit              |
| Tarifní zvýhodnění Nemáte<br>nastaveno žádné tarifní<br>zvýhodnění | neurčitou.              | Více info           | Bleskový přehled    |
| Nastavit zvýhodnění                                                | Detail smlouvy          | Online výpis služeb | Služby 🗸            |
|                                                                    | Ukončení služby         | >                   | Vyúčtování a platby |
| Zbývající jednotky                                                 |                         |                     | Moje smlouva 🔷 🗸    |

Vyberete datum ukončení, způsob ukončení a potvrdíte "Pokračovat".
 Mij T-Mobile

| Ukončení Úč<br><mark>603</mark>                                                                                                    | 603<br>Změnit                                                                |                     |   |
|----------------------------------------------------------------------------------------------------|------------------------------------------------------------------------------|---------------------|---|
| Účastnická smlou                                                                                                    | va                                                                           | Bleskový přehled    |   |
| Číslo Účastnické smlouvy                                                                                                    | Název služby<br>Tarif 6 Pro Eirou bez závazku                                | Služby              | ~ |
| Typ výpovědní lhůty                                                                                                    |                                                                              | Vyúčtování a platby | ~ |
| Smlouva na dobu neurčito                                                                                                    |                                                                              | Moje smlouva        | ~ |
| <ul> <li>K určitému datu</li> <li>6.03.2022</li> <li>Y případě, že zvolite přec</li> <li>Vyberte způsob ul</li> <li>Převod na Twist</li> <li>Deaktivace</li> <li>Pokračovat</li> <li>Zpět</li> </ul> | tčasné ukončení smlouvy, může dojít k uplatnění nároku na uhrazení Doplatku. |                     |   |

• A v posledním kroku ukončení potvrdíte.

| Ukončení Účastnické smlouvy pro<br>603                                                                               | 603<br>Změnit       |
|----------------------------------------------------------------------------------------------------|---------------------|
|                                                                                                    | Bleskový přehled    |
| Potvrzením dojde k nastavení ukončení Účastnické smlouvy dle Vašeho požadavku.<br>Přejete si opravdu žádost odeslat? | Služby 🗸            |
|                                                                                                    | Vyúčtování a platby |
| Potvrdit Zpěl                                                                                                    | Moje smlouva 🗸 🗸    |

## 8.2 Zjištění OKU (ověřovacího kódu účastníka)

• Vyhledáme telefonní číslo.

| Přehled                |                        |              |         |        |  |
|------------------------|------------------------|--------------|---------|--------|--|
| záznam podle čísla, al | iasu nebo fakturační s | skupiny      | (       | Hiedat |  |
| <b>a</b>               | Ā                      |              | ~1      |        |  |
| Hromadné změny         | Nové číslo             | Pievod čísla | Beporty |        |  |

Základních údajích kliknete na vyžádání OKU.

|                                                                              | 73                       | 7                                         |                           |
|------------------------------------------------------------------------------|--------------------------|-------------------------------------------|---------------------------|
| Volání                                                                       | Zprávy                   | Data                                      | Roaming                   |
| Neomezené volání                                                             | Neomezené zprávy         | Neomezenú deta                            | Služba je vypnutá         |
| Volderiv ČR                                                                  | SMS v ČR<br>Det          | Tarif S Pro Firmu<br>ail Dokoupit Detail  | Nastavit službu           |
| Neuhrazená vyúčtování<br>pro fakturační skopinu 5774<br>Přejít na vyúčtování | 27 k                     | Cč Aktuální útrata<br>Online výpis služeb | 08,14 Kč<br>Detali útraty |
| Nastavení služby X Suspende                                                  | ace ≓ Výměna SIM ⊗ Bloka | ce ztráta / krádež                        |                           |
| Základní údaje                                                               |                          |                                           |                           |
| Číslo služby                                                                 | 737                      | Tarif                                     | Tarif 8 Pro Firmu         |
| Stav služby                                                                  | Aktivní                  | Smlouva                                   | Na dobu určitou           |
| Fakturační skupina                                                           | tesi @****** (5774 )     | Číslo SIM                                 | 89 773                    |
| Zasílání upozornění                                                          | ma @t-mobile.cz<br>737   | OKU kód                                   | Zažádat o kód             |
|                                                                              |                          | PUK kódy                                  | Zobrazit                  |

| formace                                          | o smlouvě                           | піскуспі                                     | siniuv                                    |                                        |                     |
|--------------------------------------------------|-------------------------------------|----------------------------------------------|-------------------------------------------|----------------------------------------|---------------------|
| te k dispozici<br><b>Informac</b><br>Název firmy | přehled všech va                    | šich smluv.<br>ách                           |                                           |                                        |                     |
| <sup>B2B</sup><br>Vyhled                         | at smlouvu                          |                                              |                                           |                                        | Detail 🔦            |
| Typ smlou<br>Všechny<br>Filtrov                  | vy<br>r typy 🗸                      | Fakturační skupina<br>Všechny faktura        | a (BP) Telefor<br>ční 🔹 603t              | níčíslo                                |                     |
| <ul><li>Pro zob</li><li>Pokud i</li></ul>        | razení OKU kódu<br>nejsou zobrazeny | vyhledejte konkrétní<br>žádné smlouvy, vyhle | smlouvu a klikněte<br>edejte smlouvu přes | na "Zobrazit doku<br>pole "Telefonní č | umenty".<br>šíslo". |
| <b>-</b>                                         |                                     |                                              |                                           |                                        |                     |
| Přehled s                                        | služeb<br>Typ služby                | Tarif                                        | Typ smlouvy                               | Datum<br>platnosti                     | Akce                |

| <ul> <li>Vyplníte své administ</li> </ul>                                                                                 | rátorské heslo.                                       |  |  |  |  |
|----------------------------------------------------------------------------------------------------|-------------------------------------------------------|--|--|--|--|
| Přehled Účastnickýc                                                                                                    | h smluv                                               |  |  |  |  |
| Informace o smlouvě                                                                                                    | formace o smlouvě                                     |  |  |  |  |
| Máte k dispozici přehled všech vašich smluv.                                                                              |                                                       |  |  |  |  |
| Informace o smlouvách                                                                                                    |                                                       |  |  |  |  |
| Název firmy<br><b>B2B</b>                                                                                                 |                                                       |  |  |  |  |
| ID služby<br>603                                                                                                    | Číslo smlouvy<br>568                                  |  |  |  |  |
| Typ služby<br>GSM Tarifní zákazník                                                                                        | Tarif<br>Tarif 5 Pro Firmu bez závazku                |  |  |  |  |
| Typ smlouvy<br>Smlouva na dobu neurčitou                                                                                  |                                                       |  |  |  |  |
| Ověřovací kód účastníka (OKU kód)<br>Zadejte heslo pro komunikaci - kliknutím na tlačítko, zobrazíte OKU kód.<br>Potvrdit |                                                       |  |  |  |  |
| Nenalezli jsme žádný elektronicky po                                                                                      | Nenalezli jsme žádný elektronicky podepsaný dokument. |  |  |  |  |
| <u>Zpět</u>                                                                                                    |                                                       |  |  |  |  |

93

| A po potvrzení se nám OKU zobrazí.<br>Přehled Účastnických smluv |                                        |
|------------------------------------------------------------------|----------------------------------------|
|                                                                  |                                        |
| Máte k dispozici přebled všech vašich smluv                      |                                        |
|                                                                  |                                        |
| Informace o smlouvách                                            |                                        |
| Název firmy<br>B2B portálSales - test                            |                                        |
| ID služby<br>603                                                 | Číslo smlouvy<br>568                   |
| Typ služby<br>GSM Tarifní zákazník                               | Tarif<br>Tarif 5 Pro Firmu bez závazku |
| Typ smlouvy<br>Smlouva na dobu neurčitou                         |                                        |
| Ověřovací kód účastníka (OKU kóc                                 | )                                      |
| Ověřovací kód účastníka (OKU)                                    | 811                                    |
|                                                                  |                                        |
| Nenalezli jsme žádný elektronicky podepsaný dokument.            |                                        |
| <u>Zpět</u>                                                      |                                        |

94